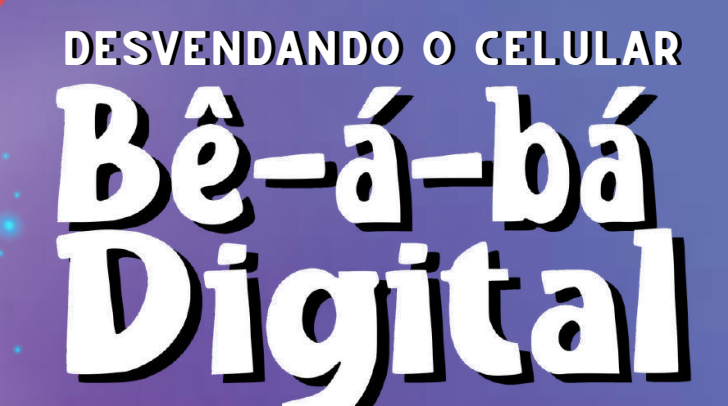

Giovana Diniz de Oliveira Bonetti Claudia Giuliano Bica

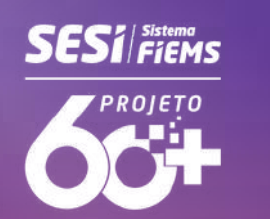

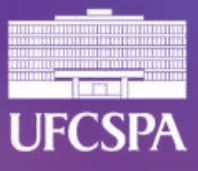

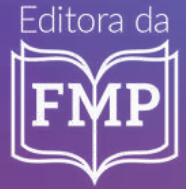

# **DESVENDANDO O CELULAR**

Giovana Diniz de Oliveira Bonetti Claudia Giuliano Bica

#### **AUTORAS**

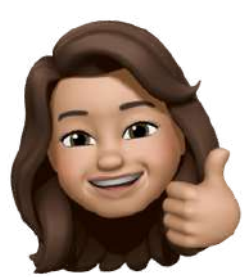

#### Giovana Diniz de Oliveira Bonetti

Biomédica formada pela Universidade Federal de Ciências da Saúde de Porto Alegre (UFCSPA). Mestre e Doutoranda em Patologia (UFCSPA) e especialista em Vigilância em Saúde (ESP-RS).

#### Claudia Giuliano Bica

Professora Titular da UFCSPA. Atua no Programa de Pós-Graduação em Patologia, na Residência Multiprofissional e na Graduação da universidade.

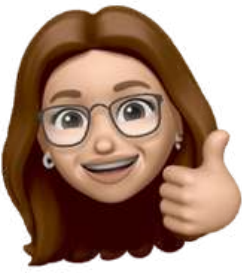

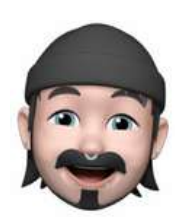

#### CAPA

Luis Fernando Marcelino Braga Bacharel em Informática Biomédica (UFCSPA).

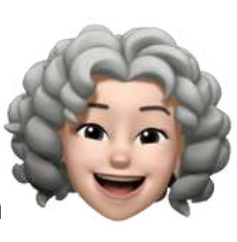

## REVISÃO

Ana Carolina da Costa e Fonseca Professora da UFCSPA,

doutora em Filosofia (UFRGS).

## DEDICATÓRIA

Dedico esta obra aos meus avós, Antônio, Gentil, Maria José e Vera Lúcia, que sempre se esforçaram para me passar diversos conhecimentos. Cada um, à sua maneira, foi responsável por grande parte de minha formação pessoal e profissional, me encorajando a chegar cada vez mais longe. Também não poderia deixar de homenagear minhas duas avós emprestadas: Beatriz e Suzana, que sempre torcem por mim, mesmo de longe. Ainda, estendo esta dedicatória a todos os "vovôs" e "vovós" que se superam todos os dias no mundo digital.

Giovana Bonetti

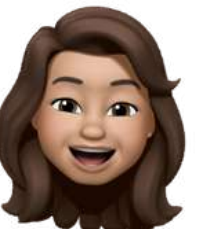

## **APRESENTAÇÃO**

A tecnologia se tornou uma ferramenta indispensável para a comunicação, o aprendizado e a realização de tarefas cotidianas. A inclusão digital para a "geração prateada" significa participação plena na sociedade moderna, onde a conectividade e as habilidades digitais são fundamentais. O livro tem como objetivo promover a inclusão digital dos idosos, oferecendo uma abordagem ilustrada е cuidadosamente elaborada. Ao desmistificar o uso do celular e da Internet, buscamos não apenas facilitar o acesso às ferramentas digitais, como também fortalecer a autonomia e o senso de pertencimento.

**Claudia Bica** 

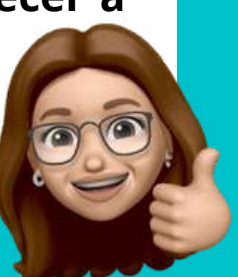

Olá! Tudo bem? Meu nome é Giovana. Estou aqui para ajudar a desvendar o mundo virtual.

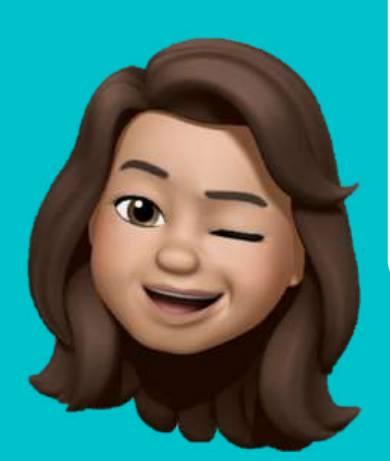

Para isso, elaborei um material muito especial! Vamos ver como ele se organiza.

#### SUMÁRIO

Parte 1...... Conceitos básicos

Parte 2..... Uso do celular

Parte 3..... Dicas!

Parte 4..... Glossário

Encontrou uma palavra desconhecida? Vá até o glossário (no final do nosso livro), que lá deixamos uma explicação.

Parte 1...... Conceitos básicos Parte 2..... Uso do celular Parte 3..... Dicas! Parte 4..... Glossário

## PARTE 1: CONCEITOS BÁSICOS

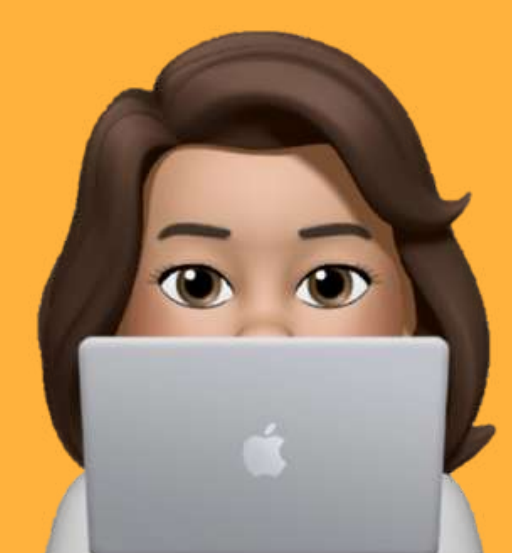

#### **APLICATIVOS**

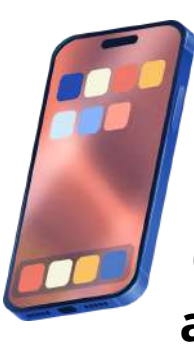

São programas usados para desempenhar alguma tarefa.

Alguns já vem no nosso celular, e outros precisam ser instalados. Os aplicativos são representados nos celulares por meio de símbolos como estes:

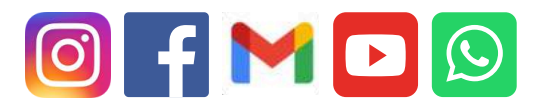

Estes símbolos, quando representam um aplicativo, são chamados de <u>ícones</u>.

#### **MENU DE APLICATIVOS**

Os aplicativos que você já tem encontram-se no "Menu de Aplicativos".

0

#### É lá que ficam "guardados" os aplicativos do celular.

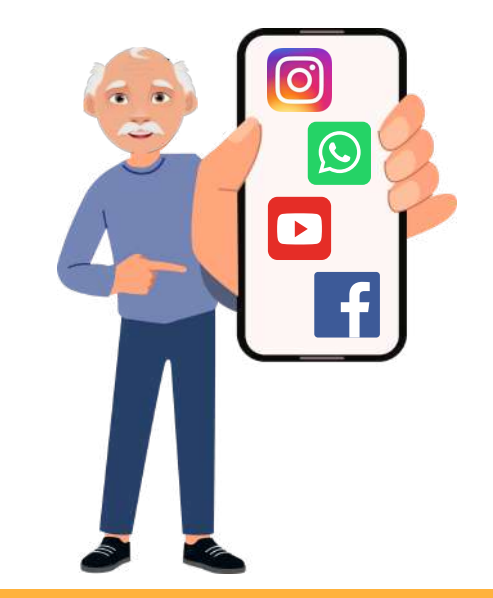

## **MENU DE APLICATIVOS**

Para acessá-lo, passe o dedo de baixo para cima na tela inicial do aparelho, como na Imagem 1.

> Então você vê esse menu (Imagem 2).

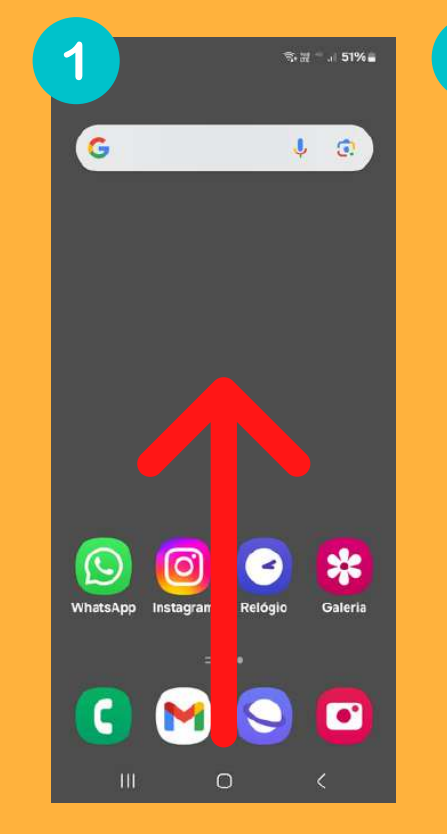

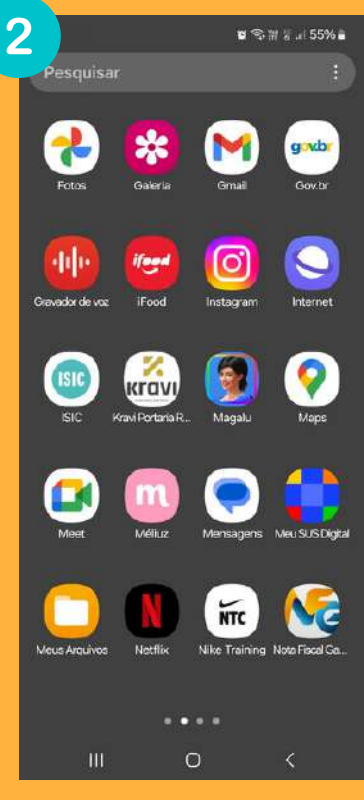

# PARTE 2: INSTRUÇÕES PARA USO DO CELULAR

Celular na mão?

0

.

# Para começar, precisamos:

Aumentar o tamanho da letra do aparelho.

2

4

#### Conectar à Internet.

3 Ter um endereço de e-mail.

## COMO AUMENTO O TAMANHO DA LETRA DO APARELHO?

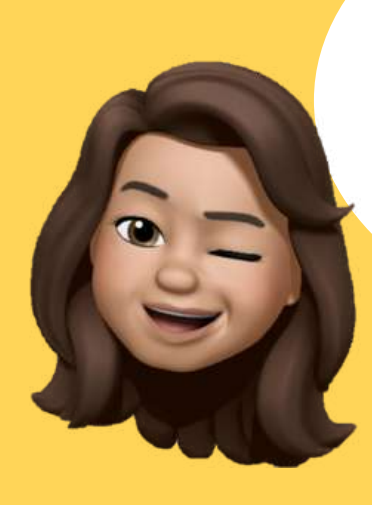

Primeiro, aprenda a aumentar a letra para que os outros passos fiquem mais fáceis.

No menu de aplicativos, procure o ícone "Configurações" que mostra uma engrenagem, como esses:

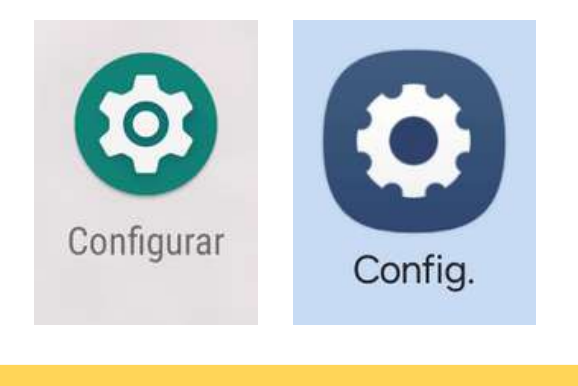

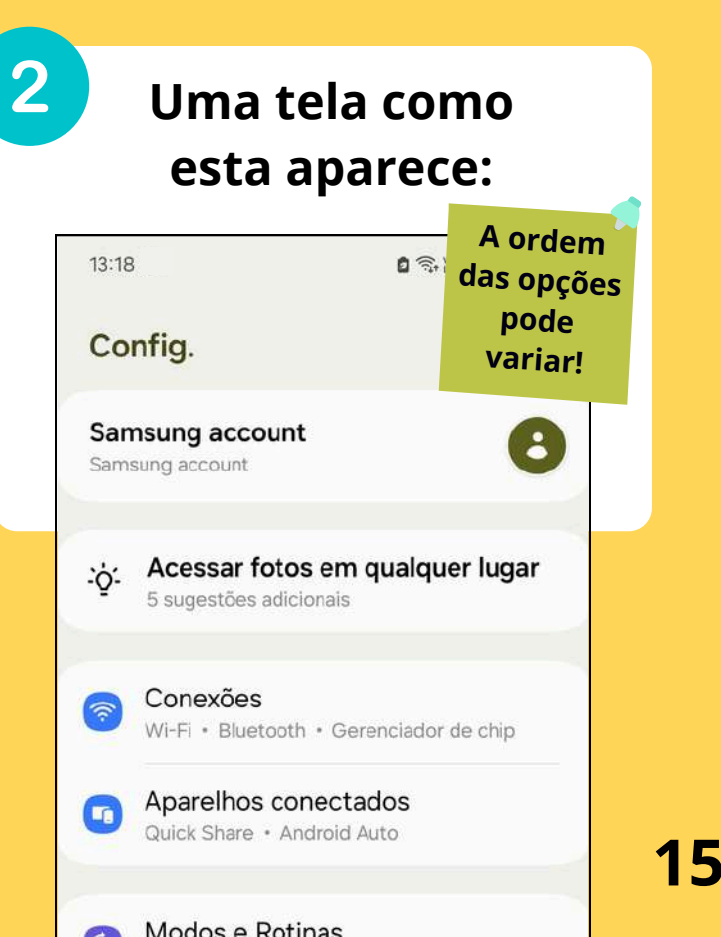

#### Arraste o dedo de baixo para cima na tela, e vá até "Acessibilidade".

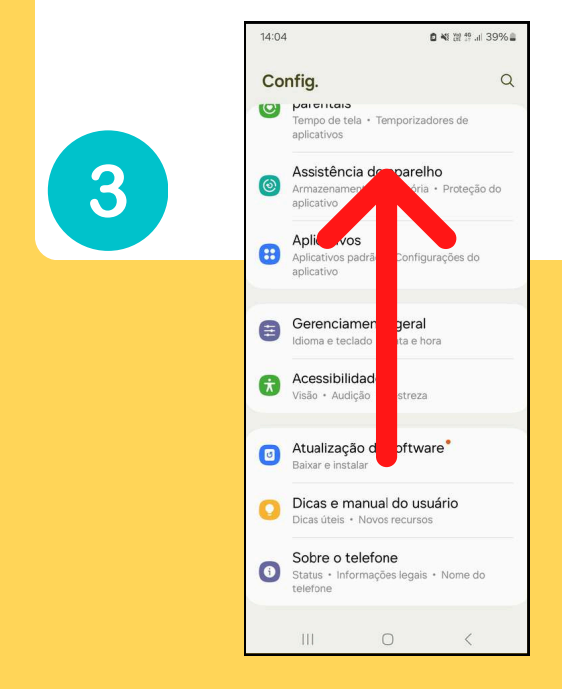

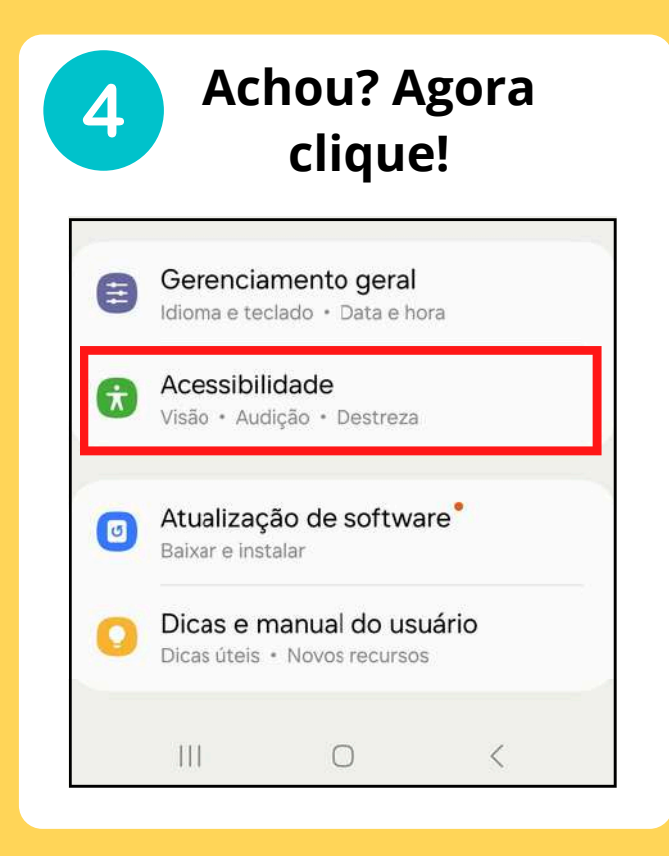

6

Em acessibilidade, vá até "Melhorias na visão". Ali, temos duas opções.

5

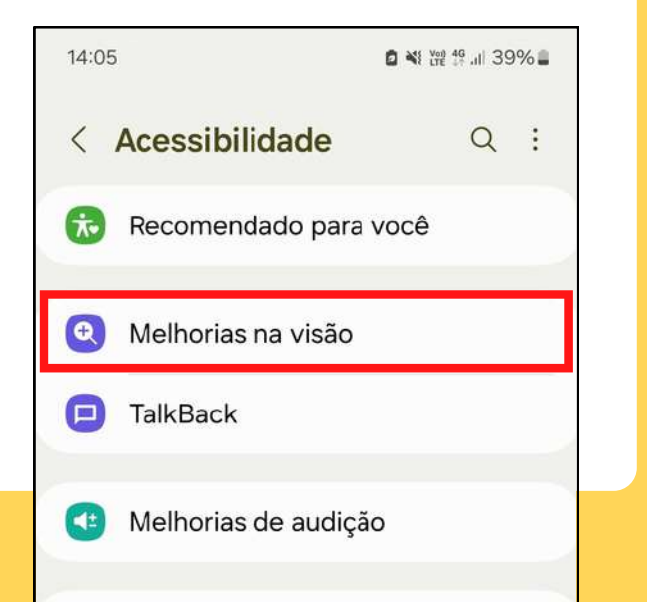

Clique em "Visor grande" e depois em "Aplicar".

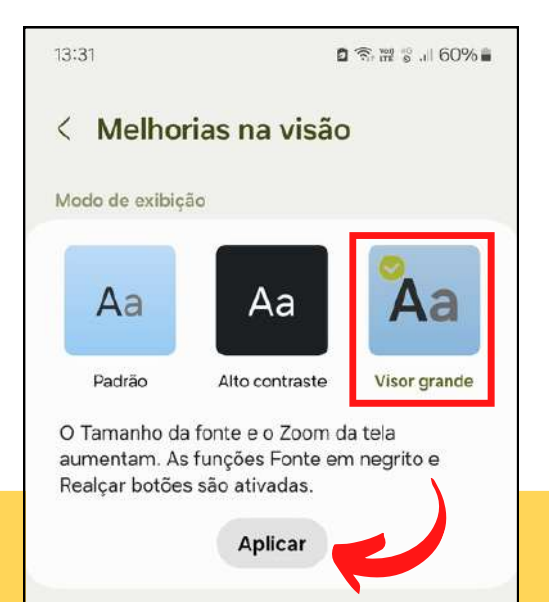

7 E lá aumentar o 8 o S.₩ # ... 59%. 13:37 tamanho na linha < Melhorias na visão Também é indicada. Redução de brill possível ■ \*\* ## # .# 39% ■ 14:05 Tamanho e zooi descer a < Tamanho e estilo da fonte Ampliação tela e O texto principal aparecerá desta... Lupa 1234567890!@#%&\*() +-= clicar em Espessura do curso "Tamanho Cor e tamanho do sonteiro Estilo da fonte Padrão e estilo da Tamanho e estilo da fonte Fonte em negrito fonte". Zoom da tela Tamanho da fonte 0 Α . . . .

# **COMO ME CONECTO À INTERNET?**

Beleza! Agora vamos nos conectar.

0

## COMO CONECTAR O CELULAR À INTERNET

É preciso se conectar aos Dados Móveis ou ao Wi-Fi. Para isso, aprenda um pouco mais sobre eles.

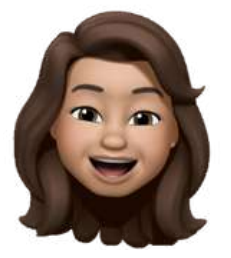

#### WI-FI

- É uma rede que nos dá acesso à Internet;
- Normalmente, é a nossa rede de casa ou de locais públicos;

Wi-Fi: pronunciase "uai-fai"

 Podemos nos conectar por meio de diversos dispositivos (como o computador e o celular).

## **COMO CONECTAR O CELULAR À INTERNET**

#### DADOS MÓVEIS

- Também conhecidos como 3G ou 4G;
- É a Internet da operadora de telefonia;
- Costumam ter uma quantidade de acesso limitada estabelecida por mês.

Sempre que puder, opte pelo Wi-Fi para economizar dados móveis.

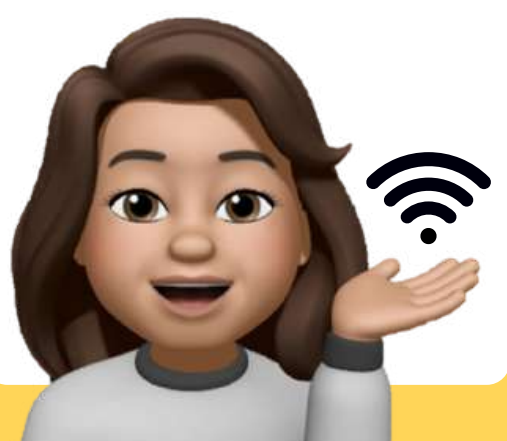

CONECTANDO O CELULAR -PASSO A PASSO

Na tela inicial do aparelho, passe o dedo de cima para baixo na tela, como indica a seta. É preciso fazer isso para ver os comandos que estão escondidos lá em cima!

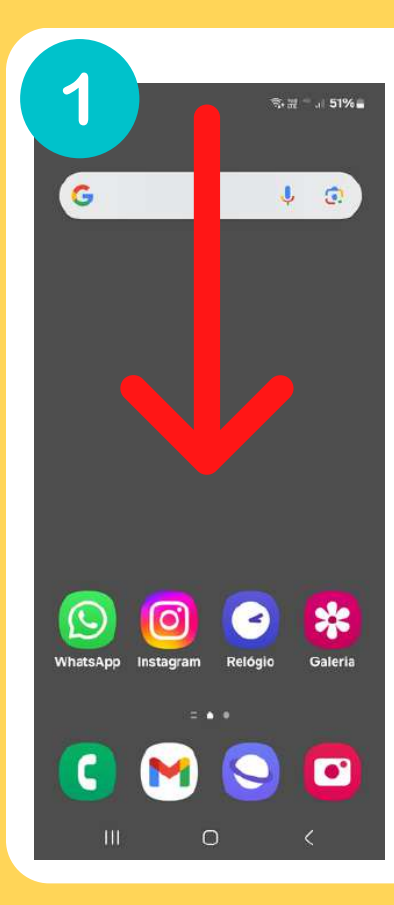

A organização do menu pode variar!

ATENÇÃO! EM ALGUNS APARELHOS É PRECISO PUXAR PARA BAIXO DUAS VEZES PARA VER TODAS AS OPÇÕES.

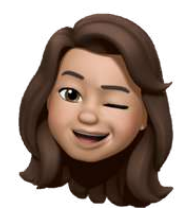

#### CONECTANDO O CELULAR -PASSO A PASSO

Assim, estas opções aparecem na tela. Os símbolos da conexão são os sinalizados na imagem 2. ATENÇÃO! OS SÍMBOLOS PODEM ESTAR EM UMA ORDEM DIFERENTE!

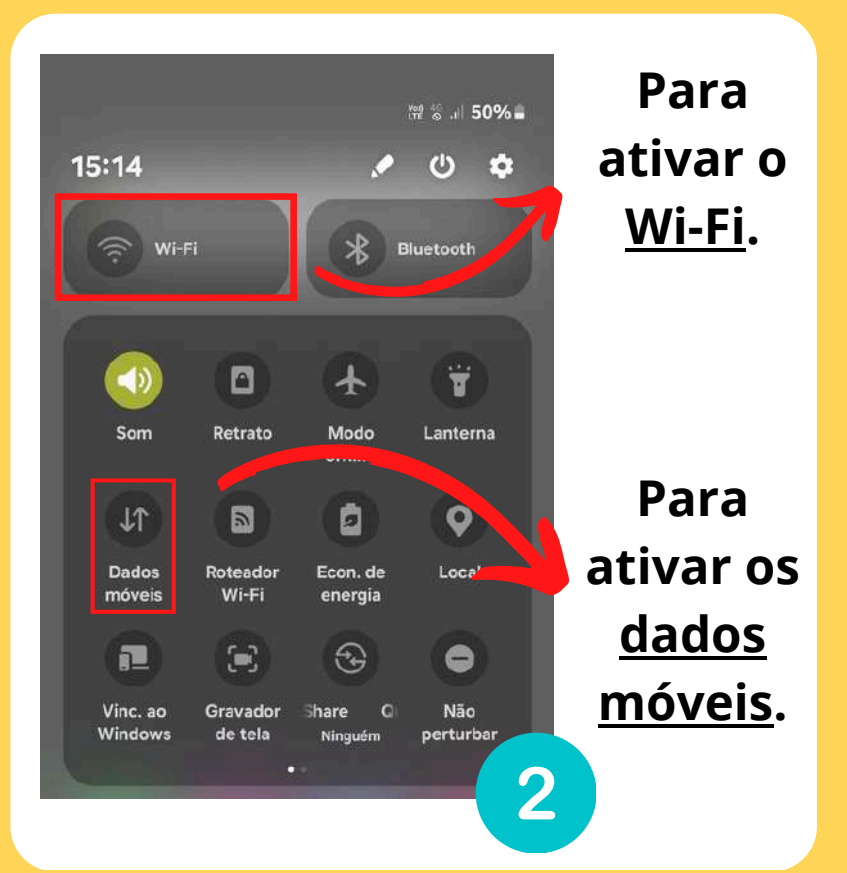

## **COMO CONECTAR - DADOS MÓVEIS**

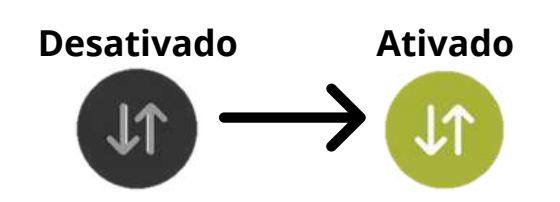

Esta é a opção que habilita a rede de dados móveis do celular. Quando está ativada, a conexão é estabelecida. Para saber se deu certo, veja se este sinal apareceu na parte de cima da sua tela:

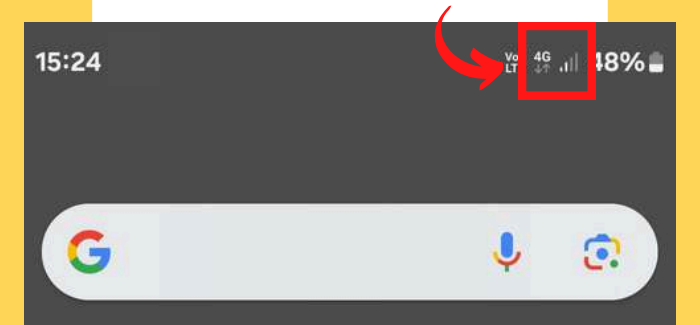

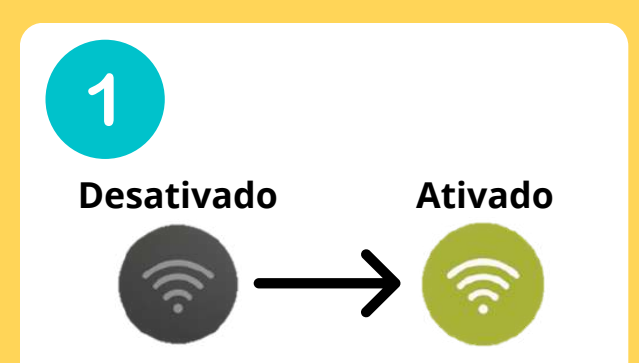

Esta é a opção que conecta com a rede Wi-Fi. Ao clicar, a conexão é ativada. Depois, pressione o símbolo ativado por alguns segundos. Assim, surge uma página como

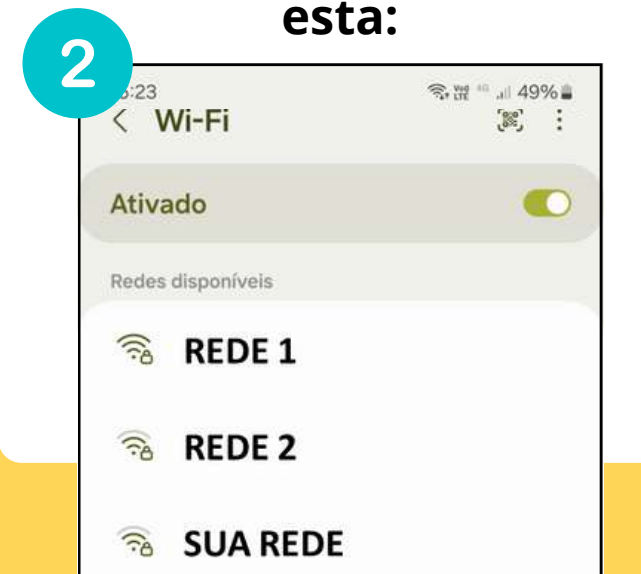

3

A lista mostra as redes disponíveis perto de você.

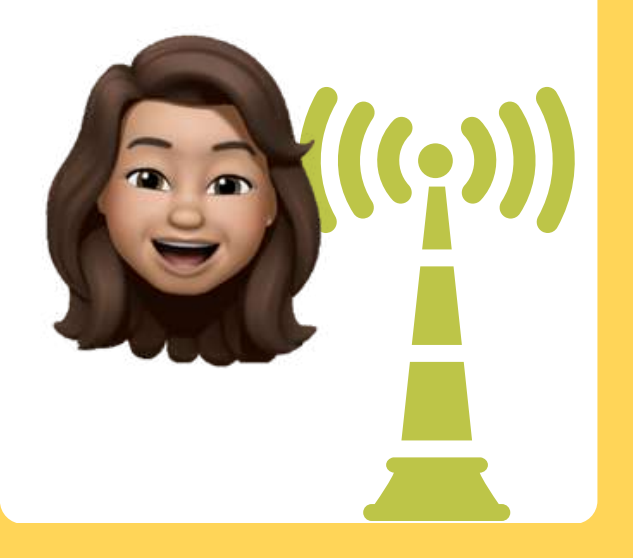

Encontre o nome da rede Wi-Fi desejada e clique sobre ele:

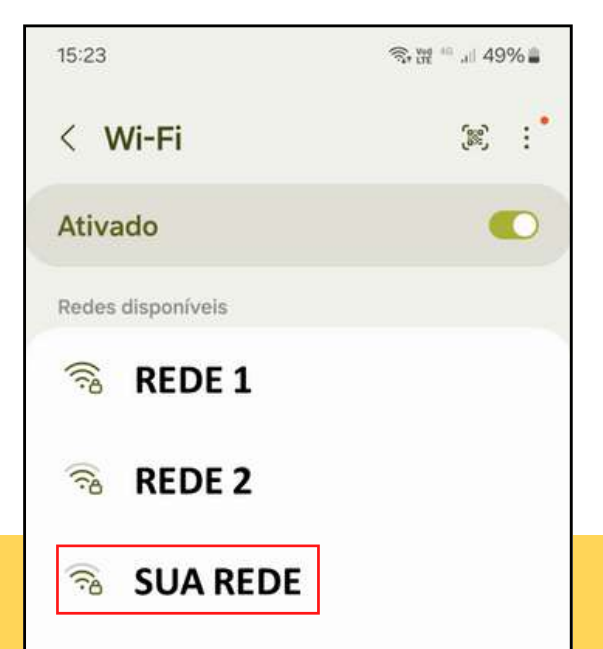

Se não souber o nome da rede, é possível encontrá-lo no aparelho roteador de Internet, parecido com estes:

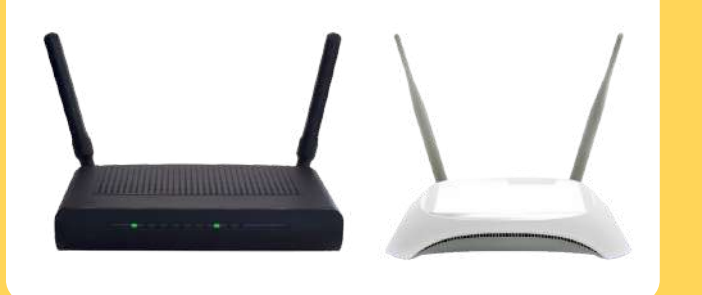

#### MAS O QUE É Roteador?

É o aparelho usado para emitir o sinal do Wi-Fi em um local. O seu roteador pode se parecer com o da foto, ou ter outras cores.

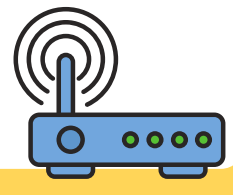

4 Se a rede não tem um cadeado ao lado do nome, ela não tem senha. É só clicar sobre ela para se conectar.

5

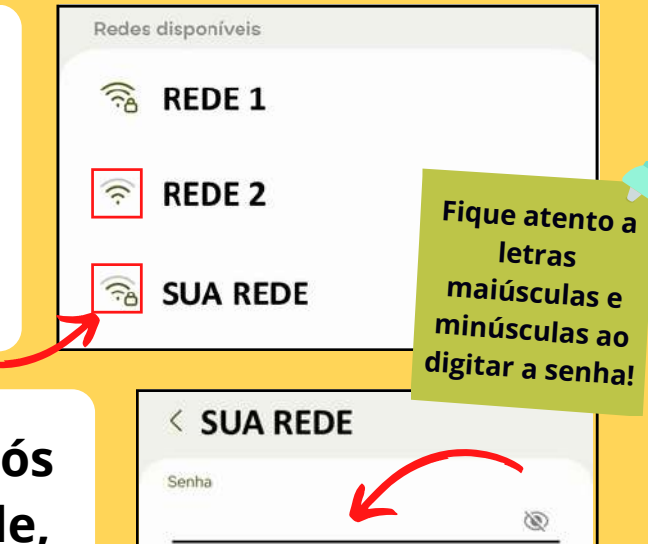

Reconexão automática

Ver mais

Se houver um cadeado, após clicar sobre o nome da rede, você deve digitar a senha no campo "Senha" e depois clicar em "Conectar".

\_\_\_\_\_28

Também podemos exibir a senha clicando no símbolo do olho, para ver o que estamos escrevendo.

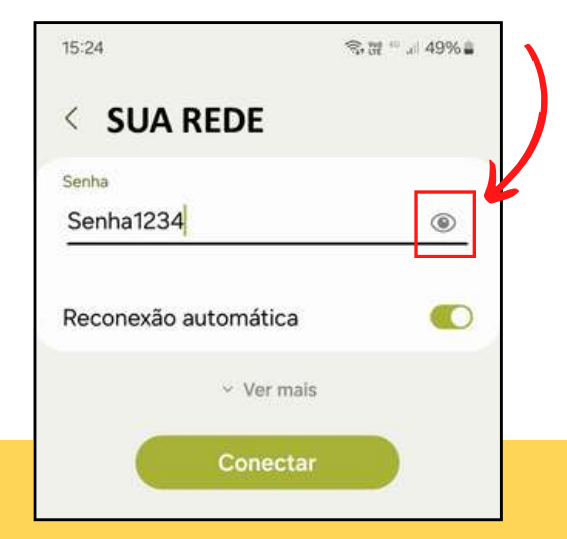

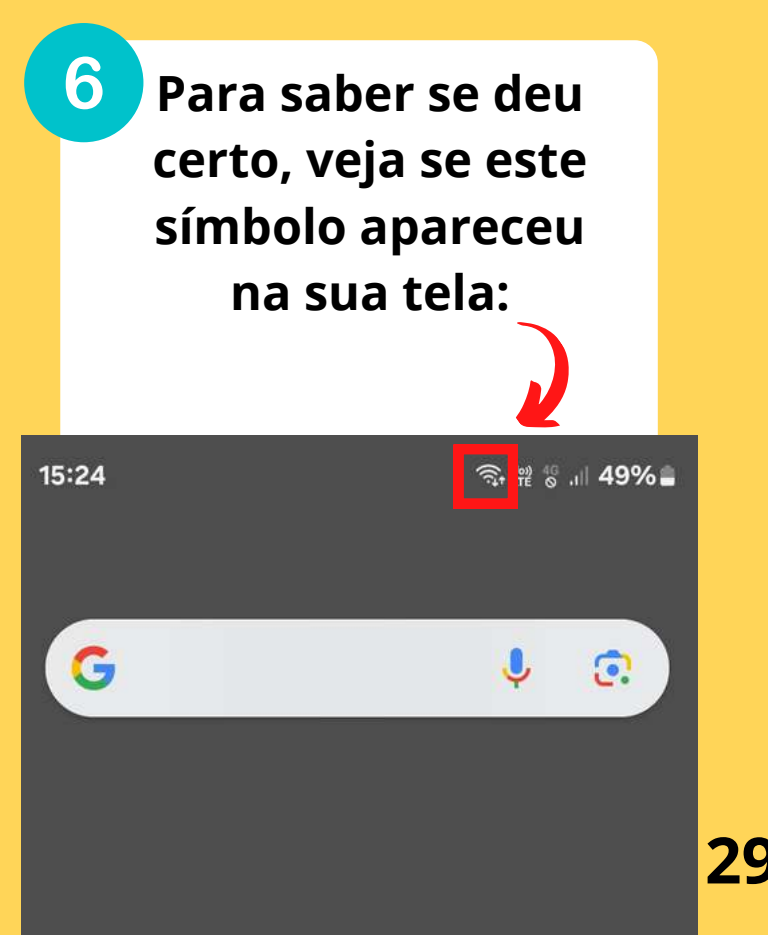

Fique tranquilo! Depois de conectar pela primeira vez em uma rede Wi-Fi, nas próximas vezes não é necessário colocar a senha novamente.

#### **COMO DESCONECTAR**

Para desativar a conexão com a Internet, clique nos símbolos ativados (verdes).

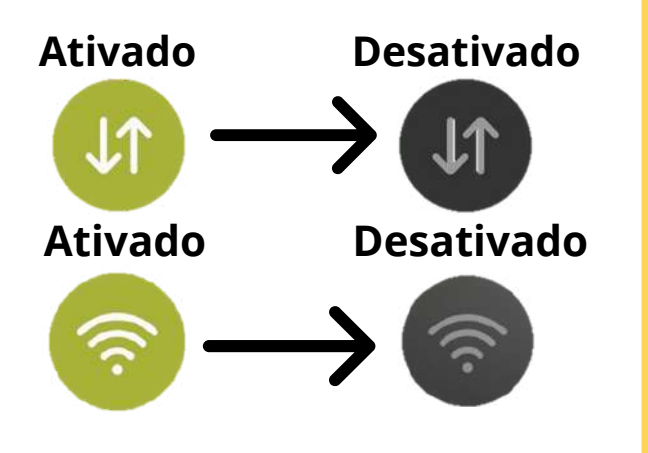

Eles voltam a ficar na cor cinza. Isso indica que a conexão foi desativada com sucesso.

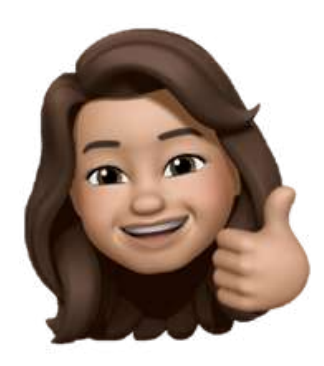

Se a sua Internet não estiver funcionando, lembre-se de conferir se o símbolo do Wi-Fi ou dos dados móveis está ativado.

# **COMO USO O E-MAIL?**

O e-mail tem mil e uma utilidades. Venha aprender a usá-lo!

5

## **IMPORTÂNCIA DO E-MAIL**

Ele é a sua carteira de identidade na Internet.

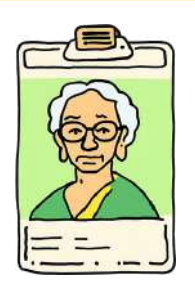

É necessário para instalar aplicativos, participar de chamadas de vídeo e criar contas em redes sociais, por exemplo. Além disso, é muito importante para o envio de mensagens longas e arquivos.

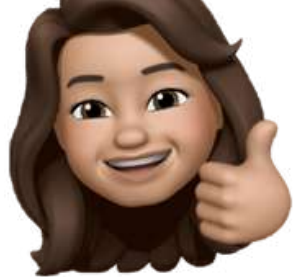

E-mail: pronunciase "imeiol"

#### **COMO CRIAR UM E-MAIL**

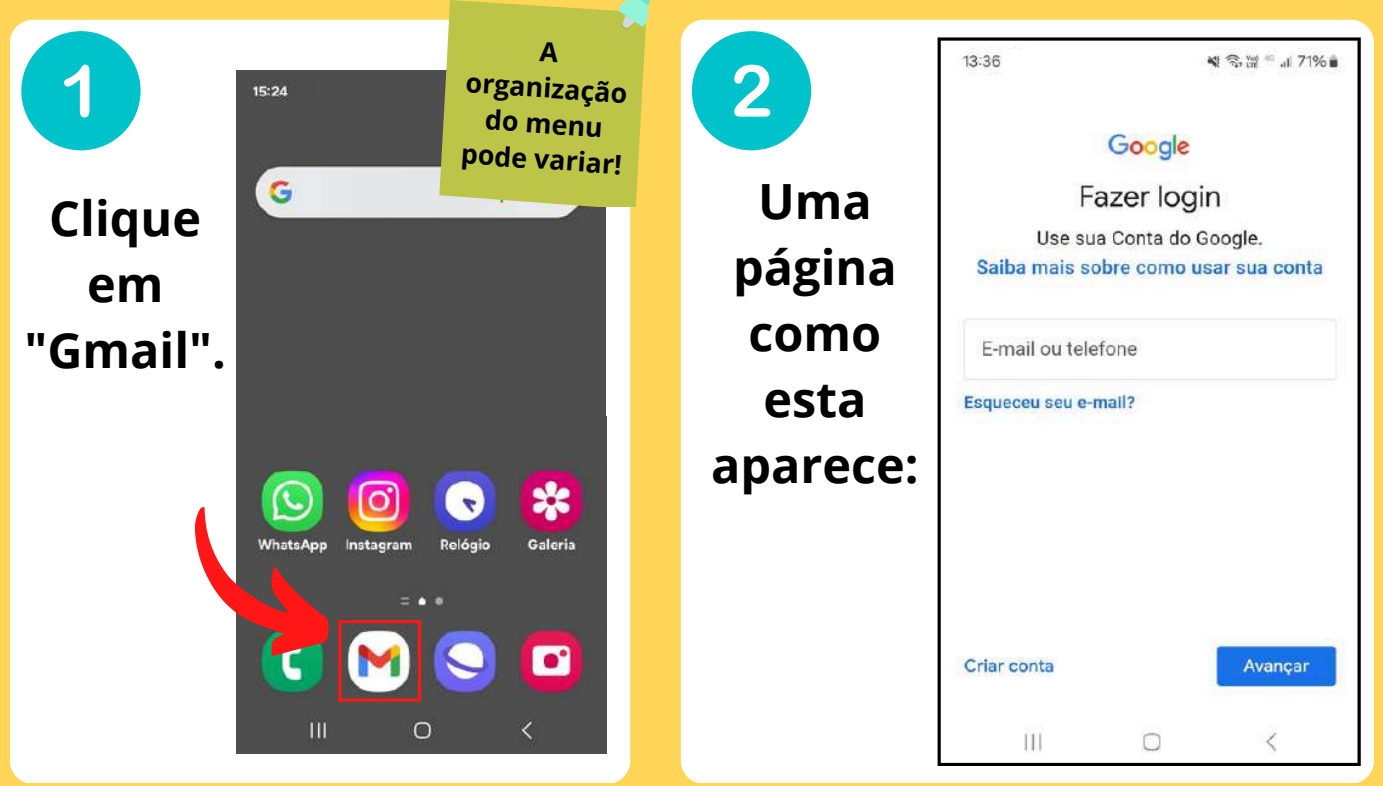
Caso já tenha uma conta de e-mail, preencha seus dados no espaço indicado em vermelho e clique em "Avançar".

Caso você não tenha, vá

em "Criar conta", aqui:

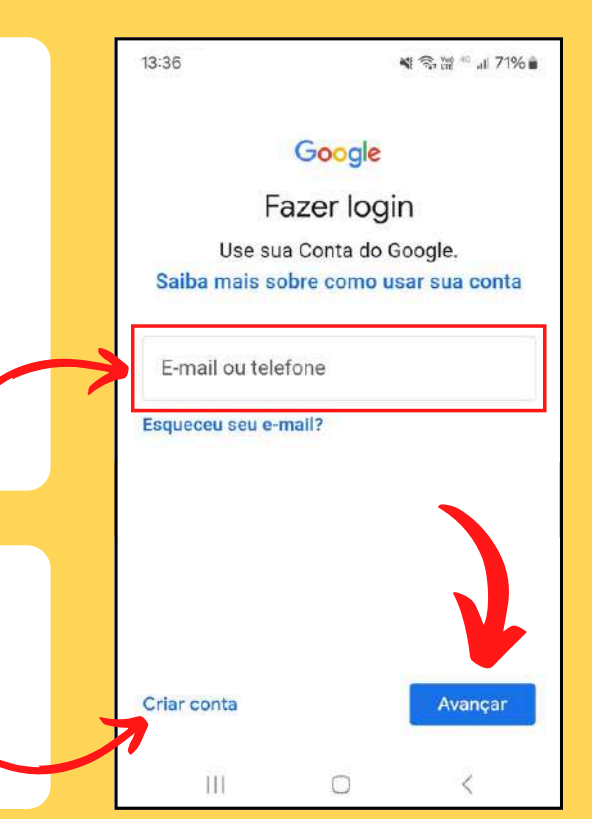

#### Selecione a opção "Para uso pessoal".

| 13:36                     | ▲ 余田 ◎ 川 71% ■                                           |
|---------------------------|----------------------------------------------------------|
|                           | Google                                                   |
| Fa                        | zer login                                                |
| Use sua<br>Saiba mais sob | Conta do Google.<br><mark>ore como usar sua conta</mark> |
| E-mail ou telefo          | one                                                      |
| Esqueceu seu e-m          | ail?                                                     |
| Para uso pesso            | al                                                       |
| Para trabalho o           | u empresa                                                |
| Criar conta               | Avançar                                                  |
| Ш                         | 0 <                                                      |

Nas telas seguintes, preencha as informações solicitadas e clique em "Avançar".

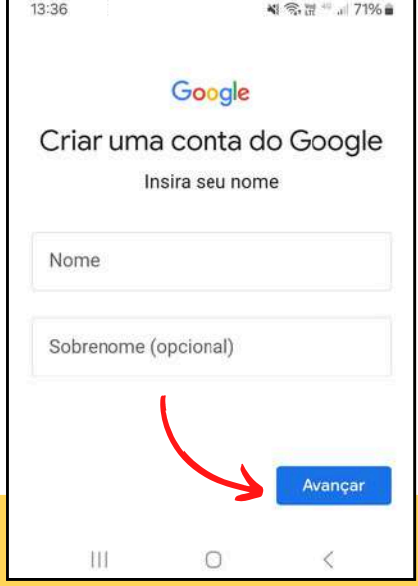

37

6 Nesta página, preencha a data de nascimento e o gênero, nos locais indicados. Depois, clique em "Avançar".

|                    |                             | 戦 電波 ニ.+ 7196日          |
|--------------------|-----------------------------|-------------------------|
|                    | Google                      |                         |
| Info<br>Digite sua | rmações b<br>data de nascim | ásicas<br>ento e gênero |
| Dia                | Mês 👻                       | Ano                     |
| Gênero             |                             | ×.                      |
|                    |                             |                         |
|                    | 4                           | Avançar:                |

A seguir, escolha o nome de usuário do seu e-mail. Para isso, podemos usar letras, números e pontos.

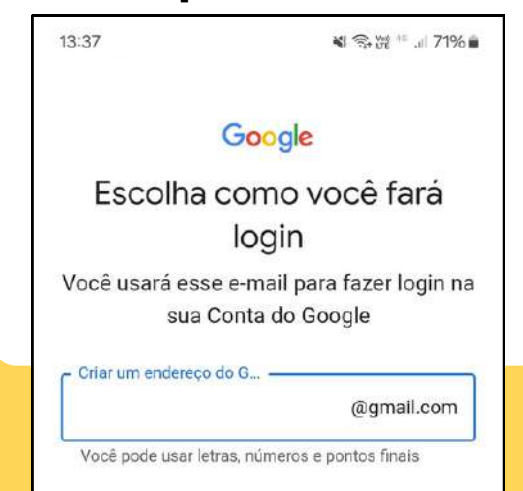

8 Na página seguinte, escolha a sua senha. Para isso, podemos usar letras, números e pontos.

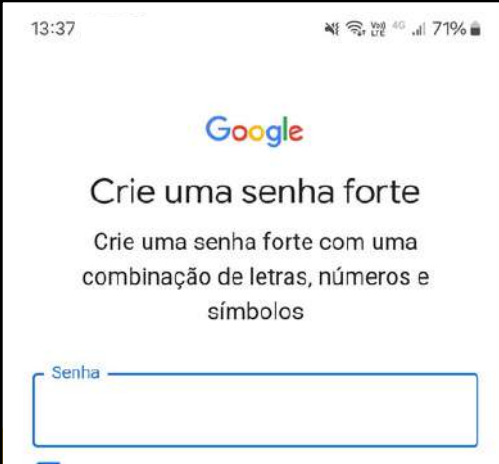

Capriche na senha! É ela que garante a segurança da sua conta.

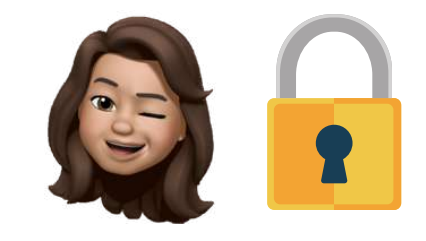

Guarde-a muito bem para não esquecer!

Agora, aceite os termos de privacidade. Para isso, desça até o final da página, clique nos quadrados indicados na imagem 2 e depois em "Criar conta".

9

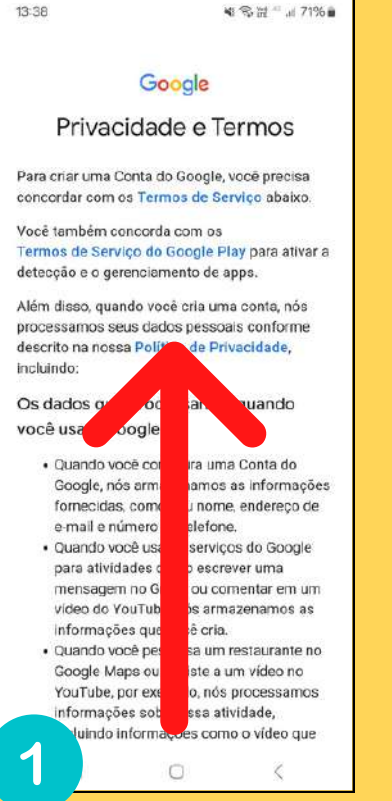

41 余田二山 71% 🖬

do YouTube. Utilizamos dados de trilhões de consultas de pesquisa para criar modelos de correção ortográfica que usamos em todos os nossos serviços.

#### Você no controle

13:38

Dependendo das configurações da sua conta, alguns desses dados podem estar associados à sua Conta do Google. Nós consideramos essas informações dados pessoais. Você pode controlar a forma como coletamos e usamos esses dados clicando em "Mais opções" abaixo. Você poderá ajustar seus controles ou cancelar a permissão no futuro sempre que quiser, visitando a página Minha Conta (myaccount.google.com).

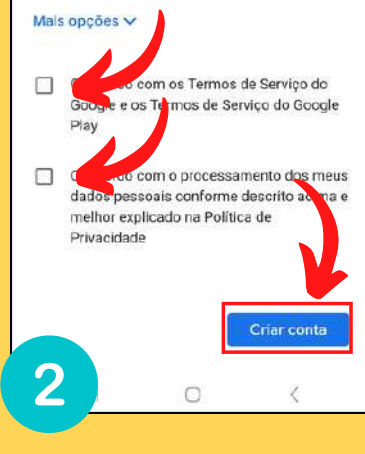

### **USANDO O E-MAIL**

**Pronto!** Agora já é possível ver a página inicial do e-mail. É só começar a usá-lo.

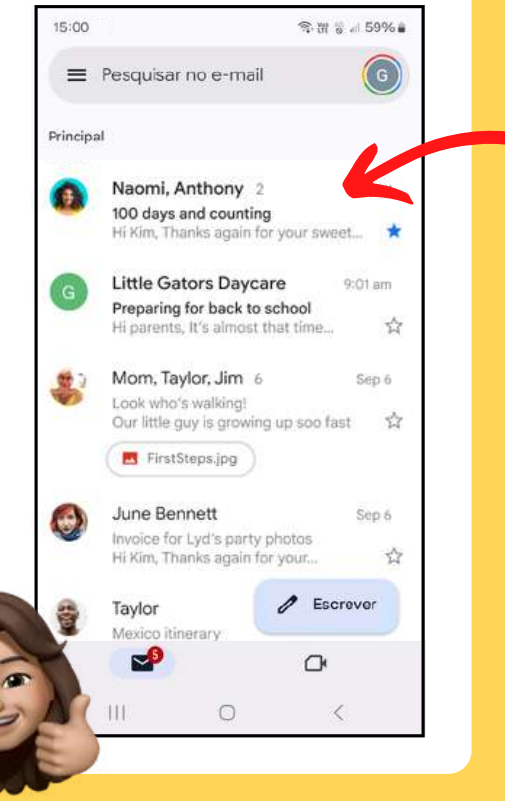

Nessa página estão os seus e-mails.

Para ler um e-mail, clique sobre ele nessa lista.

### **USANDO O E-MAIL**

3 Se esse e-mail não for interessante para você, é possível apagá-lo clicando no símbolo da lixeira.

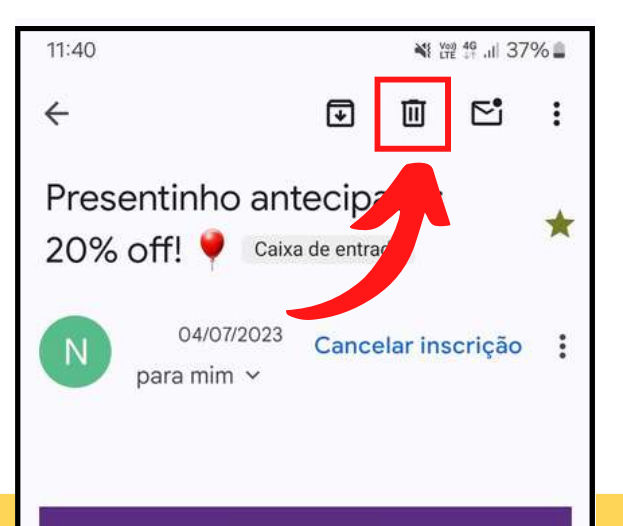

Continue seguindo o passo a passo para aprender a enviar um e-mail. Vamos lá?

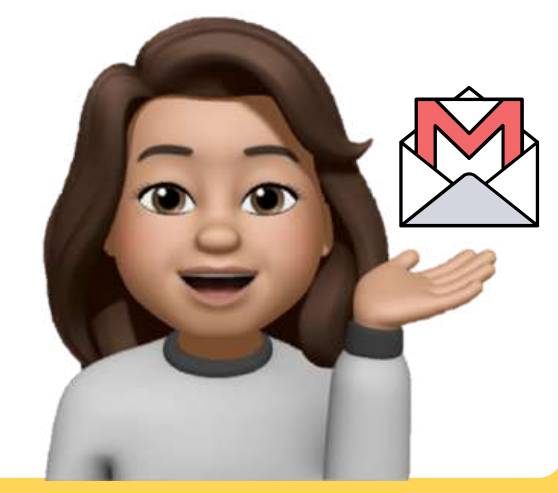

### PROMOÇÃO

### **ESCREVENDO E-MAIL**

Para escrever um e-mail, clique em "Escrever" (no lápis).

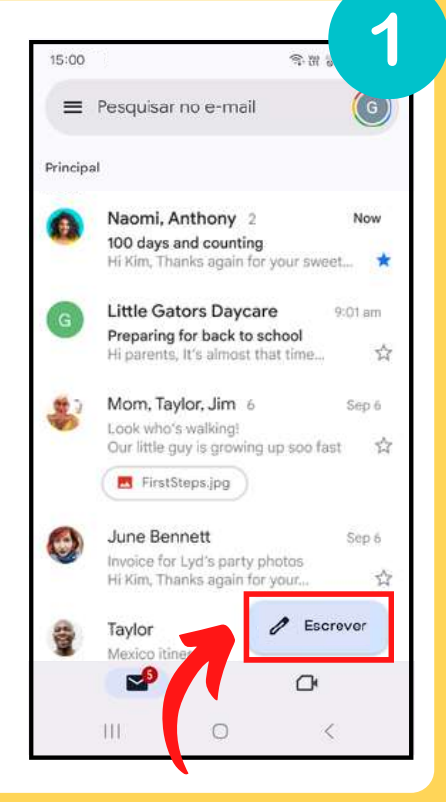

### Assim, uma página como esta aparece.

| 15:14 |             | <b>\$</b> .11 | 16 al 58 | 3% 🛢 |
|-------|-------------|---------------|----------|------|
| ÷     |             | e             | ⊳        | :    |
| De    | seuemail@g  | mail.co       | m        |      |
| Para  | 1           |               |          | ~    |
| Assı  | into        |               |          |      |
| Escr  | ever e-mail |               |          |      |
|       |             |               |          |      |
|       |             |               |          |      |

### **ESCREVENDO E-MAIL**

Aqui, colocamos o e-mail do destinatário.

3

No "Assunto", informamos do que se trata o e-mail.

> E aqui, escrevemos a mensagem.

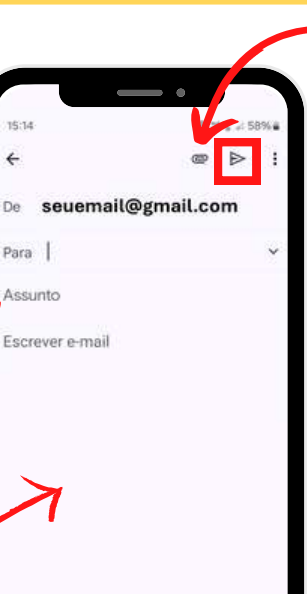

Para anexar uma foto, por exemplo, clique no clips e selecione o arquivo desejado. 🗢 Ao finalizar, clique em enviar, no triângulo (símbolo no

quadrado

vermelho).

### **COMO USAR A CÂMERA DO CELULAR?**

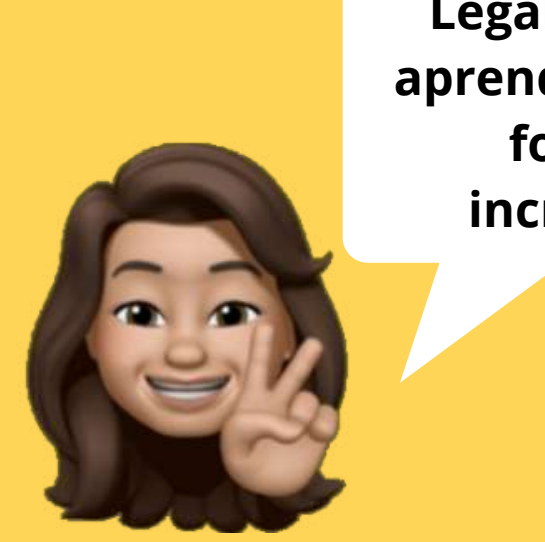

Legal! Agora aprenda a tirar fotos incríveis!

### **TIRANDO FOTOS COM O CELULAR**

1 Procure o símbolo que mostra a câmera na tela inicial do aparelho.

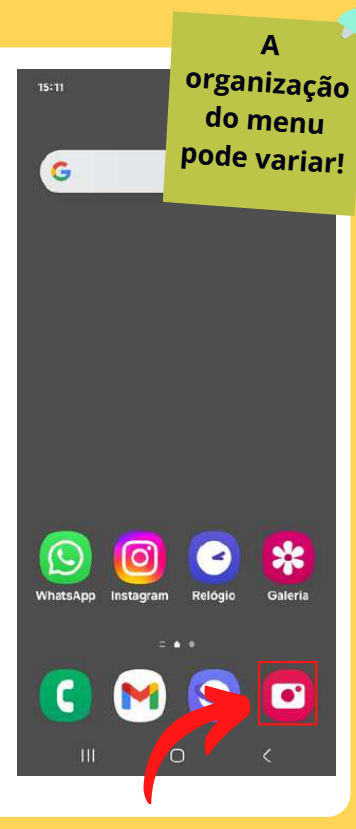

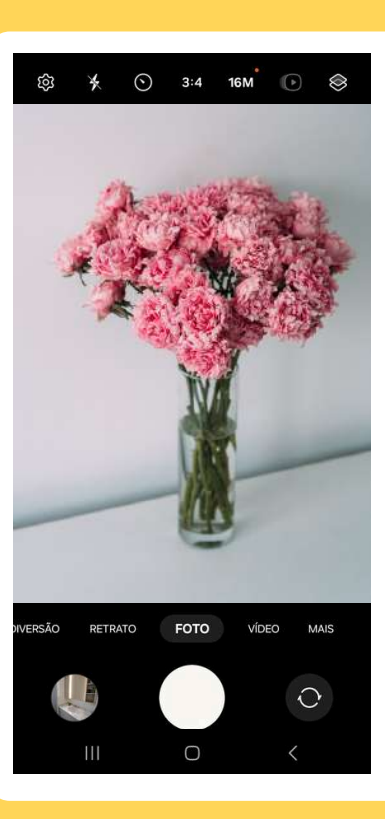

Ao clicar, a câmera é aberta. Agora, aponte a câmera para o que

quiser

fotografar.

### **TIRANDO FOTOS COM O CELULAR**

 Image: Note of the second second s

3

Clique no símbolo indicado na imagem para tirar a foto.

Para ver a foto, clique no local indicado, ou vá à galeria de fotos do aparelho. \*Ícones que levam à galeria: Galeria é onde ficam todas as suas imagens!

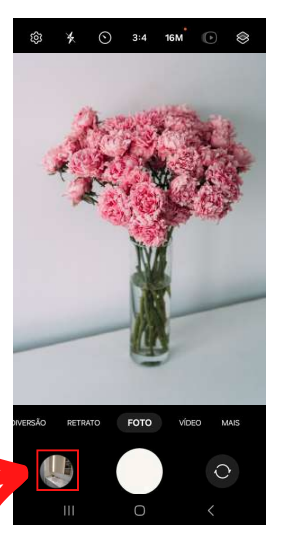

### **FAZENDO UMA SELFIE**

Para tirar uma foto de si mesmo, vire a câmera para você, neste símbolo:

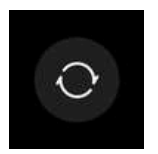

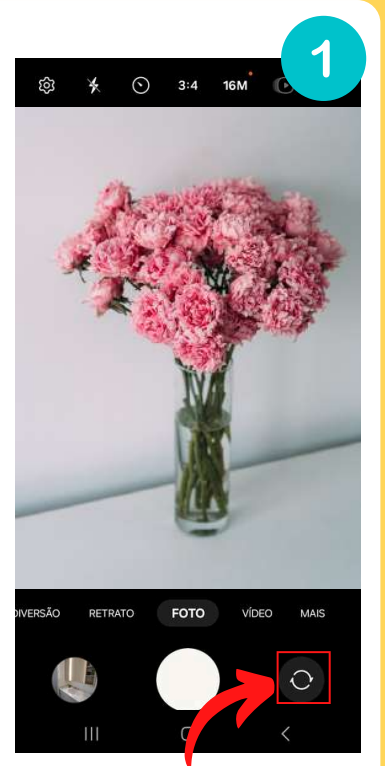

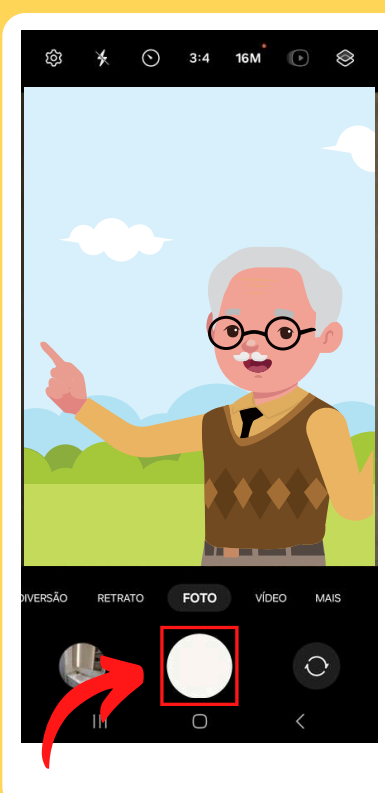

Então posicione a câmera e aperte no símbolo indicado.

Selfie pronuncia-se "séufi"

### **FAZENDO VÍDEOS COM O CELULAR**

Com a câmera aberta, clique em "Vídeo".

3

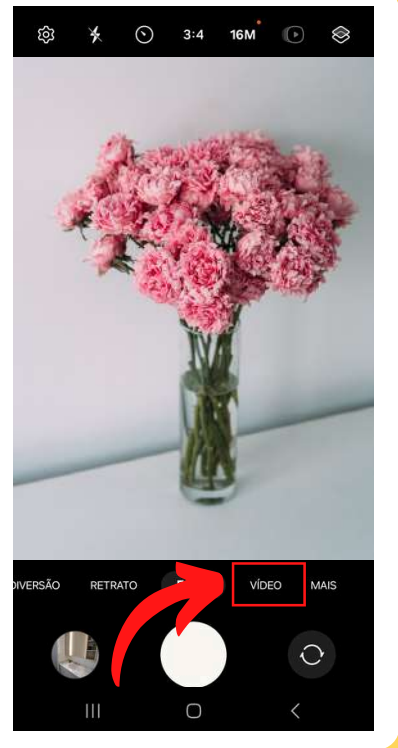

# Agora a câmera já está programada para filmar.

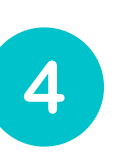

Para iniciar o vídeo, posicione o celular e clique neste símbolo:

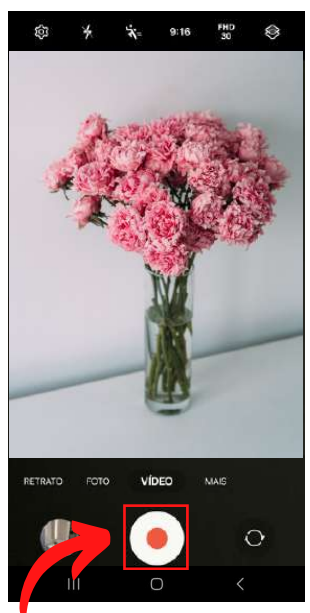

### **FAZENDO VÍDEOS COM O CELULAR**

6

5

Ao terminar o vídeo, clique no símbolo indicado para parar de filmar. Agora ele já está pronto.

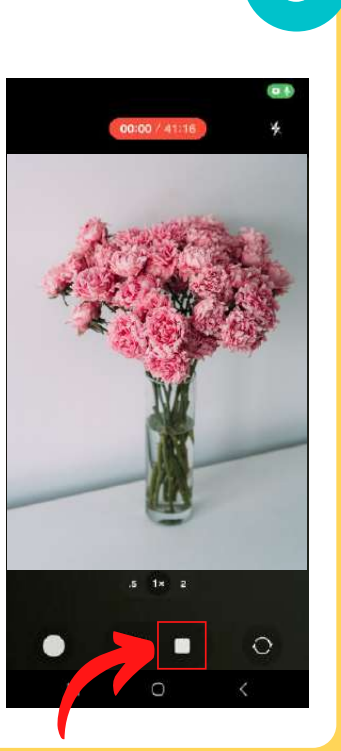

Para ver o vídeo, clique no local indicado ou vá à galeria do aparelho. \*Ícones que levam à galeria:

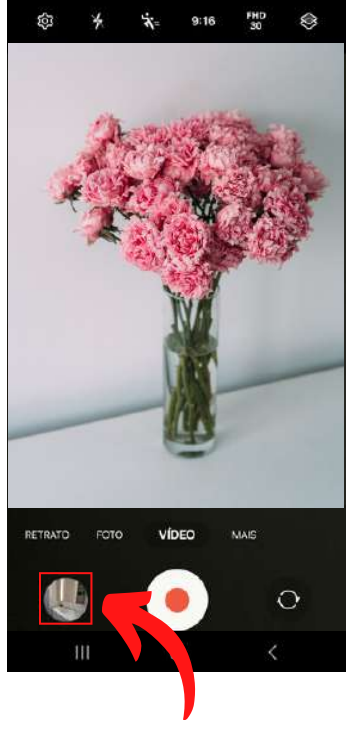

### O QUE É E COMO UTILIZO UM "QRCODE"?

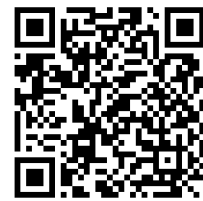

### O QUE É UM QRCODE?

O QRcode funciona como um código de barras, possuindo uma informação codificada.

Eles são códigos quadrados, sempre parecidos com a imagem ao lado.

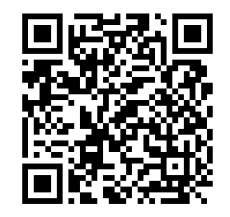

QRcode pronunciase "quê érri coude"

Ao fazer a leitura de um QRcode com o celular, você pode acessar *sites*, aplicativos e muito mais.

### **COMO USO UM QRCODE?**

Hoje em dia esses códigos estão por toda a parte, veja como utilizá-los.

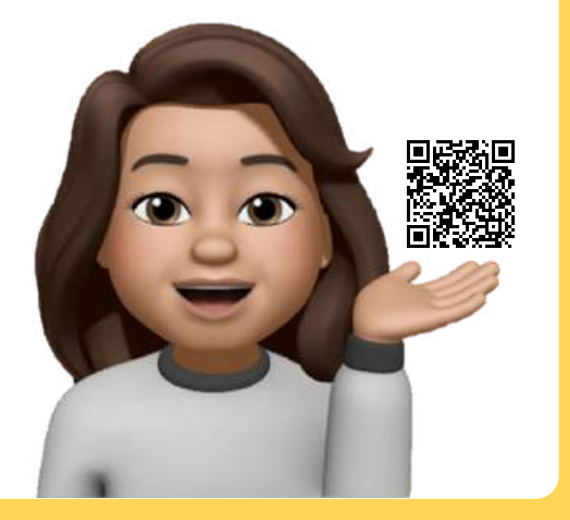

Para ler um código, você deve utilizar a sua câmera. Abra a câmera na tela inicial do aparelho.

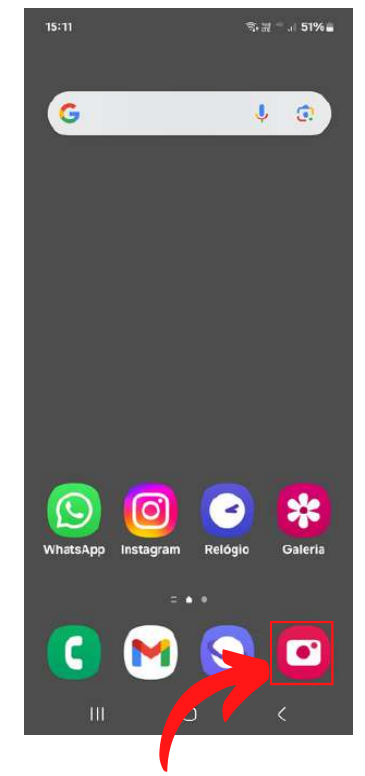

### **COMO USO UM QRCODE?**

Posicione na câmera o código desejado até que você consiga vê-lo na tela.

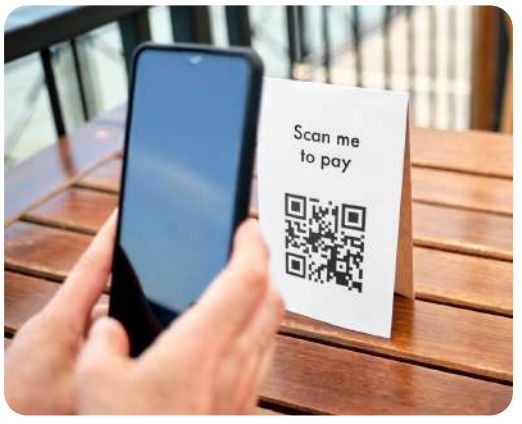

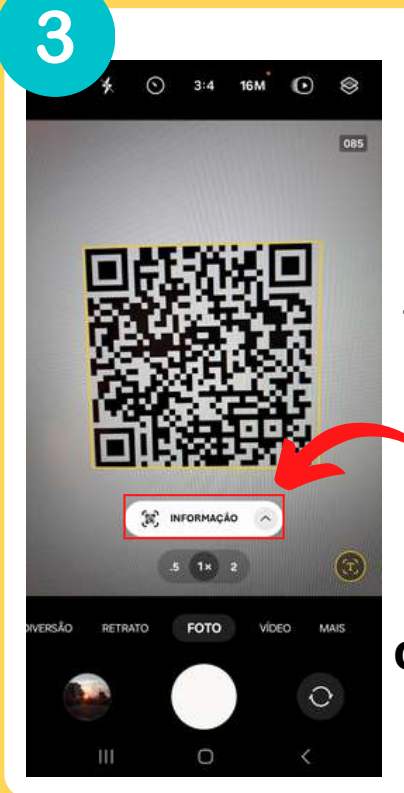

Uma informação aparece na tela, como na Imagem 3. **Clique na** informação para acessar o conteúdo do **QRcode**.

### **COMO USO UM QRCODE?**

Prontinho! Agora você conseguiu acessar o conteúdo do seu QRcode.

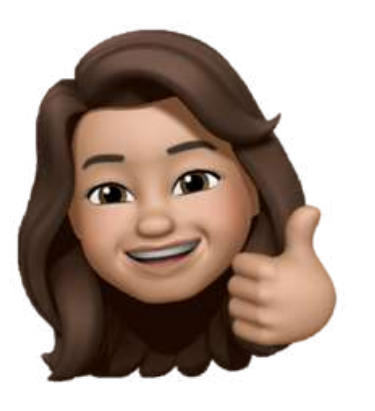

Mas fique ligado! Às vezes um código só pode ser lido dentro de um aplicativo específico! É o caso dos códigos para pagamento de contas, que só podem ser lidos dentro dos aplicativos bancários.

### COMO POSSO COLOCAR NOVOS APLICATIVOS NO APARELHO?

Venha baixar novos aplicativos!

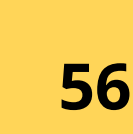

Quando precisamos comprar algo novo, vamos até uma loja, não é mesmo? A Play Store é a nossa loja para conseguir novos aplicativos!

Para começar, clique neste símbolo no menu do aparelho. As cores podem variar!

Play Store

E o melhor: nessa loja quase tudo é gratuito!

Play Store pronuncia-se "plei stór"

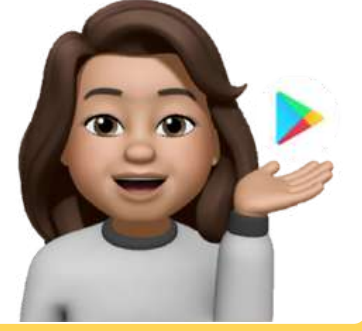

2

| 15:27          |              | 91-9<br>17E   |        |
|----------------|--------------|---------------|--------|
| Q Pesc         | uisar app    | . \$ L        | C      |
| Para você      | Em alta      | Crianças      | Catego |
| Escolhas dos   | editores     |               |        |
|                |              |               | 6      |
|                |              |               |        |
|                |              |               | 1      |
| Novos ap       | ps incrive   | eis           |        |
| Sugesides      | ue maio      |               |        |
| Patrocinados • | Sugestõe     | es para       | :      |
|                | voce         |               |        |
| 0:             | a - 1995 - 1 | Capable per s |        |
|                | - 10.000     |               |        |
| 2.1            | -            |               |        |
|                |              |               |        |
| -              |              |               |        |
| R              |              | 0             | Ð      |
| Jogos          | App          | ,             | LIVIOS |
| 111            | 0            |               | \$     |

Na loja, clique em "Pesquisar apps" e digite o que você procura.

| ÷   | face  | 2    |      |        |        |    |    |      | 107 | × |
|-----|-------|------|------|--------|--------|----|----|------|-----|---|
| Q   | face  | book |      |        |        |    |    |      | R   |   |
| ۹   | face  | book | lite |        |        |    |    |      | R   |   |
| ۹   | face  | арр  |      |        |        |    |    |      | R   | ŝ |
| ۹   | face  | moji |      |        |        |    |    |      | Г   |   |
| ۹   | face  | tune |      |        |        |    |    |      | K   |   |
| <   | Faceb | ook  |      | face   | ed     |    | fá | ceis |     |   |
| 1   | 2 3   |      | 1    | 5      | 6      | 7  |    | в    | 9   | 0 |
| q v | v e   |      | ·    | t      | у      | ι  | ł  | i    | 5   | p |
| а   | s     | d    | f    | g      |        | h  | j  | k    | 1   |   |
| Ŷ   | z     | x    | с    | v      |        | b  | n  | m    | <   | × |
| !#1 | ,     |      | Po   | rtugué | ès (Bl | R) |    | •    | C   | 2 |
|     | 111   |      |      | C      | )      |    |    | ~    |     |   |

3 **Digite** o nome do aplicativo desejado (por exemplo: Facebook). 4

### Clique na lupa para realizar a busca.

 Clicando na lupa,
vê-se uma página como a da imagem 5. Agora,
clique em "Instalar" e aguarde a instalação.

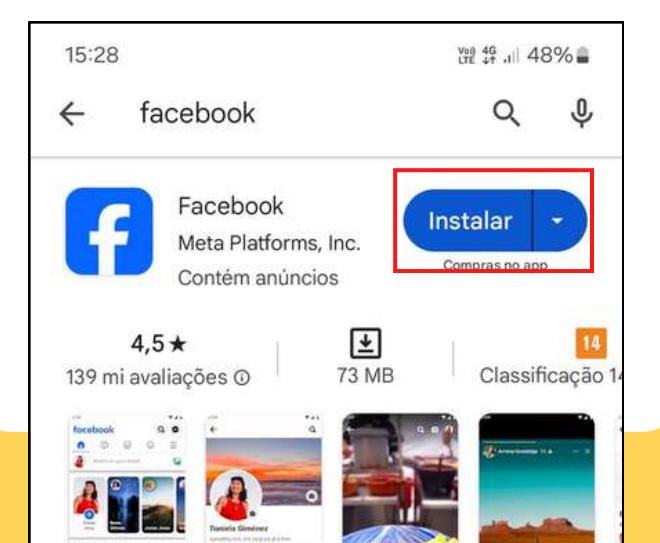

<sup>6</sup> Quando instalado, clique em "Abrir", ou vá até o ícone do aplicativo no seu menu de aplicativos.

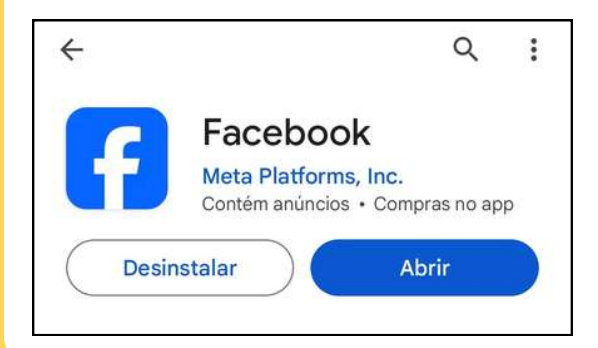

Para reforçar: quando um novo aplicativo é instalado ele vai direto para o seu menu de aplicativos, ok?

## **COMO BAIXO O WHATSAPP?**

Agora, aprenda sobre o principal aplicativo de comunicação no aparelho.

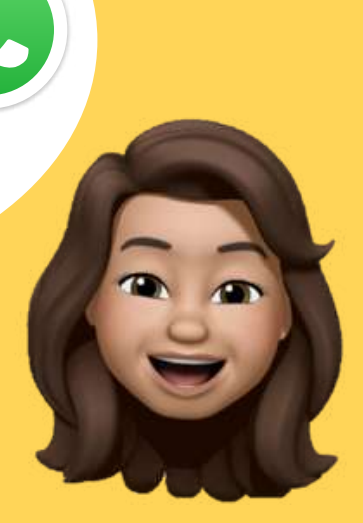

### **COMO BAIXAR O WHATSAPP**

Lembra da nossa loja (página 57)? É por lá que baixamos o WhatsApp!

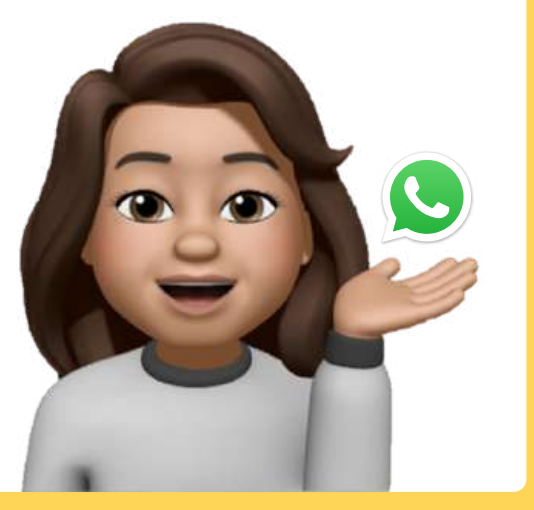

Para começar, encontre este símbolo no menu do aparelho e clique sobre ele.

As cores podem variar!

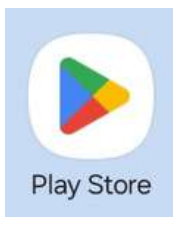

Também pode ser chamado de Whats ou Zapzap.

WhatsApp pronuncia-se "uatzap"

### **COMO BAIXAR O WHATSAPP**

2

### Na loja, clique em ( "Pesquisar apps".

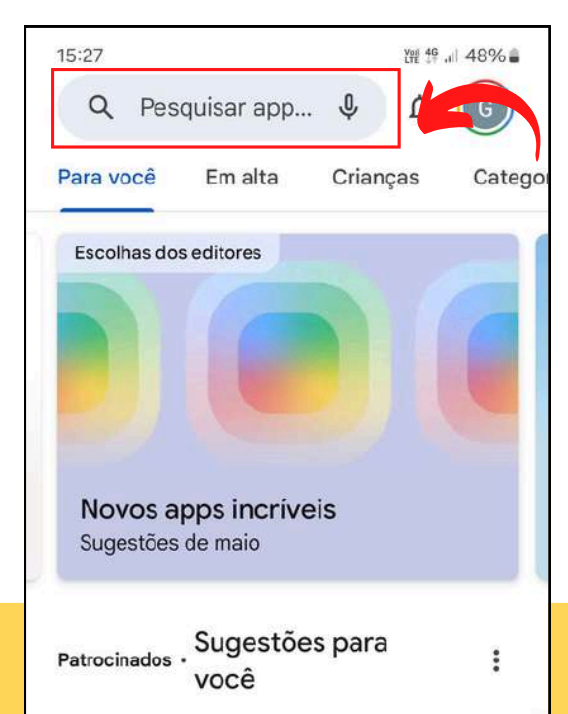

| 16:13 |            |       |       |        |      | 1 | \$, M | 45 | 4 | 3% 🛔         |
|-------|------------|-------|-------|--------|------|---|-------|----|---|--------------|
| ÷     | <u>wha</u> | itsap | р     |        |      |   |       |    |   | ×            |
| 9     | wha        | tsapp | )     |        |      |   |       |    |   | ۲            |
| Q     | what       | tsapp | busi  | ness   |      |   |       |    |   | ٨            |
| Q     | what       | tsapp | gb6   |        |      |   |       |    |   | ĸ            |
| ۹     | what       | tsapp | ofici | ial 20 | 24   |   |       |    |   | ĸ            |
| < \   | whats      | app   |       |        |      |   |       |    |   |              |
| 1 2   | 2 3        | 4     | 1     | 5      | 6    | 7 | 8     | 3  | 9 | 0            |
| q v   | v e        | r     |       | t      | у    | u | j     |    | 0 | р            |
| а     | s          | d     | f     | g      | h    |   | j     | k  |   | I.           |
| Ŷ     | z          | x     | с     | v      | b    |   | n     | m  |   | $\bigotimes$ |
| !#1   |            |       | Port  | uguês  | (BR) |   |       |    | [ | Q            |
|       | III        |       |       | 0      |      |   |       | ~  |   |              |

Agora, digite "Whatsapp" e clique na lupa para realizar a busca.

### **COMO BAIXAR O WHATSAPP**

5

Clicando na lupa, vê-se uma página como a da imagem 4. Agora, clique em "Instalar" e aguarde a instalação.

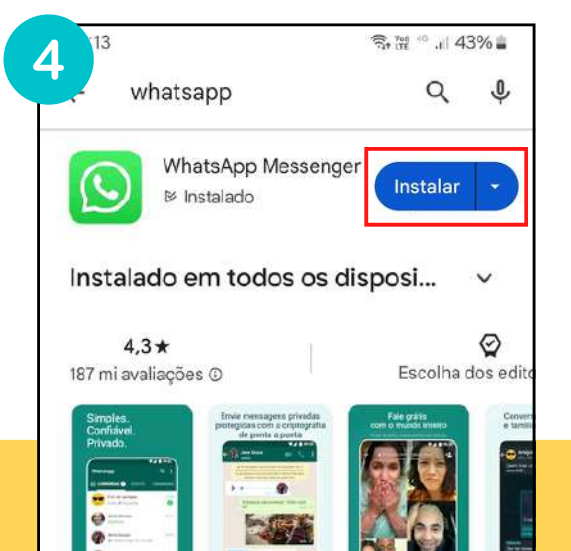

Quando instalado, é possível clicar em "Abrir", ou ir até o aplicativo no seu menu de aplicativos.

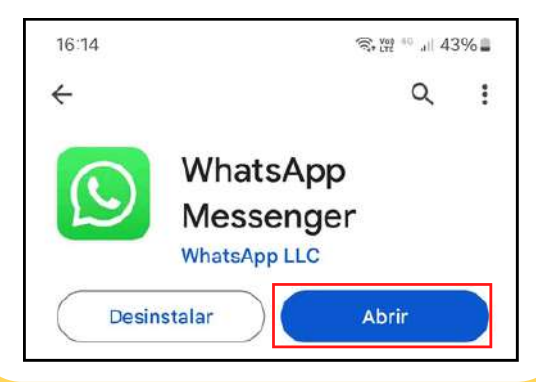

### **INICIANDO O WHATSAPP**

Muito bem! Agora que você já tem o aplicativo, é preciso iniciá-lo.

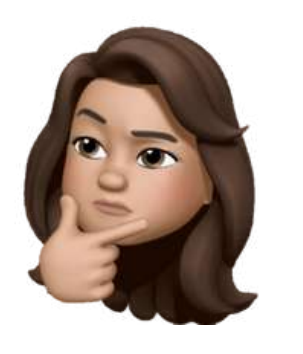

Para isso, você deve fazer um cadastro com o seu número de telefone. Procure o seu monitor ou um familiar para ajudar nesta etapa.

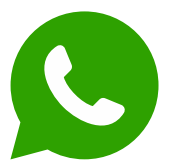

Fique tranquilo! Esse processo só precisa ser feito uma vez. Depois de instalado, é só usar o seu Whats!

Para iniciar uma nova conversa. clique no símbolo indicado na imagem, na tela inicial do aplicativo.

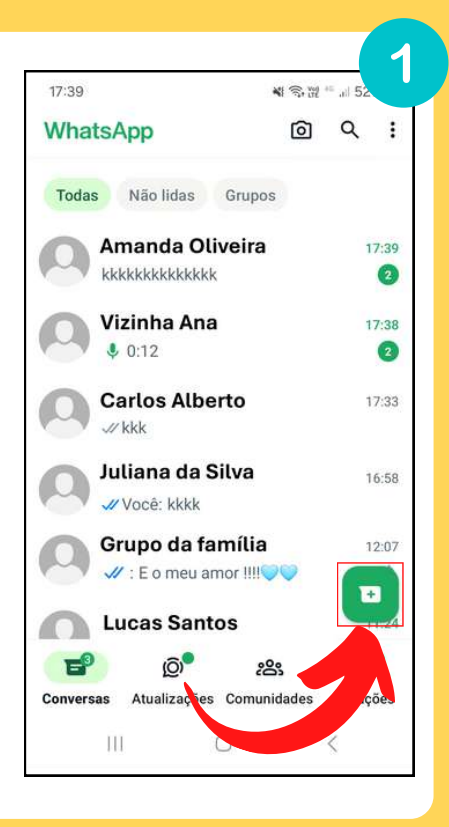

# Assim, uma lista de **2** contatos aparece.

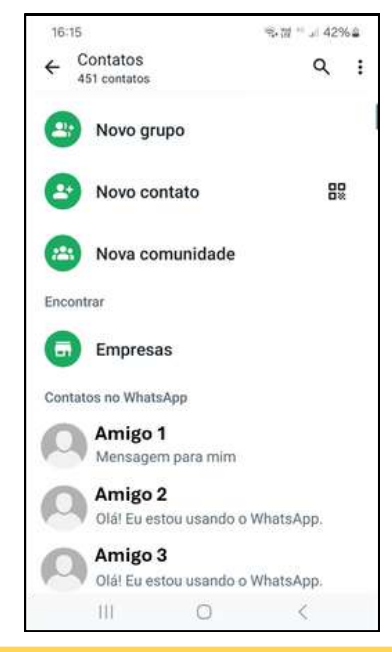

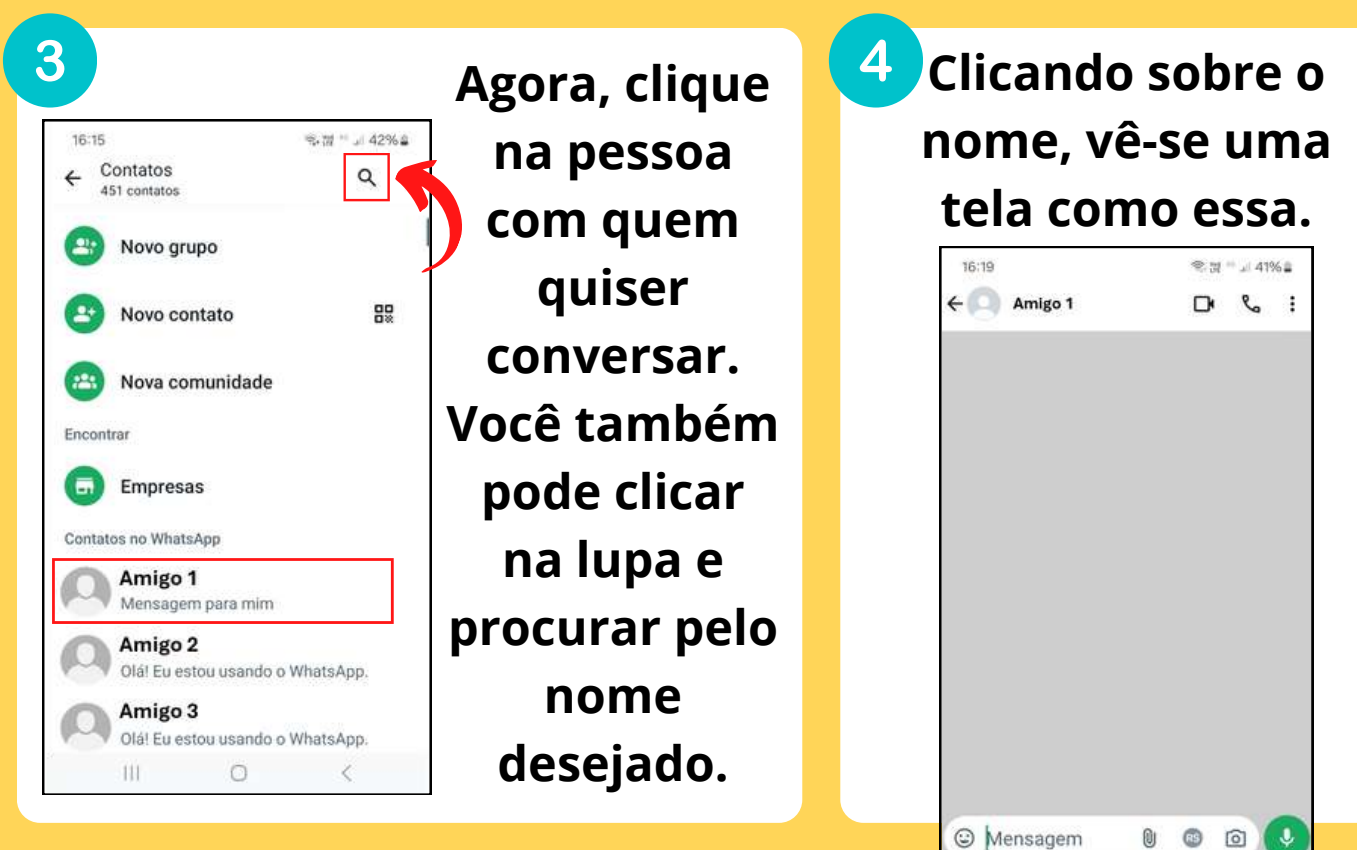

5

Clique no espaço de "Mensagem" e escreva o que quiser.

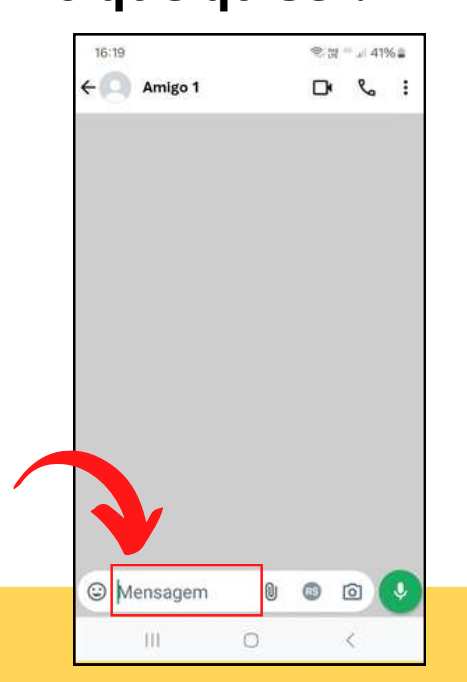

Ao escrever a mensagem, esse símbolo aparece ao lado dela:

Ele serve para o envio da mensagem escrita! Quando acabar de escrever, clique nele para que a mensagem seja enviada.

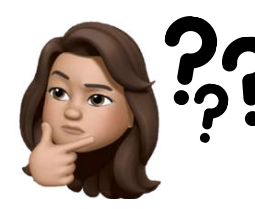

E se eu estiver com dificuldades para escrever, ou quiser contar uma história muito longa para um amigo?

Então você pode enviar um áudio! Este outro símbolo permite que sejam enviadas mensagens de áudio.

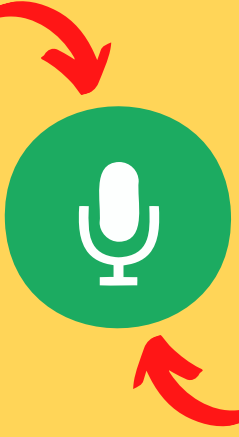

Pressione o dedo sobre ele e fale próximo ao telefone. Ao terminar, solte o dedo e a mensagem é enviada.

### **COMO FAZER UM GRUPO NO WHATSAPP**

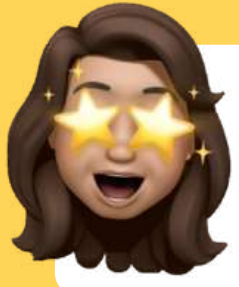

Quer conversar com várias pessoas ao mesmo tempo? Faça um grupo!

Isso permite que você converse com todos os integrantes desse grupo, simultaneamente.

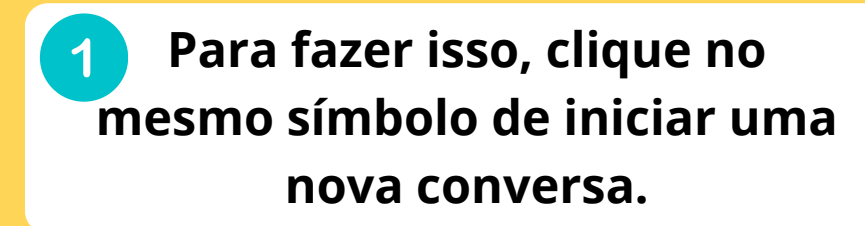

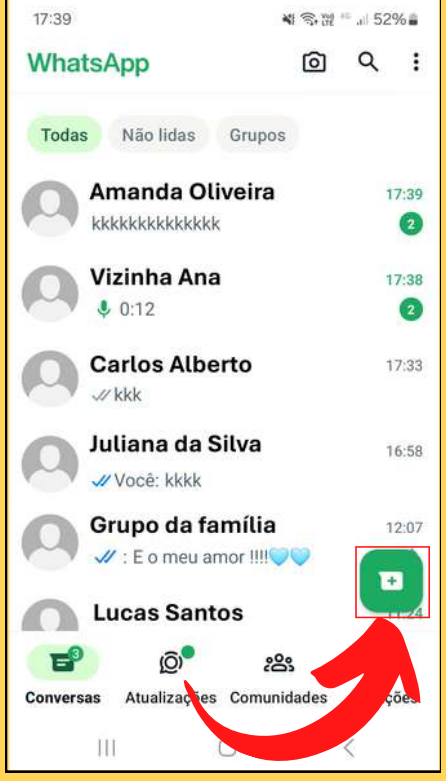

### **COMO FAZER UM GRUPO NO WHATSAPP**

# 2 Clique em "Novo grupo" nas opções.

| 16:15          |                                   | ক্ষি 🖷 л 429 | 62 |
|----------------|-----------------------------------|--------------|----|
| ← Con<br>451 c | tatos<br>ontatos                  | ۹            | :  |
| <b>2</b> N     | ovo grupo                         |              |    |
| <b>(2)</b> N   | ovo contato                       |              |    |
| 😬 N            | ova comunidade                    |              |    |
| Encontrar      |                                   |              |    |
| G E            | mpresas                           |              |    |
| Contatos r     | o WhatsApp                        |              |    |
|                | <b>migo 1</b><br>ensagem para mim |              |    |

#### Selecione os integrantes do grupo na lista de contatos depois clique na seta verde.

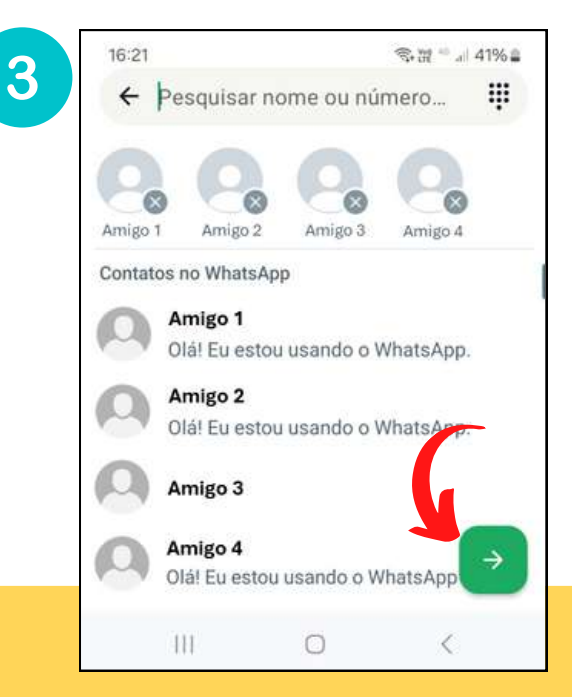
### **COMO FAZER UM GRUPO NO WHATSAPP**

Agora, escolha um nome para o grupo escrevendo em "Nome do grupo".

Você também pode escolher uma foto que o represente, clicando no símbolo da câmera.

Quando acabar, clique no "Visto" (em verde) e seu grupo está pronto.

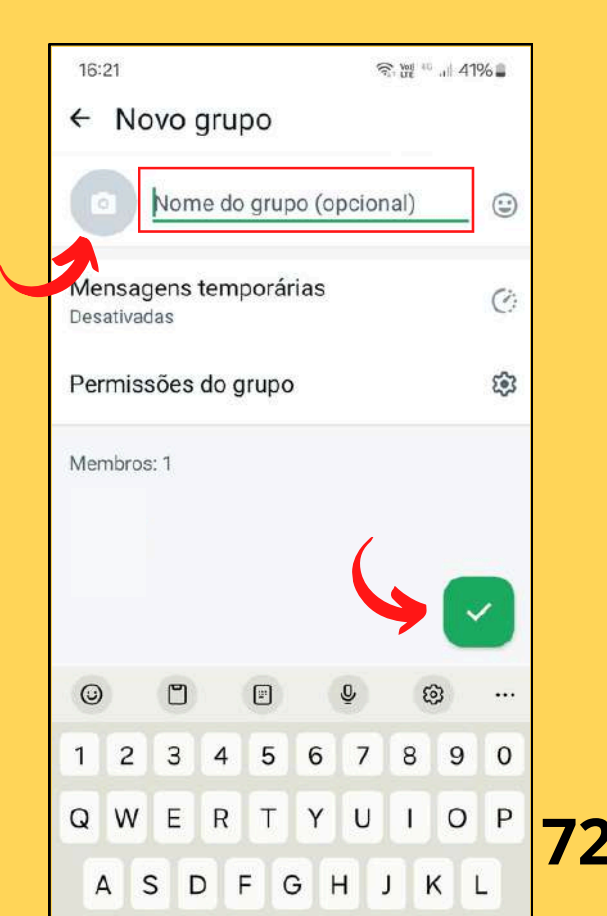

### **COMO SILENCIAR UM GRUPO NO WHATSAPP**

Às vezes, um grupo podem receber muitas mensagens que você não quer acompanhar.

Você pode fazer o celular não tocar ao receber mensagens desse grupo. Para fazer isso, com a conversa do grupo aberta, clique sobre o nome do grupo, na área indicada.

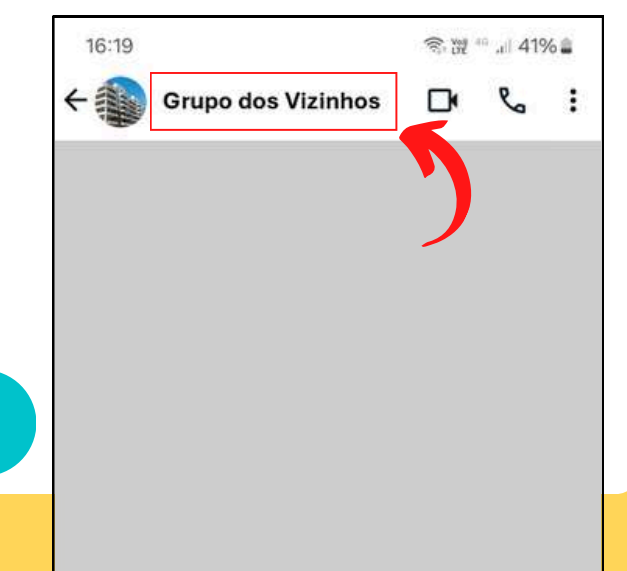

### **COMO SILENCIAR UM GRUPO NO WHATSAPP**

2

### Em seguida, clique em "Notificações".

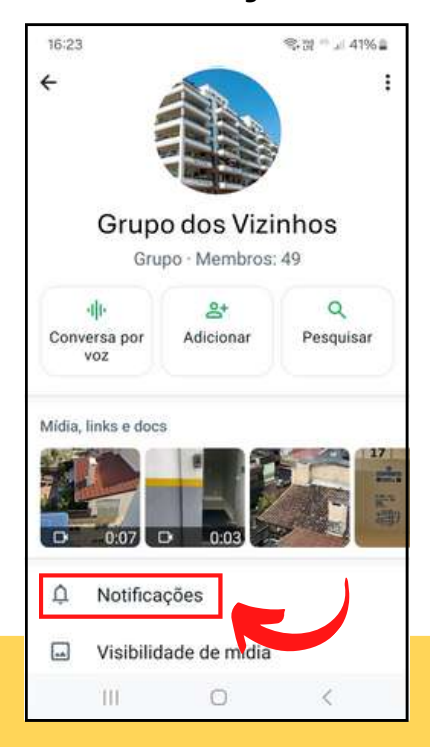

<sup>3</sup>Agora, clique no local indicado, ao lado de "Silenciar notificações".

| 16:23                                    | Ŝ• ₩ 45 .il 41% <b>.</b> |
|------------------------------------------|--------------------------|
| ← Notificações                           |                          |
| Mensagem                                 | Ľ                        |
| Silenciar notificações                   |                          |
| Som de notificação<br>Padrão (Spaceline) |                          |
| <b>Vibração</b><br>Padrão                |                          |
| Configurações avançadas                  |                          |
| Conversa por voz                         |                          |

### **COMO SILENCIAR UM GRUPO NO WHATSAPP**

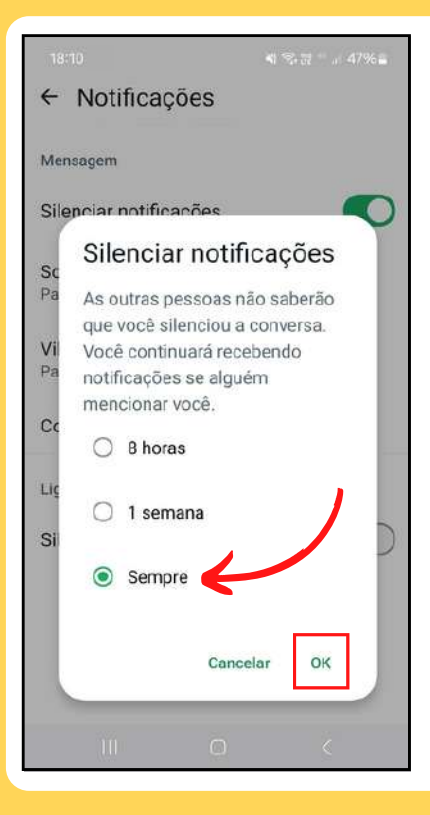

4

Agora, clique em "Sempre" e depois em "Ok". Pronto! Se quiser reativar as notificações desse grupo, basta fazer o mesmo processo, clicando no mesmo lugar.

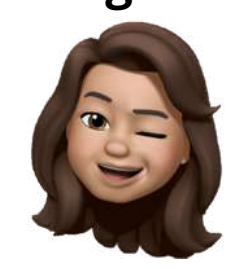

# **ENVIANDO FOTOS E VÍDEOS PELO WHATS**

Clique no *clips*, no lugar em que digitamos as mensagens.

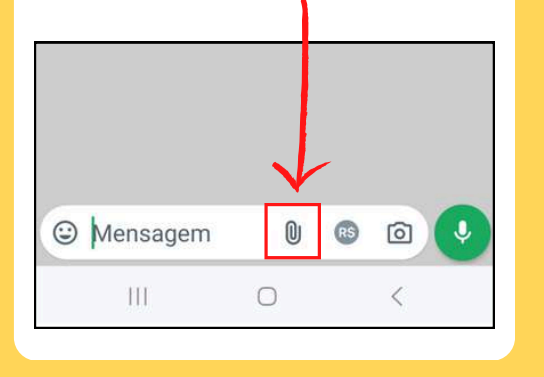

2 Agora clique em "Galeria".

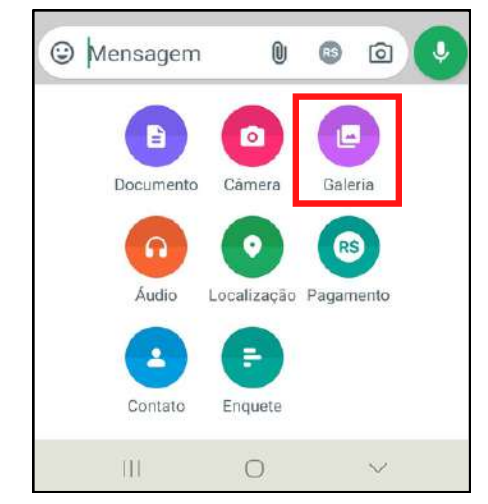

A seguir, selecione a foto ou o vídeo desejado e clique no símbolo de enviar.

## **ENVIANDO CONTATO PELO WHATS**

2

Quer enviar um contato salvo para alguém? Clique no *clips* novamente.

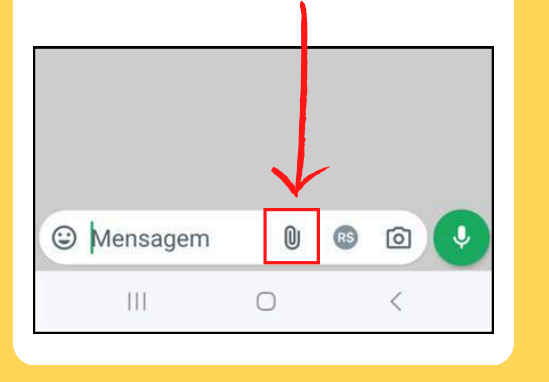

Agora clique em "Contato".

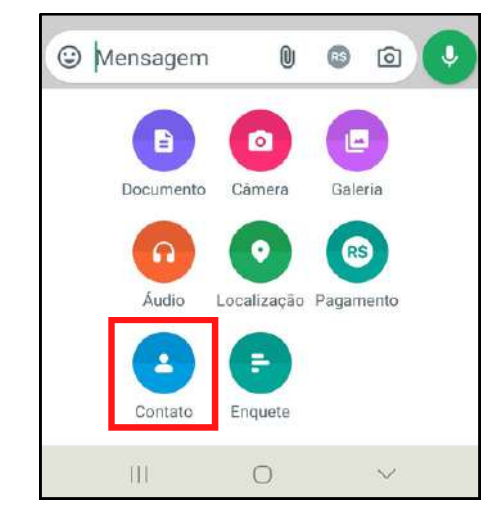

A seguir, selecione o contato desejado e clique no símbolo de enviar.

# **MENSAGENS TEMPORÁRIAS**

Você percebeu que suas mensagens estão sumindo e que apareceu um "reloginho" nas suas conversas?

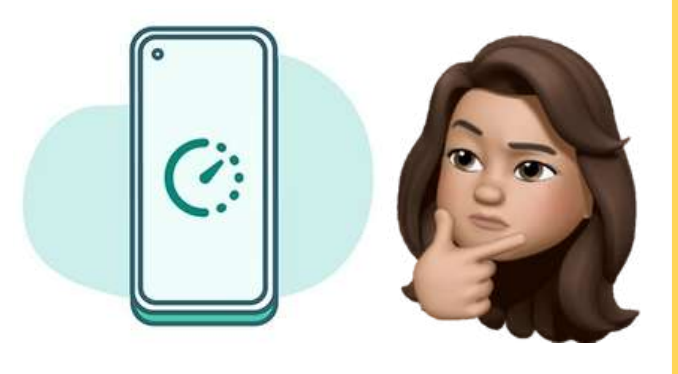

Isso significa que as Mensagens Temporárias estão ativadas no seu Whatsapp! Venha aprender a desativar essa função.

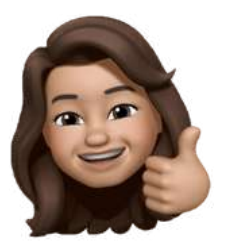

# **MENSAGENS TEMPORÁRIAS**

| 16:19       | 🖓 प्रार्थ 🕫 .iii 41% 🛢                                                        |
|-------------|-------------------------------------------------------------------------------|
| ← C Amigo 1 | D & :                                                                         |
|             | Mostrar contato<br>Mídia, links e docs<br>Pesquisar<br>Silenciar notificações |
|             | Mensagens temporárias                                                         |
|             | Papel de parede                                                               |
|             | Mais 🔸                                                                        |
|             |                                                                               |

Um relógio aparece na foto do contato.

Abra a conversa em que o relógio aparece e clique nos 3 pontinhos no canto superior da tela. Depois, clique em "Mensagens temporárias".

# **MENSAGENS TEMPORÁRIAS**

Na próxima tela, clique na opção "Desativadas" para desativar essa função.

Pronto! A partir de agora suas mensagens não vão mais desaparecer.

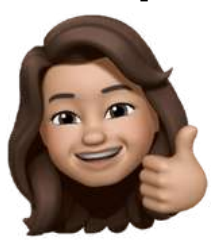

0 1 3. 2 8 ... 58% 19:19 Mensagens temporárias

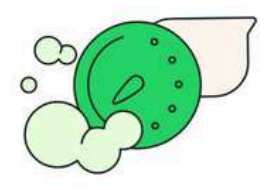

Use mensagens temporárias nesta conversa Para oferecer mais privacidade e liberar espaço de armazenamento, todas as novas mensagens desaparecerão para todos os participantes dessa conversa após o período selecionado, exceto se salvas na conversa. Qualquer pessoa na conversa pode mudar essa configuração. Saiba mais

#### Duração

 $\bigcirc$ 

4

- 24 horas
- 7 dias
  - 90 dias

## LIGANDO PELO WHATSAPP

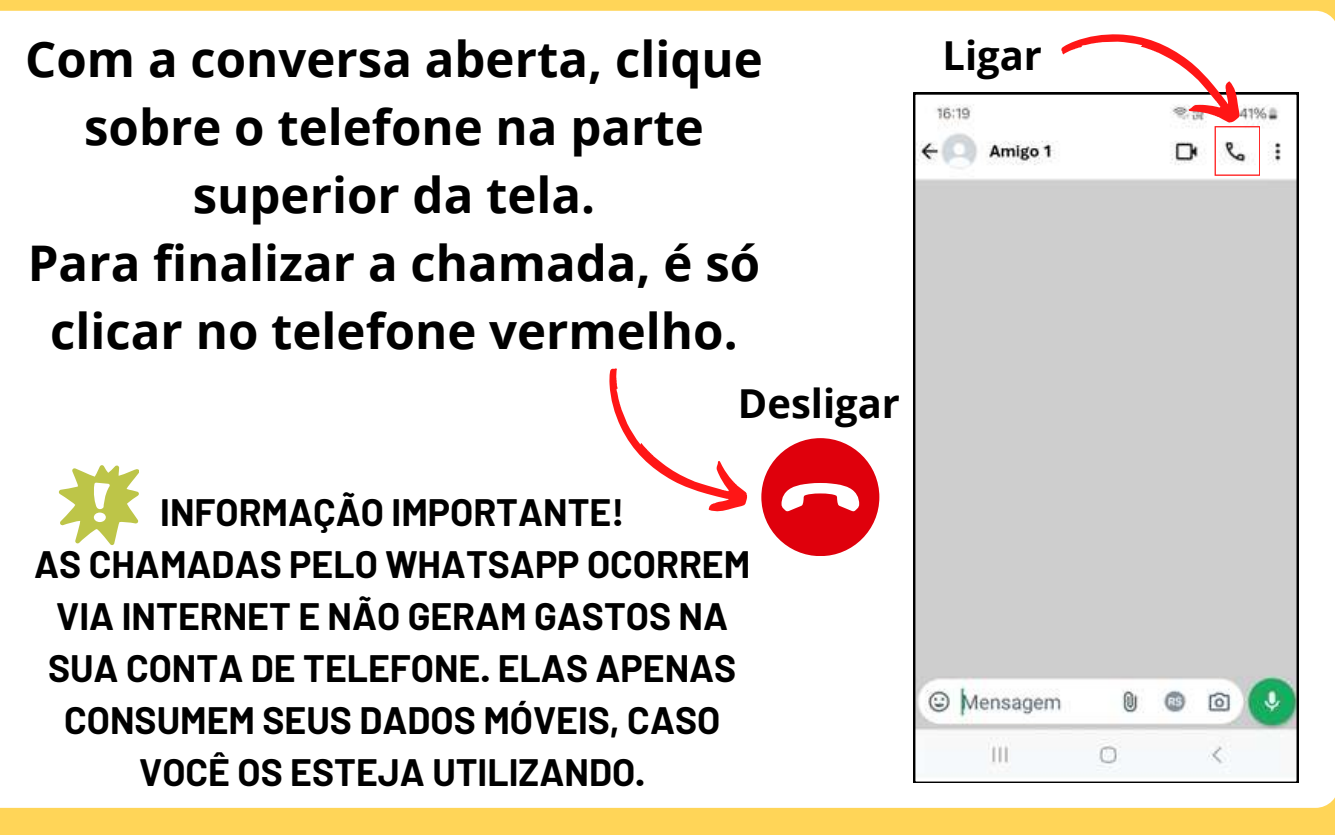

Com a conversa aberta, clique sobre a filmadora na parte superior da tela. Para finalizar a chamada, é só clicar no telefone vermelho.

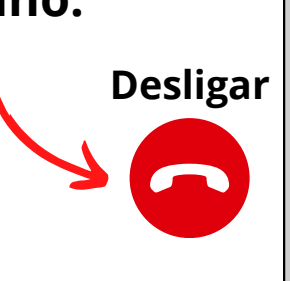

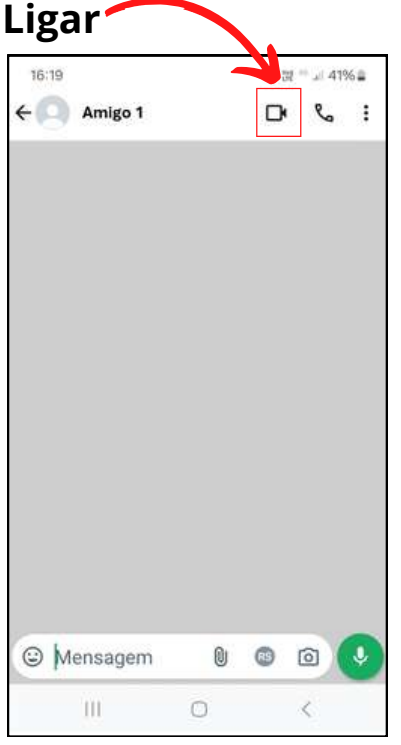

Caso o telefone vermelho não esteja aparecendo durante a chamada de vídeo, clique sobre a sua própria imagem na chamada. Fazendo isso, algumas opções aparecem na parte inferior da imagem.

Para desligar, clique no símbolo do telefone desligado.

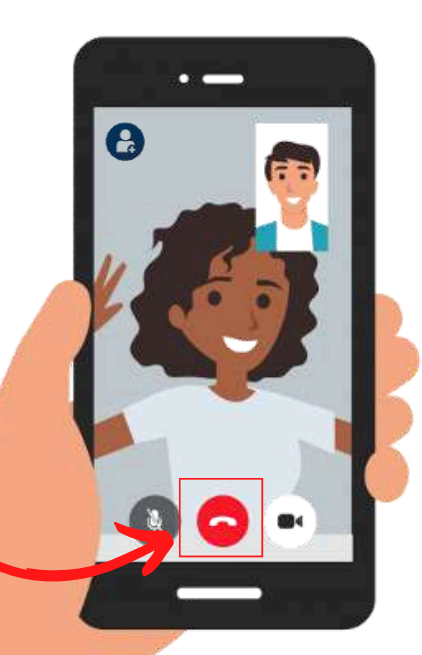

Você também pode fazer chamadas coletivas pelo Whatsapp.

Para acrescentar participantes à sua chamada, clique nesse símbolo:

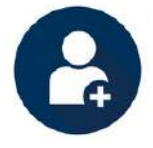

Depois, clique no nome dos participantes que desejar adicionar.

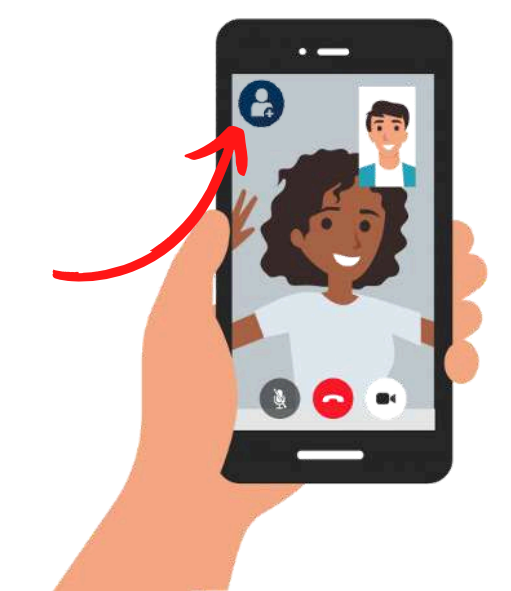

Para desligar o microfone durante uma chamada de vídeo, clique no desenho que mostra um microfone.

Para desligar a câmera, clique no que mostra a câmera.

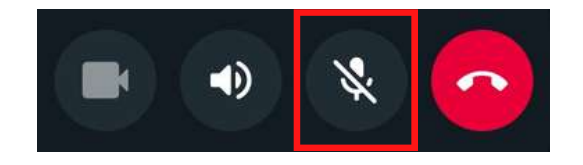

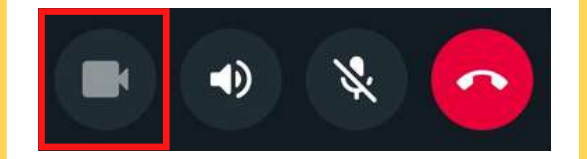

### ATENÇÃO! CASO ESSAS OPÇÕES NÃO APAREÇAM, NÃO ESQUEÇA DE TOCAR NA SUA IMAGEM NO VÍDEO PARA QUE ELAS SURJAM NA TELA.

# **COMO COPIO UM TEXTO?**

Ficar escrevendo a mesma coisa várias vezes é muito ruim! Venha aprender a copiar e colar.

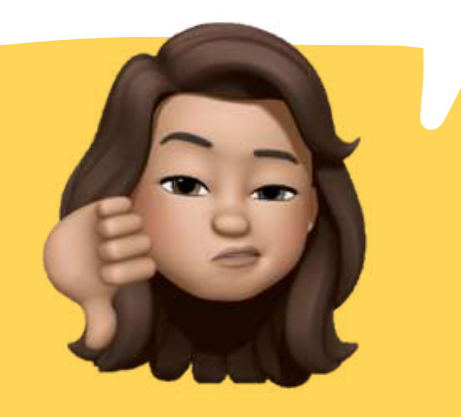

### **COMO COPIAR E COLAR UM TEXTO**

Copiando um texto, você não precisa escrevê-lo novamente. Para isso, encontre o texto que deseja copiar.

1

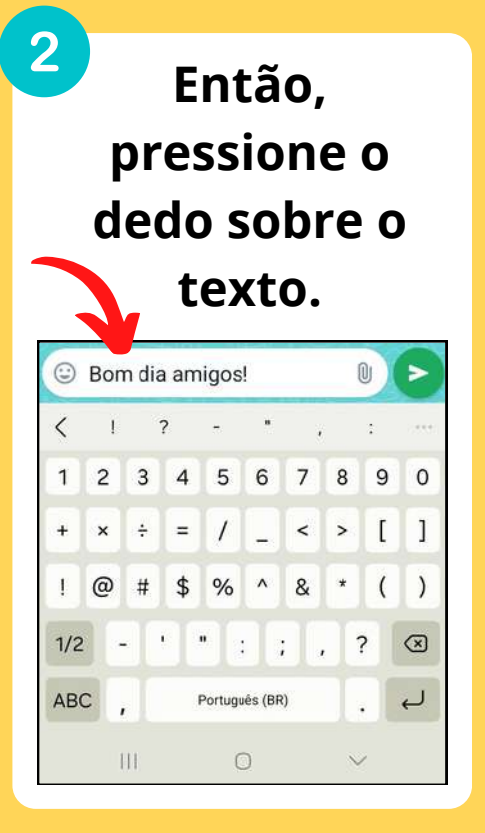

3 Assim, ele fica selecionado em verde, desta forma:

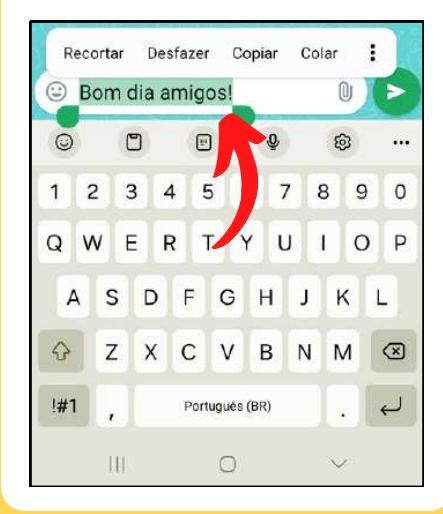

### **COMO COPIAR E COLAR UM TEXTO**

Agora, clique em "Copiar". Vá até o lugar em que deseja colocar o texto.

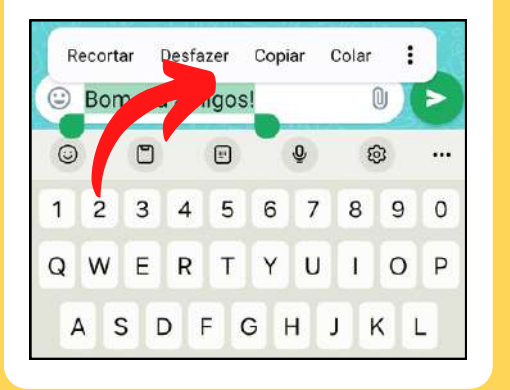

Segure o dedo sobre o espaço vazio do texto. A opção "Colar" aparece.

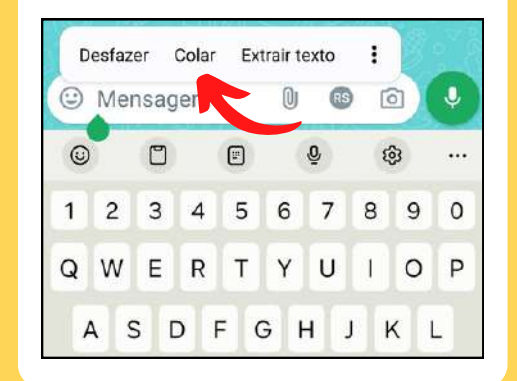

Clique em colar e seu texto está pronto.

6

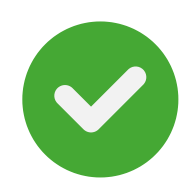

# COMO POSSO ADICIONAR NOVOS CONTATOS?

### Agora, aprenda a adicionar novos contatos!

### **COMO ADICIONAR CONTATOS**

Na tela inicial do aparelho, clique no símbolo do telefone, como mostra a imagem 1.

Lembre-se de que a organização do menu, bem como as cores, podem variar de aparelho para aparelho!

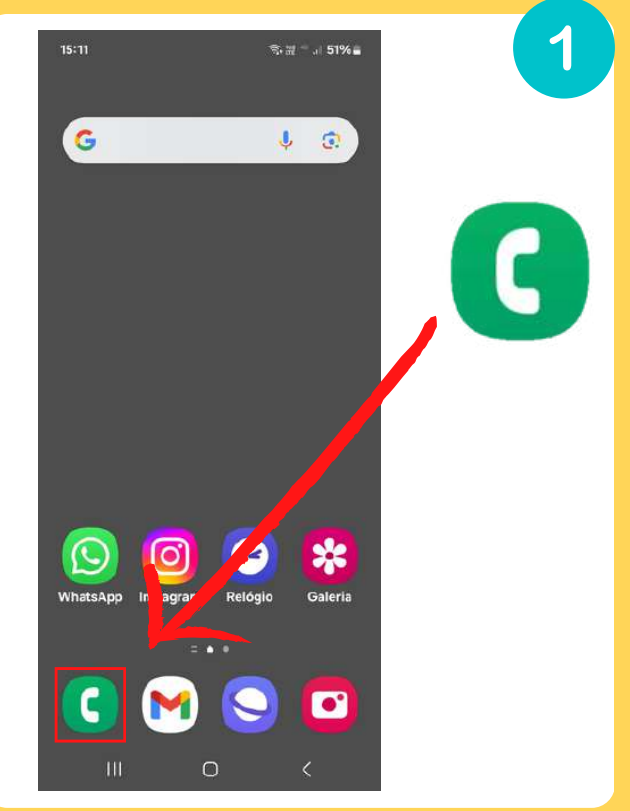

### **COMO ADICIONAR CONTATOS**

2 Ao fazer isso, veja se você está na aba "Teclado".

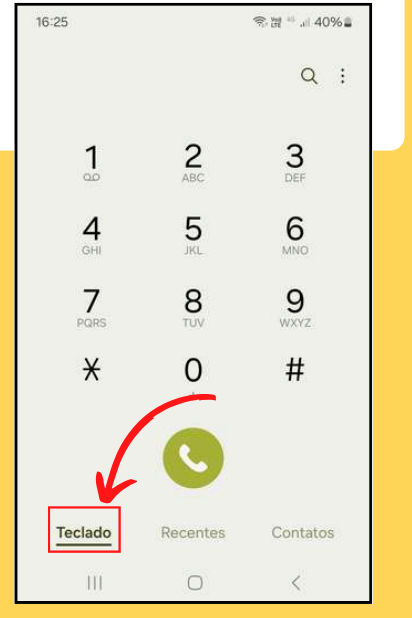

3 Agora, digite o telefone desejado e clique no "+".

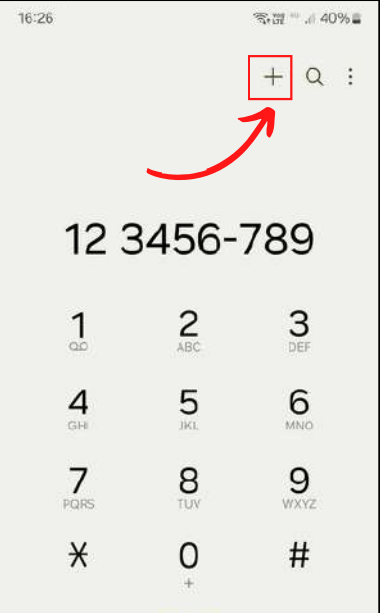

Depois, clique em "Criar novo contato".

|                 |                 | 19 9 - J. 40964   |   |
|-----------------|-----------------|-------------------|---|
|                 |                 | + Q :             |   |
| 12 3            | 3456-           | 789 <mark></mark> |   |
| 1               | <b>2</b><br>ABC | 3                 |   |
| <b>4</b><br>GHI | 5               | 6<br>MNC          |   |
| 7<br>PORS       | <b>8</b>        | <b>9</b><br>wkrz  |   |
| Adicionar ac    | os contatos     |                   |   |
| Criar novo c    | ontato          | $\checkmark$      | 1 |
| Atualizar cor   | ntato existen   | te                |   |
| ΞĒ              | 8               | 3                 |   |

### **COMO ADICIONAR CONTATOS**

5 Aparece uma página como esta. Digite o nome do contato em "Nome".

| 16:26 |                        | ★ 20 4 (       | )% 🔒 |
|-------|------------------------|----------------|------|
|       | C                      |                |      |
| 8 N   | lome                   |                | Y    |
| & c   | elular ~<br>2 3456-789 |                | -    |
| + A   | dicionar núme          | ro de telefone |      |
| ₽ e   | -mail                  |                |      |
| 28 G  | irupos                 |                |      |
|       | ✓ Visualiz             | ar mais        |      |
| C     | Cancelar               | Salvar         |      |

6 Depois, clique em "Salvar", e este telefone já fica guardado nos seus contatos.

### COMO ADICIONAR CONTATO DO WHATSAPP

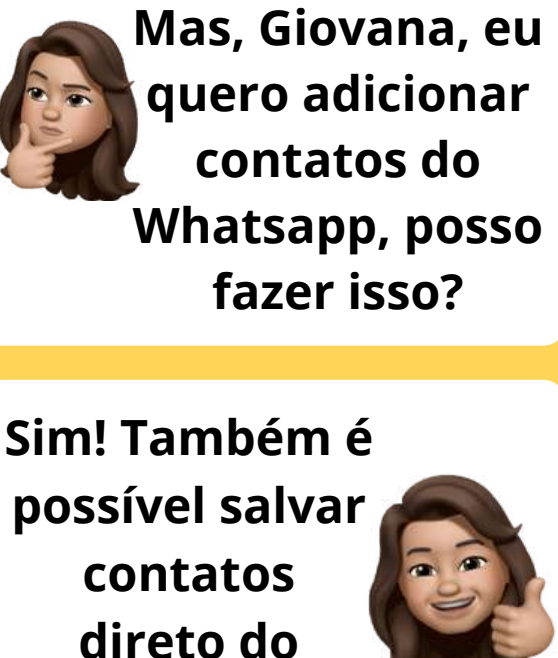

Whatsapp.

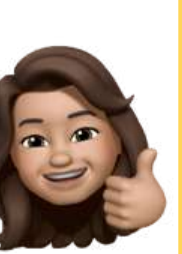

|            | 16:19                                                                                     |                                                       | 82                                                                                           | €.8 <sup>a</sup>                            |                                        | 41% 🛢   |   |
|------------|-------------------------------------------------------------------------------------------|-------------------------------------------------------|----------------------------------------------------------------------------------------------|---------------------------------------------|----------------------------------------|---------|---|
|            | <o)< th=""><th>+55 67</th><th>9900-0000</th><th></th><th>D</th><th>e</th><th>:</th></o)<> | +55 67                                                | 9900-0000                                                                                    |                                             | D                                      | e       | : |
|            |                                                                                           |                                                       | 21 de março de                                                                               | 0 2024                                      |                                        |         |   |
| Se um novo |                                                                                           | As in protegic<br>a ponta e<br>participan<br>o WhatsA | mensagens e as<br>las com a cripto<br>e ficam somente<br>tes desta conve<br>no node lé-las o | ligaçõe<br>grafia d<br>entre vi<br>rsa. Ner | e são<br>e ponta<br>ocê e os<br>m mesn | s<br>no |   |
| contato    |                                                                                           |                                                       | para saber m                                                                                 | ais.                                        |                                        |         |   |
| enviar     |                                                                                           |                                                       |                                                                                              |                                             |                                        |         |   |
| mensagem,  |                                                                                           |                                                       | +55 67 9900<br>~ Alceu Jur                                                                   | -0000                                       | )                                      |         |   |
| você vê    |                                                                                           | Não es                                                | tá nos seus con<br>grupo em co                                                               | tatos • I<br>mum                            | Nenhun                                 | n       |   |
| uma        |                                                                                           | 0<br>0 Bi                                             | Ferramentas de                                                                               | segura<br>এং Adi                            | inça<br>icionar                        | D,      | l |
| conversa   | Olá <sub>oo</sub>                                                                         | 42                                                    |                                                                                              |                                             |                                        |         |   |
| como esta: | 🕲 Me                                                                                      | ensage                                                | em (                                                                                         | ) (                                         | <b>B</b> (                             |         | Ų |
|            |                                                                                           | 111                                                   | 0                                                                                            |                                             |                                        | <       |   |

### **COMO ADICIONAR CONTATO DO WHATSAPP**

3

# Para salvar o contato, vá em "Adicionar".

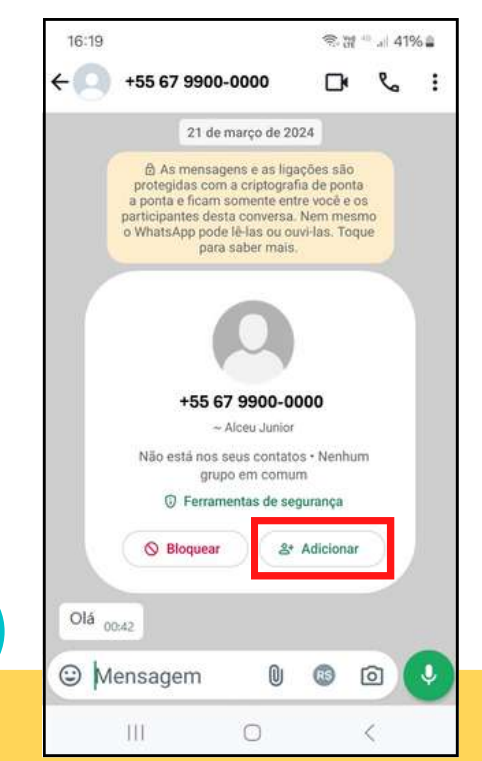

2

### Em seguida, clique em "Criar contato".

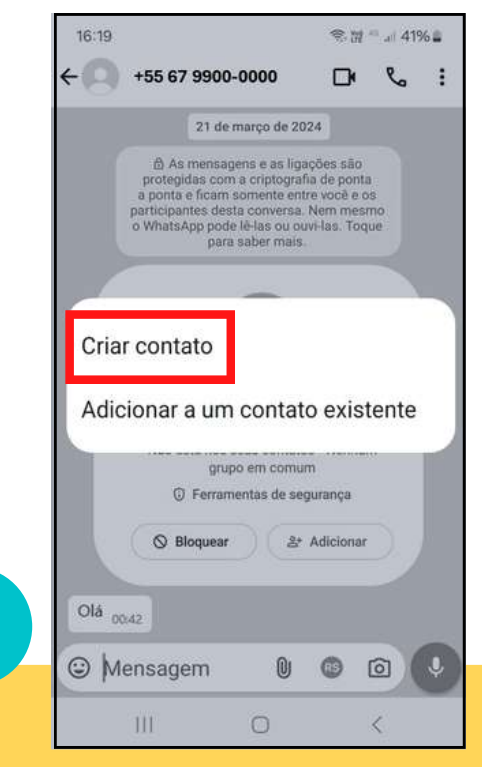

94

### **COMO ADICIONAR CONTATO DO WHATSAPP**

4

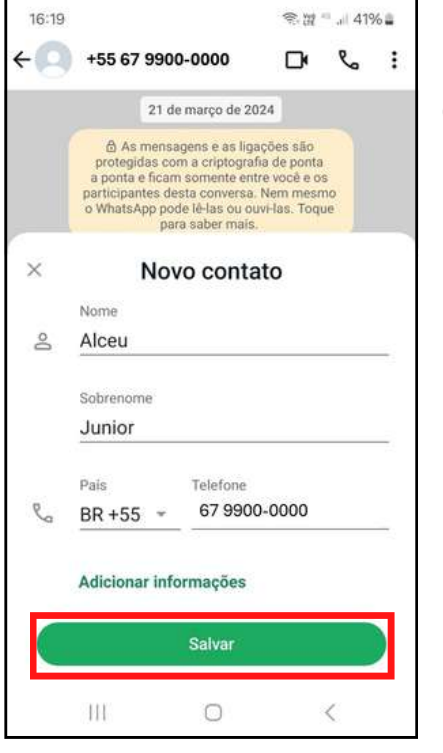

A seguir, coloque o nome desejado e clique em "Salvar". Prontinho! O contato está salvo na sua agenda.

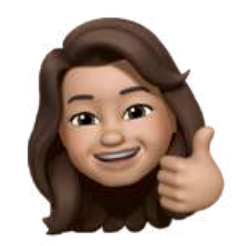

Da próxima vez que ele conversar com você, o nome dele já aparece na conversa.

## **COMO ENCONTRAR CONTATO NA AGENDA**

Vá novamente ao telefone na tela inicial do aparelho.

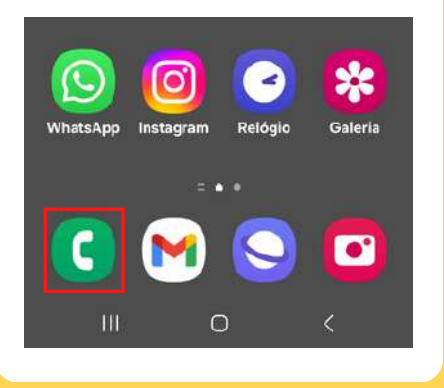

Ao clicar, é possível ver uma página como a da imagem 2. Agora, clique na aba "Contatos".

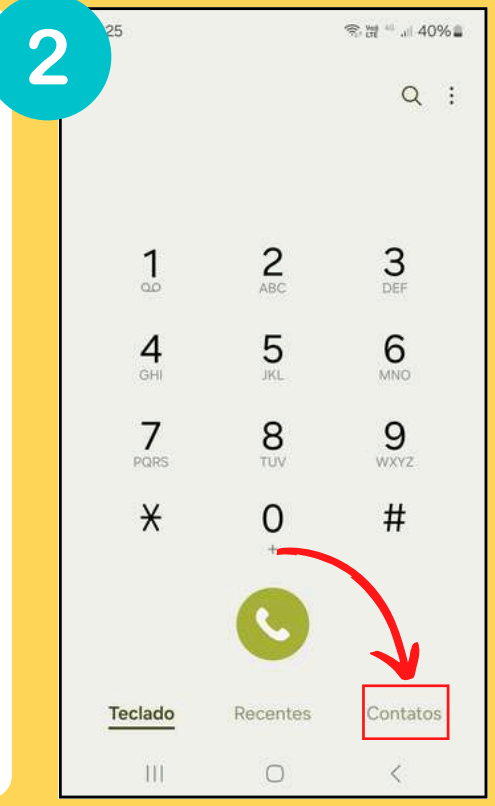

## **COMO ENCONTRAR CONTATO NA AGENDA**

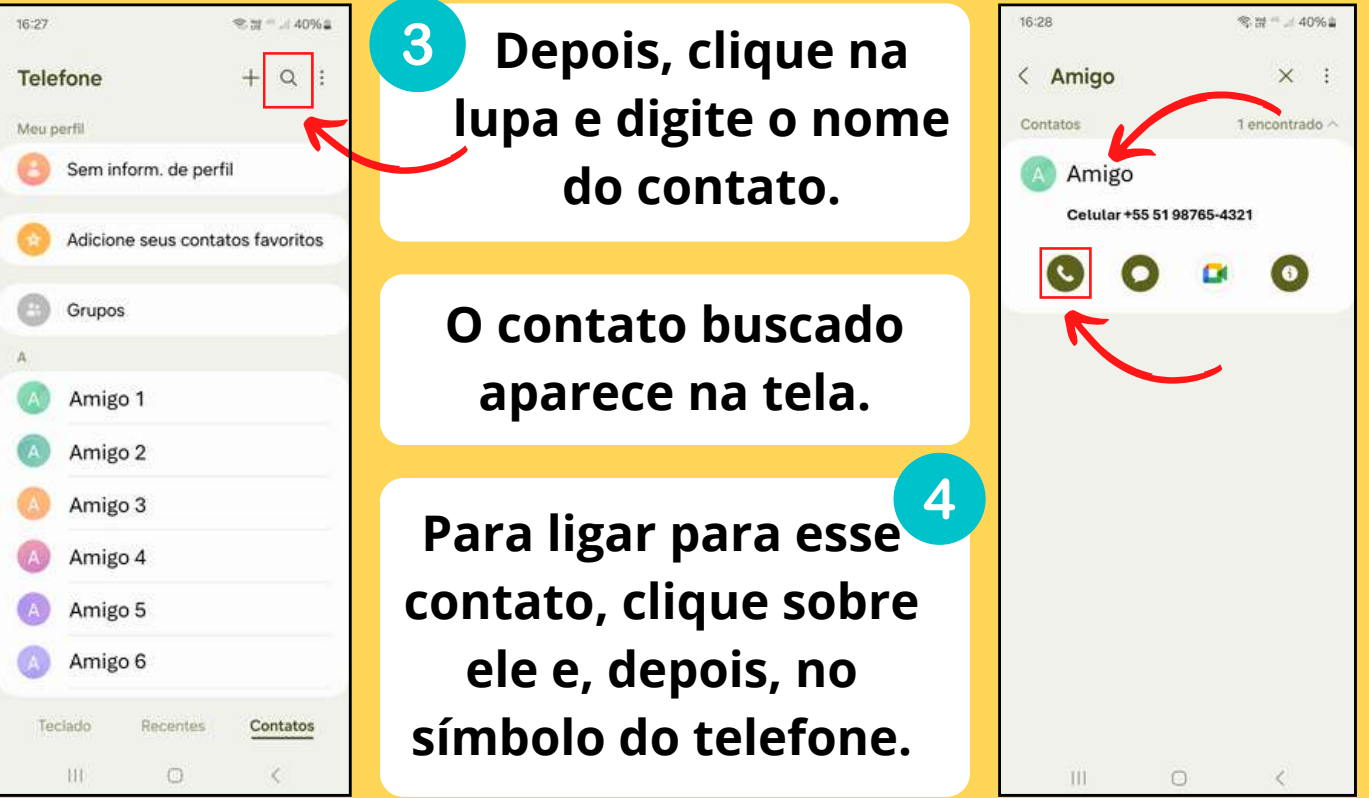

# **COMO BAIXO O FACEBOOK?**

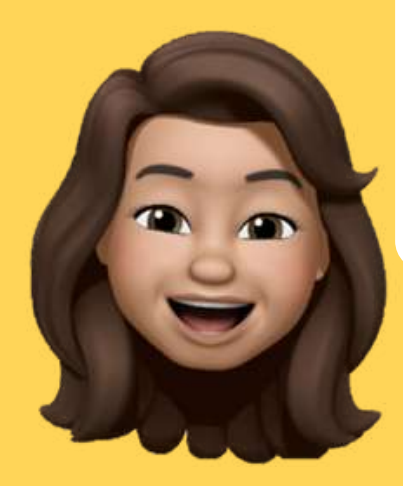

O Face é um dos aplicativos com mais possibilidades! Venha aprender a utilizá-lo.

### **COMO BAIXAR O FACEBOOK**

Lembra da nossa loja (página 57)? É lá que vamos para baixar o Facebook!

Facebook: pronuncia-se "feicibuque" Para começar, encontre este ícone no menu do aparelho e clique sobre ele. As cores podem variar!

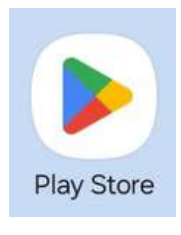

Também pode ser chamado de Face. Face: pronuncia-se "feici"

### **COMO BAIXAR O FACEBOOK**

2

### Na loja, clique em "Pesquisar apps".

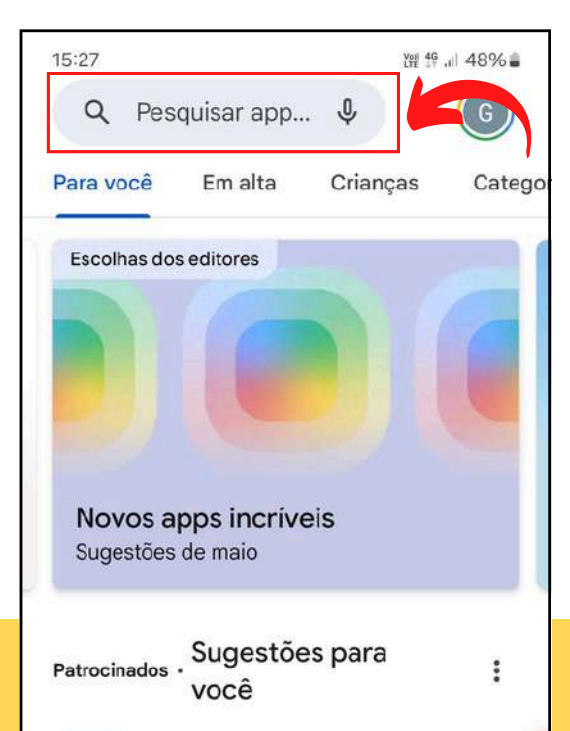

| ÷   | <u>face</u> |         |       |        |      |   |    |        |   | ×            |
|-----|-------------|---------|-------|--------|------|---|----|--------|---|--------------|
| Q   | faceb       | oook    |       |        |      |   |    |        |   | R            |
| ۹   | faceb       | book li | ite   |        |      |   |    |        |   | ĸ            |
| Q   | facea       | рр      |       |        |      |   |    |        |   | R            |
| ٩   | facen       | noji    |       |        |      |   |    |        |   | R            |
| Q   | facet       | une     |       |        |      |   |    |        |   | 7            |
| <   | Facebo      | ook     | f     | aced   |      |   | fá | ceis   |   |              |
| 1   | 2 3         | 4       | 5     | e      | 5    | 7 | 8  | 3      | 9 | 0            |
| q v | v e         | r       | t     | У      |      | u |    |        | 0 | р            |
| a   | s           | d       | f     | g      | h    |   | j  | k      |   | I            |
| Ŷ   | z           | x       | с     | v      | b    |   | n  | m      |   | $\bigotimes$ |
| !#1 | ,           |         | Portu | guês ( | (BR) |   |    | •      | 0 | Q            |
|     | 111         |         |       | 0      |      |   |    | $\sim$ |   |              |

Agora, digite "Facebook" e clique na lupa para realizar a busca.

3

100

### **COMO BAIXAR O FACEBOOK**

Clicando na lupa, vê-se uma página como a da imagem 4. Agora, clique em "Instalar" e aguarde a instalação.

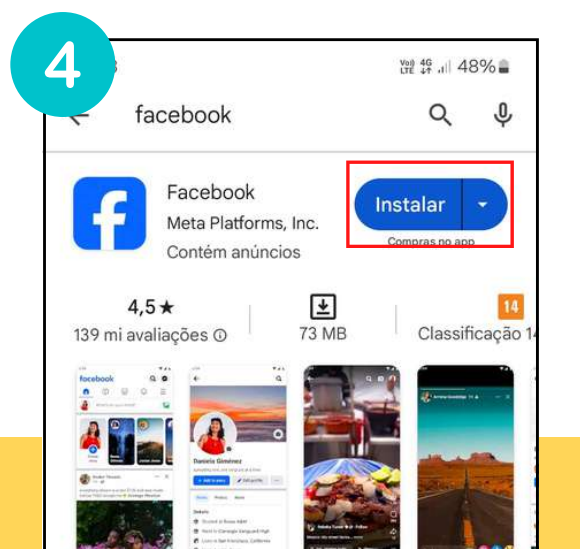

<sup>5</sup>Quando instalado, é possível clicar em "Abrir", ou ir até o aplicativo no seu menu de aplicativos.

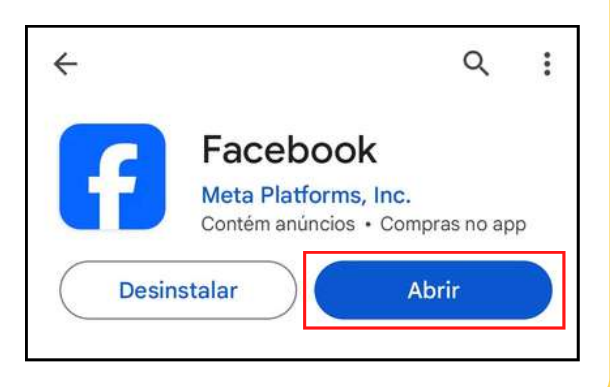

101

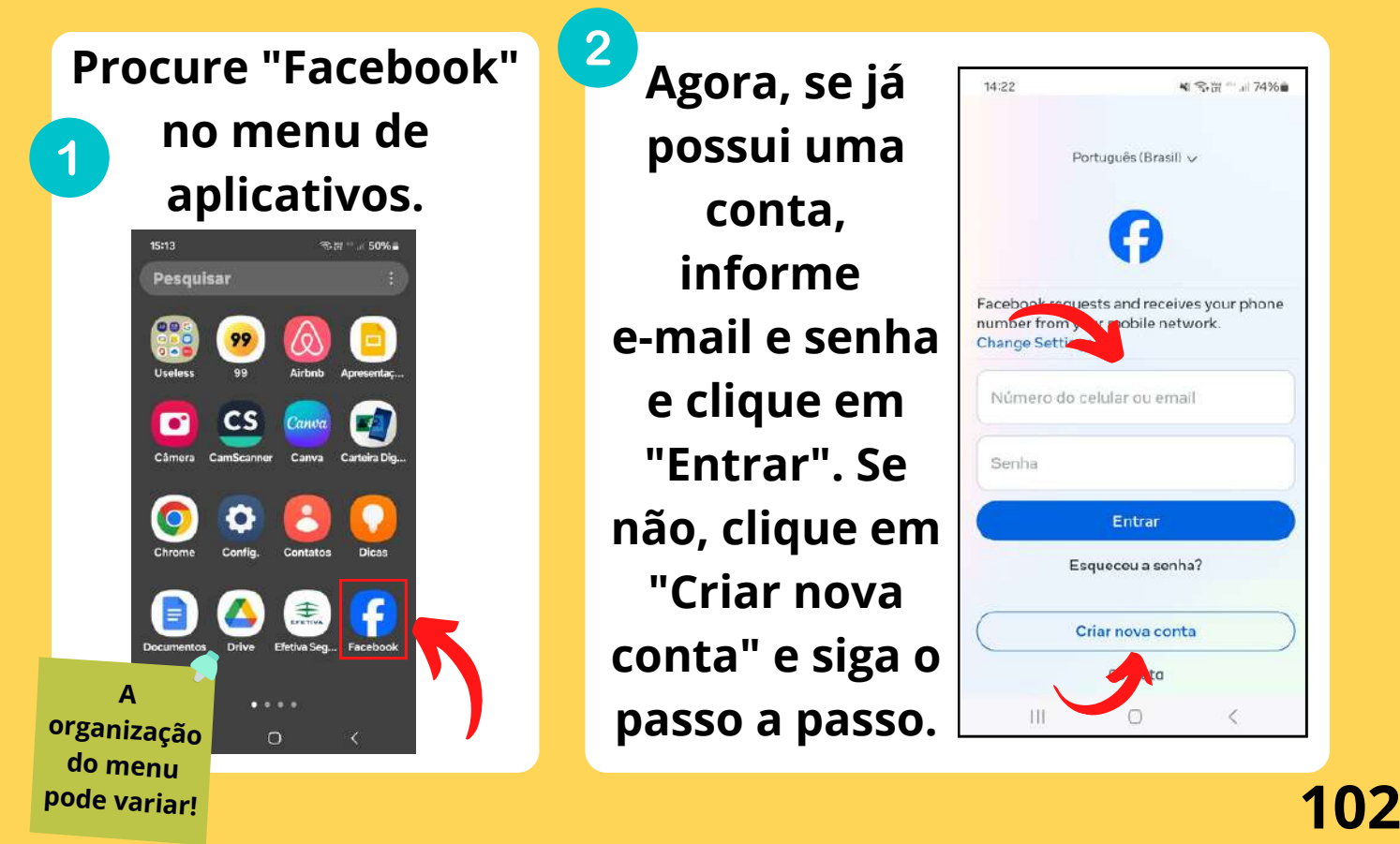

Clicando em "Criar nova conta", surge uma tela como esta. Clique em "Começar".

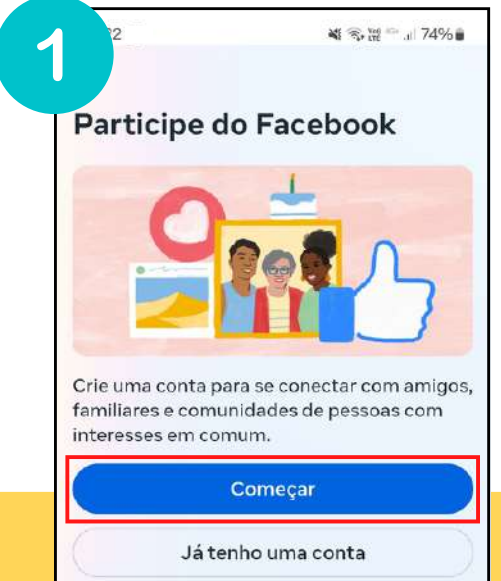

2 Agora, preencha os campos "Nome" e "Sobrenome". Ao concluir, clique em "Avançar".

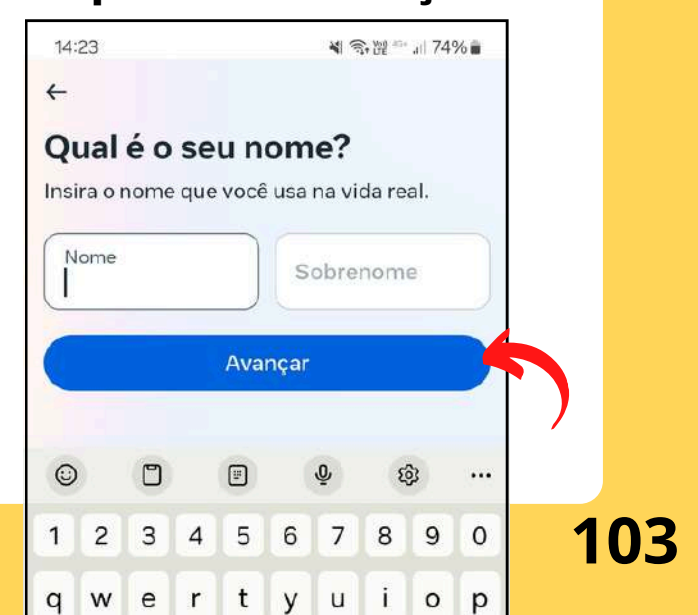

#### Qual é a sua data de nascimento?

3

Insira sua data de nascimento. Você poderá torná-la privada quando quiser. Por que preciso informar minha data de nascimento?

▲ 金 温 \*\* 』 74% ■

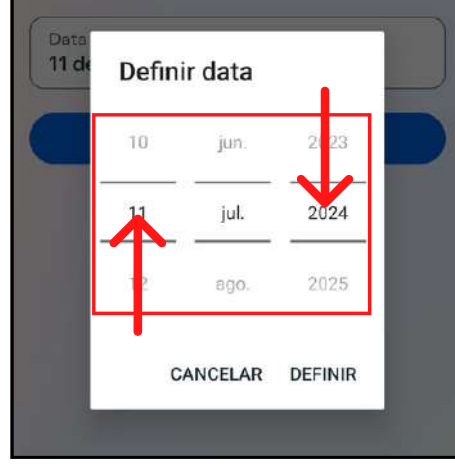

Informe sua data de nascimento deslizando o dedo sobre cada uma das colunas e, depois, clique em "Definir".

Verifique se a data está correta e clique em "Avançar".

戦 電報 福山 74

### Qual é a sua data de nascimento?

14:23

Insira sua data de nascimento. Você poderá torná-la privada quando quiser. Por que preciso informar minha data de nascimento?

Data de nascimento (39 anos) 11 de julho de 1985

Avançar

### 104

14:28 + Qual é o seu gênero? Você poderá alterar quem vê o gênero no seu perfil posteriormente. Feminino 0 Masculino Mais opcões Selecione Mais opcões se quiser escolher outro gênero ou se preferir não informar. Avancar Já tenho uma conta

5

Agora, selecione o gênero com o qual você se identifica, clicando nos círculos. **Clique em** "Avançar".

6 Nesta tela, preencha o seu número de celular e clique em "Avançar".

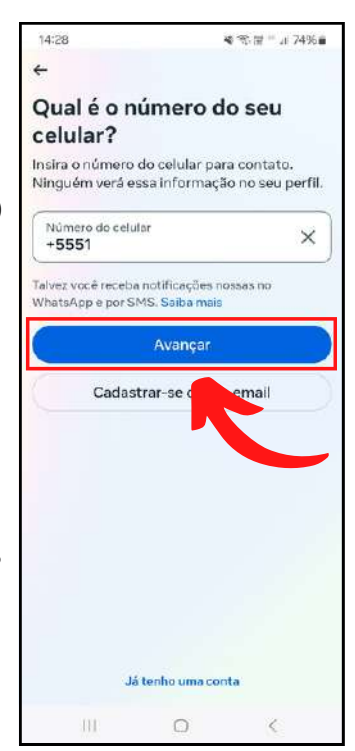

14:29

### Nas próximas telas, informe seu endereço de e-mail e escolha uma senha.

Fique atento a letras maiúsculas e minúsculas ao digitar a senha!

N 3 Yet 40+ 1 73%

as

💐 🙃 🚧 🗥 🔐 73% 💼

←

14:29

7

### Qual é o seu email?

Insira o email para contato. Ninguém verá essa informação no seu perfil.

Email

Você também receberá nossos emails e poderá recusar quando quiser. Saiba mais

Avançar

← Crie uma senha com pelo menos 6 letras ou números. Ela deve ser algo que outras pessoas não consigam adivinhar.

Avançar

Em seguida, você pode deixar suas informações de login salvas no aplicativo clicando em "Salvar".

#### Salvar suas informações de login?

8

📲 🕤 🕼 49 ..... 73% 🛢

Salvaremos as informações de login de ana silv para que você não precise inseri-las na próxima vez que entrar.

Salvar

Agora não

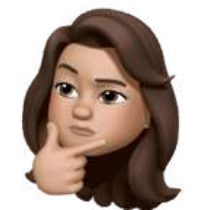

### MAS O QUE SÃO INFORMAÇÕES DE LOGIN?

São as informações usadas para acessar uma conta. Normalmente, são representadas pelo nosso

e-mail associado a uma senha.

Login: pronuncia-se "loguin"

107
#### **INICIANDO O FACEBOOK**

9

M 🖘 🛱 🐃 🗐 73% 🖬

#### Aceite os termos e políticas do Facebook

As pessoas que usam nosso serviço podem ter enviado suas informações de contato para o Facebook. Saiba mais

Ao tocar em **Concordo**, você concorda em criar uma conta e com os Termos, a Política de Privacidade e a Política de Cookies do Facebook.

A Política de Privacidade descreve como podemos usar as informações que coletamos quando você cria uma conta. Por exemplo, usamos essas informações para fornecer, personalizar e melhorar nossos produtos, incluindo anúncios.

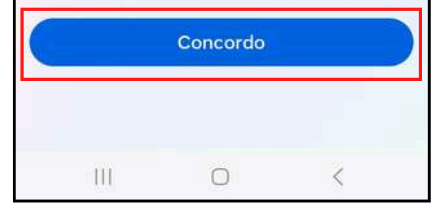

Depois, aceite os termos de uso clicando em "Concordo" e sua conta está pronta. Muito bem! Agora que você já tem uma conta, venha aprender a utilizá-la.

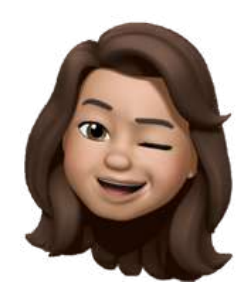

#### **FAZENDO BUSCAS NO FACEBOOK**

Para encontrar novos amigos, páginas e conteúdos, use a lupa que aparece na parte superior da tela.

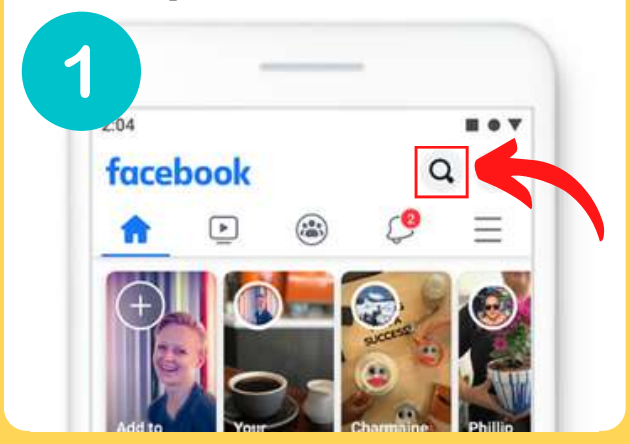

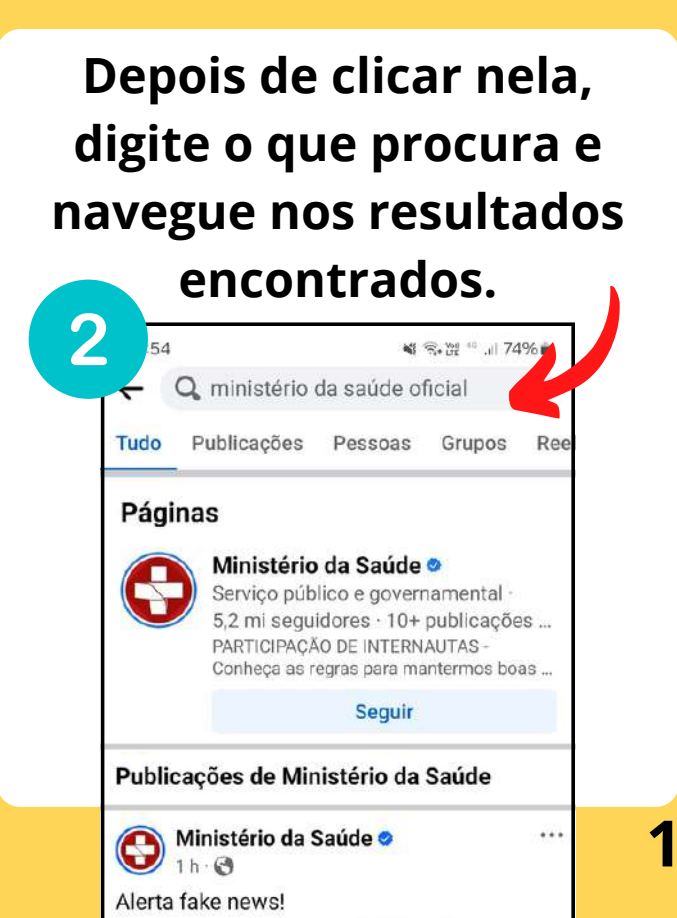

# **ASSISTINDO VÍDEOS NO FACEBOOK**

Live:

Se você quiser apenas assistir a vídeos ou lives, clique no símbolo indicado na imagem.

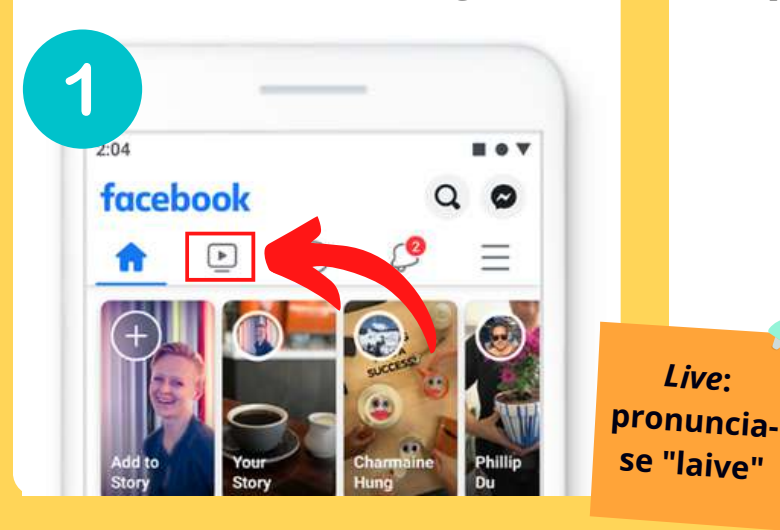

2 Nesta página, há apenas vídeos. Também é possível usar a lupa para procurar um assunto específico.

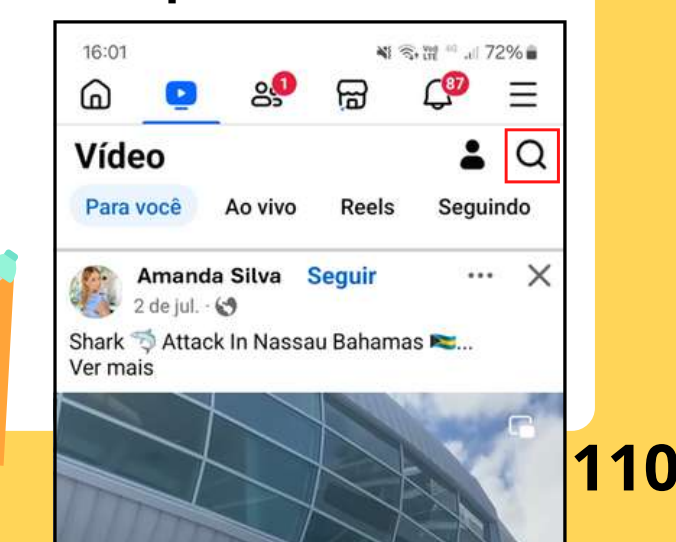

#### **ASSISTINDO A LIVES NO FACEBOOK**

3 Se uma *live* estiver sendo transmitida, você a encontra clicando em "Ao vivo".

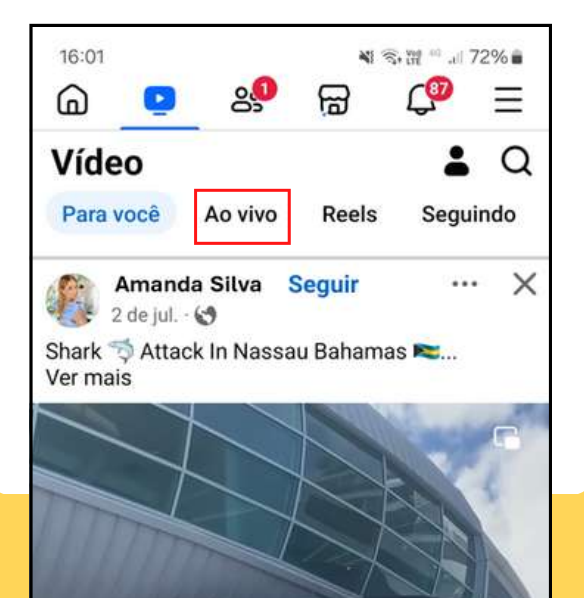

#### 4 MAS O QUE É LIVE? As lives nada mais são do q vídeos transmitidos

Live significa

"Ao vivo".

As *lives* nada mais são do que vídeos transmitidos em tempo real por meio das plataformas digitais.

# **COMO BAIXO O INSTAGRAM?**

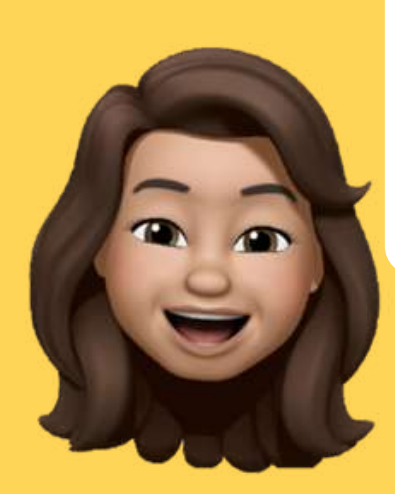

Atualmente, o Instagram é a sensação das redes sociais! Não fique de fora!

#### **COMO BAIXAR O INSTAGRAM**

Lembra da nossa loja (página 57)? É lá que nós vamos para baixar o Instagram!

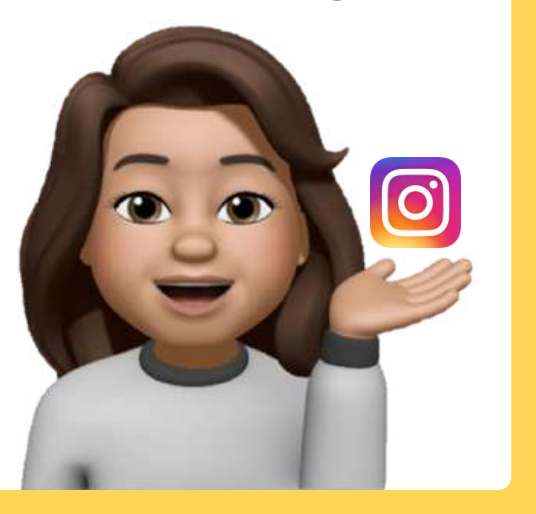

Para começar, encontre este símbolo no menu do aparelho e clique sobre ele. As cores podem variar!

Também pode ser chamado de "Insta". Instagram: pronuncia-se "instagrã"

**Play Store** 

### **COMO BAIXAR O INSTAGRAM**

2

#### Na loja, clique em "Pesquisar apps".

| 15:27        |            | Voil 4G  | .il 48% 🛢 |
|--------------|------------|----------|-----------|
| Q Pes        | quisar app | . 🔱      | 6         |
| Para você    | Em alta    | Crianças | Catego    |
| Escolhas do  | seditores  |          |           |
|              |            |          | 9         |
|              |            |          |           |
| Novos a      | nns incrív | eis      |           |
| Sugestões    | de maio    | 010      |           |
| Patrocinados | Sugestõe   | es para  | :         |
|              | você       |          | *         |

| 11:05 |       |       |      |        |       |     | - | 3 | iit a |   | 1% | â  |
|-------|-------|-------|------|--------|-------|-----|---|---|-------|---|----|----|
| ÷     | insta | agrar | n    |        |       |     |   |   |       |   | >  | ×  |
| £     | insta | igram |      |        |       |     |   |   |       |   | R  |    |
| ٩     | insta | igram | lite |        |       |     |   |   |       |   | ĸ  |    |
| ۹     | insta | igram | gu   | ys     |       |     |   |   |       |   | R  |    |
| ۹     | insta | igram | do   | wnlo   | ad    |     |   |   |       |   | R  |    |
| ۹     | insta | igram | i de | ipho   | ne    |     |   |   |       |   | К  |    |
| ; ir  | nstag | ram   |      |        |       |     |   |   |       |   |    | T. |
| 2     | 3     | 4     |      | 5      | 6     |     | 7 |   | 8     | 9 |    | 0  |
| 4 14  | e     | r     |      | t      | у     |     | u |   | i     | 0 |    | p  |
| а     | s     | d     | f    | g      | 3     | h   |   | j |       | k | 1  |    |
| Ð     | z     | x     | с    | V      | /     | b   |   | n | r     | n | 0  | R  |
| #1    | ,     |       | Po   | ortugu | ės (i | BR) |   |   | I     | - | C  | Ł  |
|       | 111   |       |      | C      | )     |     |   |   | 5     |   |    |    |

Agora, digite "Instagram" e clique na lupa para realizar a busca.

3

#### **COMO BAIXAR O INSTAGRAM**

5

Clicando na lupa, vê-se uma página como a da imagem 4. Agora, clique em "Instalar" e aguarde a instalação.

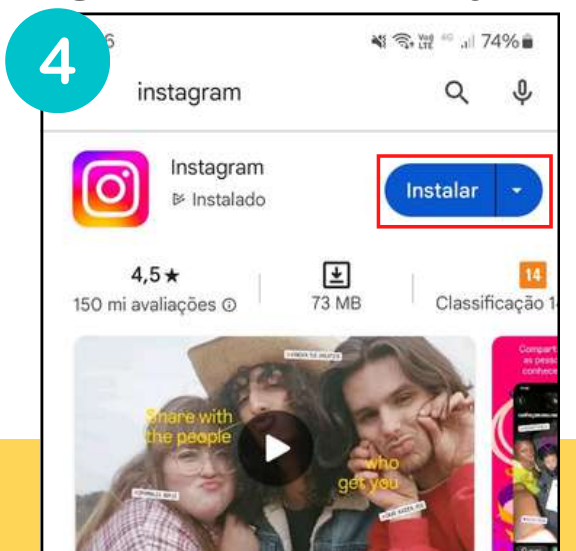

Quando instalado, é possível clicar em "Abrir", ou ir até o aplicativo no seu menu de aplicativos.

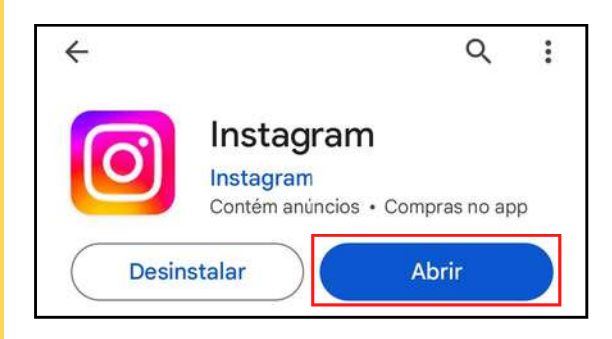

#### **INICIANDO O INSTAGRAM**

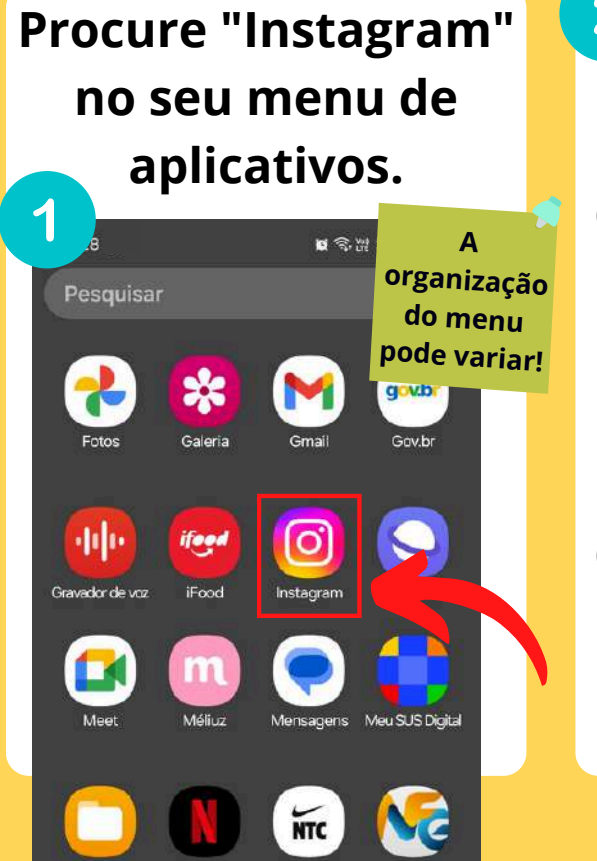

Nike Training Nota Fiscal Ga

Meus Arquivos

Netflix

2 Se você já tem uma conta, clique em "Entrar". Se não, clique em "Criar nova conta" e siga o passo a passo.

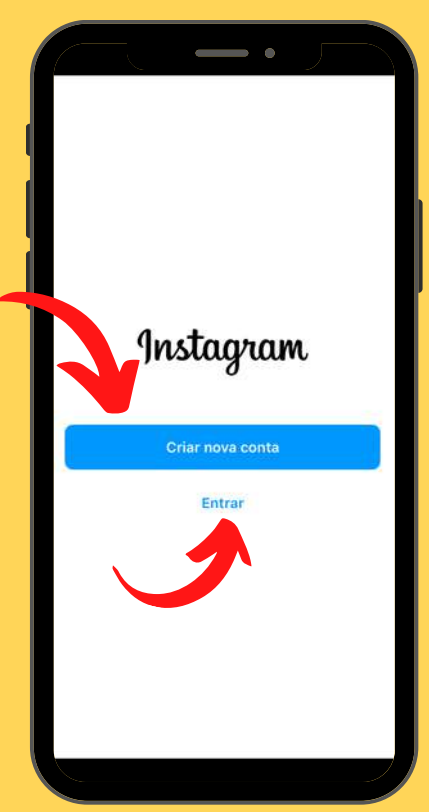

#### **CRIANDO UM INSTAGRAM**

Fique atento a letras maiúsculas e minúsculas ao digitar a senha!

#### Instagram

Telefone, nome de usuário ou email 12 Senha Esqueceu a senha Entrar com o Facebook Não tem uma conta? Cadastre-se

JÁ TENHO UMA CONTA

Preencha e-mail e senha nos campos indicados e clique em "Entrar".

3

AINDA NÃO TENHO UMA CONTA Siga os próximos passos para criar uma nova conta.

#### **CRIANDO UM INSTAGRAM**

4

Para criar uma nova conta, o primeiro passo é inserir o seu número de telefone. Depois, clique em "Avançar".

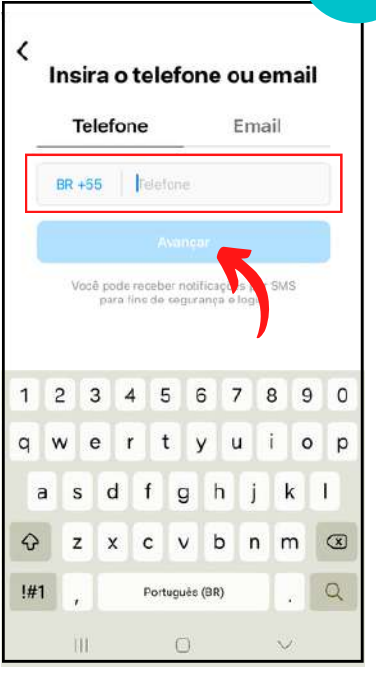

Um código será enviado para você. Vá até as mensagens de texto e copie o código recebido no espaço "Código de confirmação" e clique em "Avançar".

> Inserir código de confirmação

Insira o código de confirmação que enviamos paravocê. Reenviar o

código de login.

Código de confirmação

<

5

Avança

# MAS O QUE É MENSAGEM DE TEXTO?

Também conhecida como SMS, é a mensagem enviada pela operadora de telefonia, e não pela Internet.

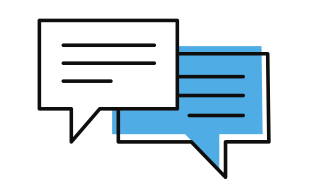

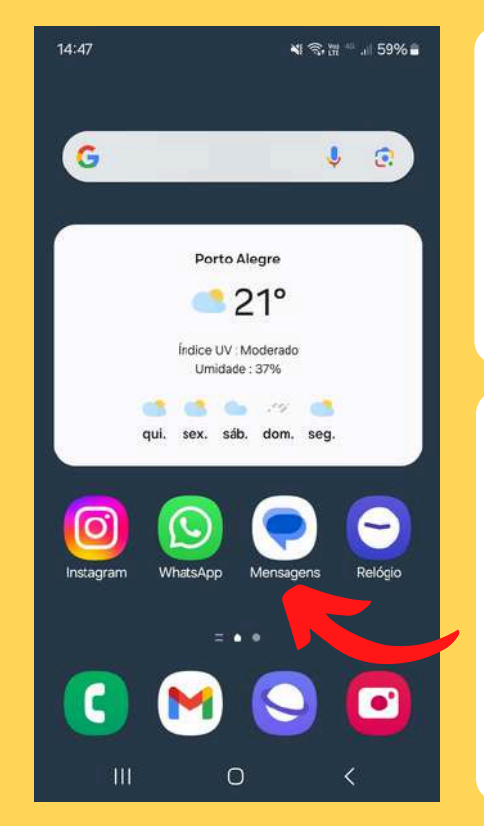

Você encontra suas mensagens de texto no ícone com balões de fala.

Lá, você pode copiar e colar o código para o WhatsApp (conforme página 87).

#### **CRIANDO UM INSTAGRAM**

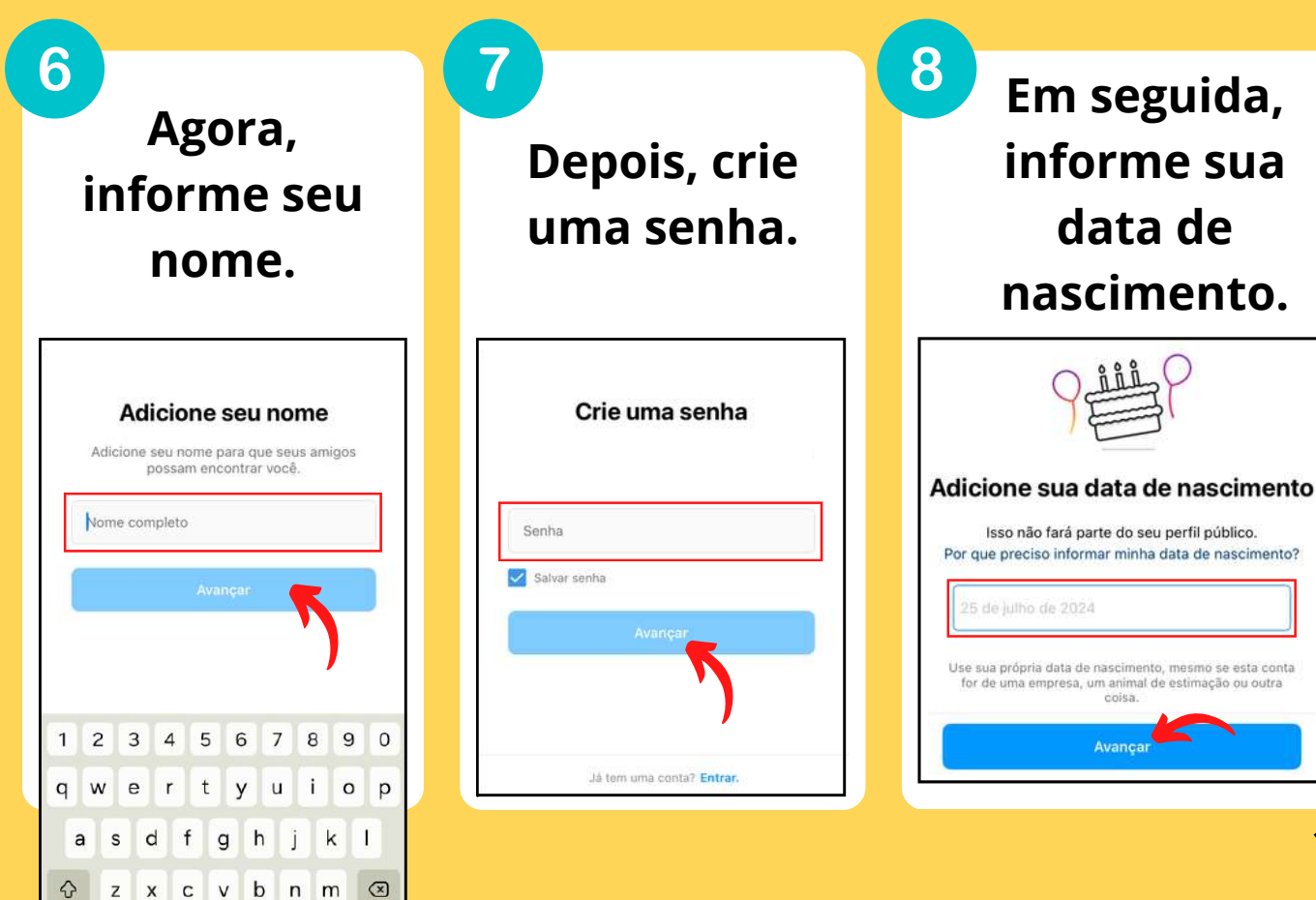

#### **CRIANDO UM INSTAGRAM**

Para finalizar, escolha um nome de usuário e clique em "Avançar".

#### Criar nome de usuário

Escolha um nome de usuário para sua nova conta. Você poderá alterá-lo quando quiser.

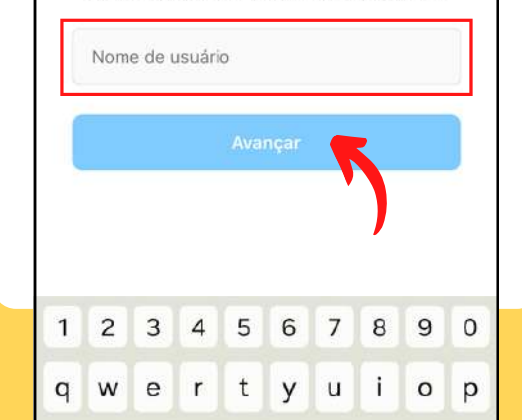

Agora, basta clicar em "Cadastre-se" e sua conta estará pronta.

#### Cadastrar-se como "seu nome de usuário"?

Você poderá alterar seu nome de usuário depois.

As pessoas que usam nosso serviço podem ter enviado suas informações de contato para o Instagram, Saiba mais.

Ao tocar em Cadastre-se, você concorda com nossos Termos, com a Política de Privacidade e com a Política de Cookies.

Cadastre-se

121

10

Já tem uma conta? Entrar.

Muito bem! Agora que você já tem uma conta, venha aprender a utilizá-la.

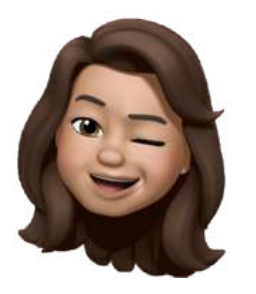

Para pesquisar pessoas, *lives*, ou qualquer coisa que você queira, clique na lupa.

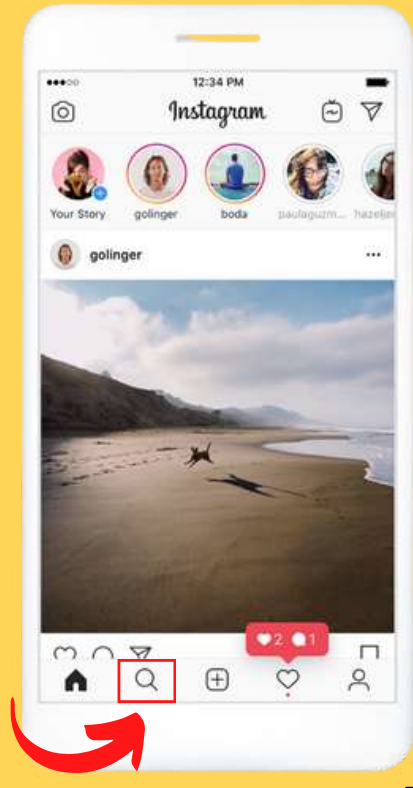

Em uma página como esta, clique em "Pesquisar" e digite o que quer encontrar.

2

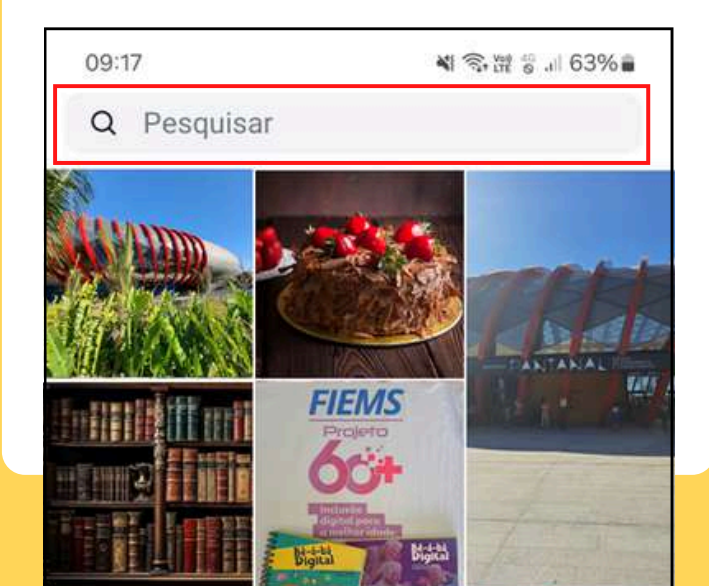

**3** Uma lista com informações relacionadas ao que você digita aparece:

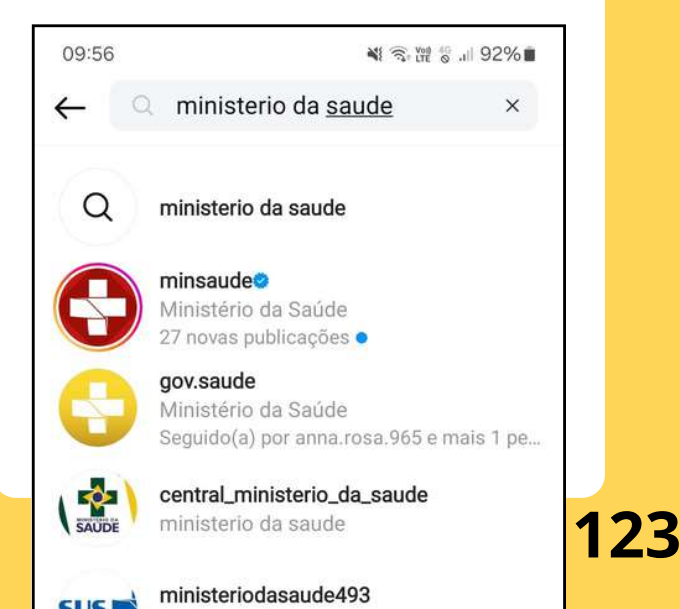

#### **Clique sobre o** resultado desejado na lista.

4

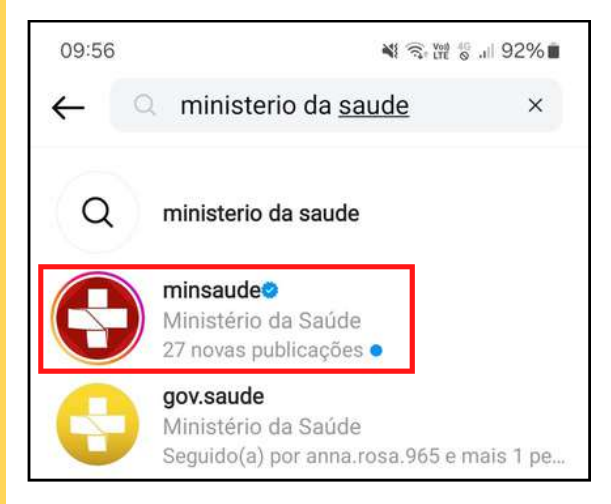

5 09:56 N S. H 2 . 92% minsaude 💿 Uma página 14.2 mil 2.8 M publicaçõ... seguidores seguindo Ministério da Saúde com o perfil C minsaude Serviço público e governamental Instagram oficial do Ministério da Saúde. pesquisado Confira tudo sobre a saúde no Brasil 👇 Ver tradução @ linktr.ee/minsaudebr Esplanada dos Ministérios, bloco G. edifício Sede. aparece. Brasilia Brazil 70058900 Sequi. Mensagem Email Agora é só dar uma Noticias Cursos SaudeComCi... Papo Saúde olhada nas . 1 \*+ publicações. (F) (1) 6

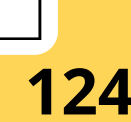

A

146

+9

20 ANOS

Se você quiser ficar por dentro das atualizações que a página publica, clique em "Seguir".

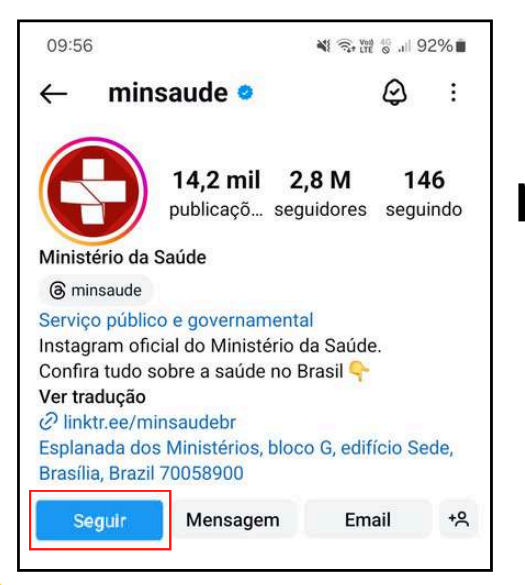

Assim, as novas publicações aparecem na sua tela inicial do aplicativo. Você pode seguir milhares de páginas, se quiser! Assim, as atualizações vão aparecer na sua tela inicial do Insta.

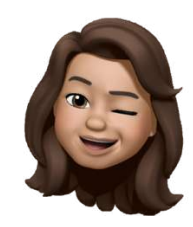

Você também pode usar o Instagram ver a página do Bê-á-bá Digital e ficar por dentro das nossas novidades!

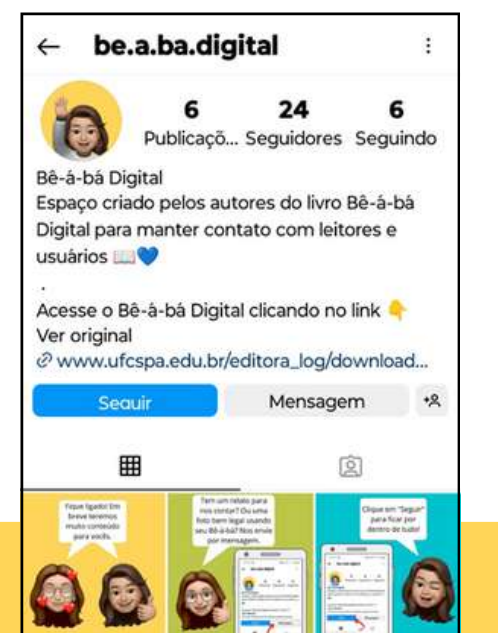

O usuário no Instagram é @be.a.ba.digital

> Siga-nos no Instagram!

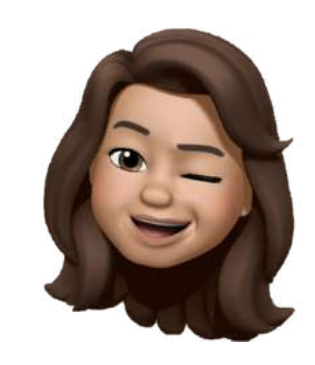

# **LIVE NO INSTAGRAM**

Se você quiser ver uma live, você deve digitar lá na lupa o nome da página que está fazendo a transmissão. Digite o nome da página por extenso (por exemplo: Ministério da Saúde), ou digite o seu usuário (por exemplo: @minsaude).

 $\bigcirc$ 

Caso a página já tenha iniciado a transmissão ao vivo, esse símbolo aparece associado ao nome pesquisado.

*Live*: pronuncia-se "laive"

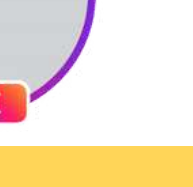

#### **LIVE NO INSTAGRAM**

#### O símbolo normalmente está posicionado neste lugar:

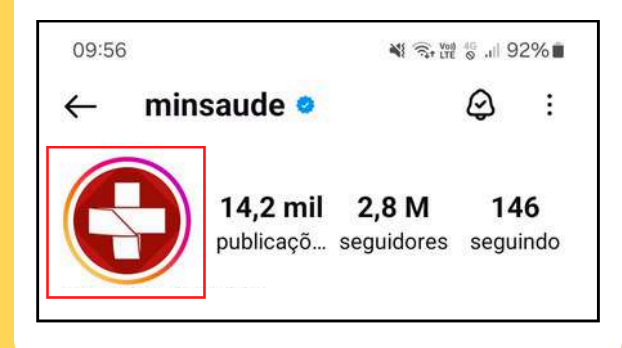

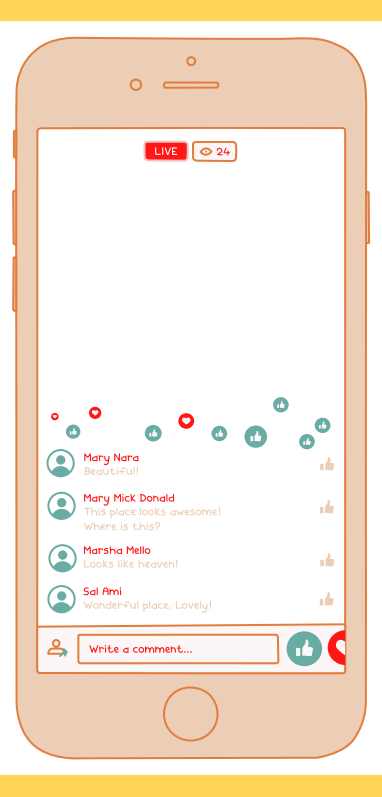

Para assistir à *live*, é só clicar sobre o símbolo e aproveitar.

# **COMO USO O GOOGLE**

Você sabia que pode descobrir quase tudo por meio do Google?

Você tem alguma dúvida? Pode perguntar para o Google! Ele é uma ferramenta de busca com infinitas possibilidades.

Para isso, clique na barra branca indicada na imagem e digite o que procura. Você também pode <sup>pronuncia-se</sup> clicar no microfone que aparece na barra e falar o que procura, ao invés de digitar.

Google:

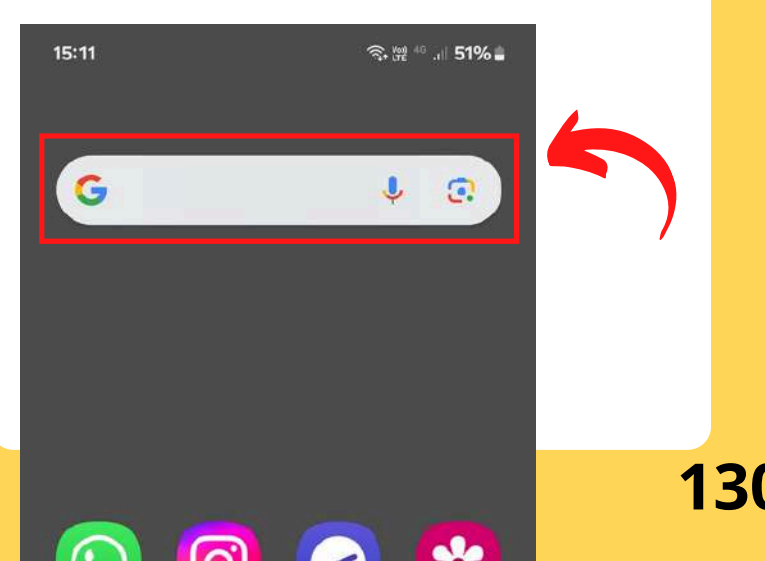

#### Depois de digitar, clique na lupa para realizar a

#### busca.

2

| 09:59 | ě.                  |                            |       |           | *      | • 777 🖏 al | 91% 💼 |  |  |
|-------|---------------------|----------------------------|-------|-----------|--------|------------|-------|--|--|
| G     | G estatuto do idoso |                            |       |           |        |            |       |  |  |
| Q     | esta                | atuto                      | do io | doso      |        |            | 7     |  |  |
| Q     | esta                | estatuto do idoso resumo 🦷 |       |           |        |            |       |  |  |
| Q     | esta                | atuto                      | do io | ioso a    | tualiz | ado        | R     |  |  |
| <     | idos                | os                         | í     | dolo      |        | idosa      |       |  |  |
| 1     | 2 3                 | 4                          | 5     | 6         | 7      | 8 9        | 9 0   |  |  |
| q v   | v e                 | r                          | t     | у         | u      | i          | o p   |  |  |
| а     | s                   | d                          | f     | gl        | n j    | k          |       |  |  |
| ↔     | z                   | ×                          | с     | v I       | o r    | m          | V     |  |  |
| !#1   | ,                   |                            | Portu | iguês (BF | 8)     |            | Q     |  |  |
|       | 111                 |                            |       | 0         |        | $\sim$     |       |  |  |

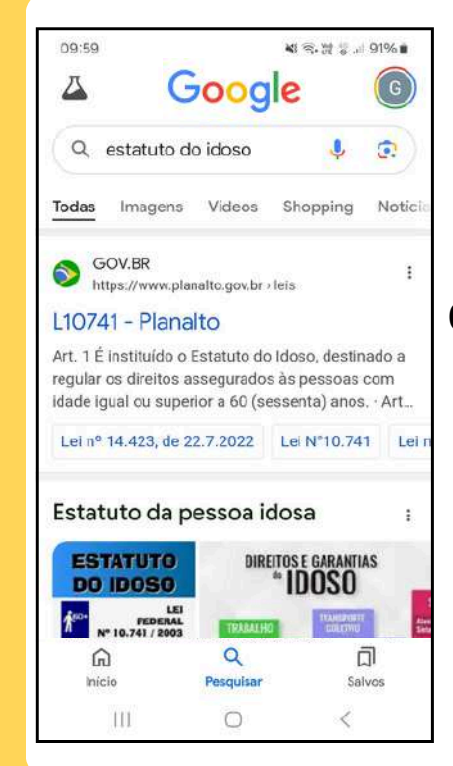

3 Agora, basta ir descendo a página e clicar nos resultados que você quiser.

Aproveite a ferramenta para dar uma olhada no Estatuto do Idoso!

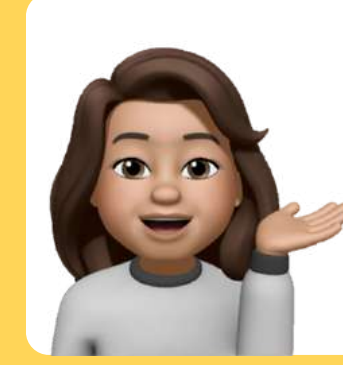

Basta buscar por "Estatuto da Pessoa Idosa" no Google.

Vou deixar aqui o link de acesso direto ao Estatuto! E também um QRcode que leva a ele (veja como usar o QRcode na página 53).

ESTATUTO DA PESSOA IDOSA

http://www.planalto.gov.br/ccivil\_03/leis/2003/l10.741.htm

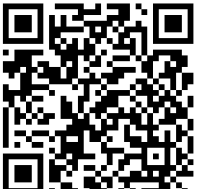

#### **ENVIANDO SITE**

Quer mostrar um site que você encontrou a alguém? Para enviar o link de acesso, clique no símbolo indicado na imagem:

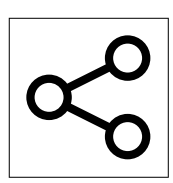

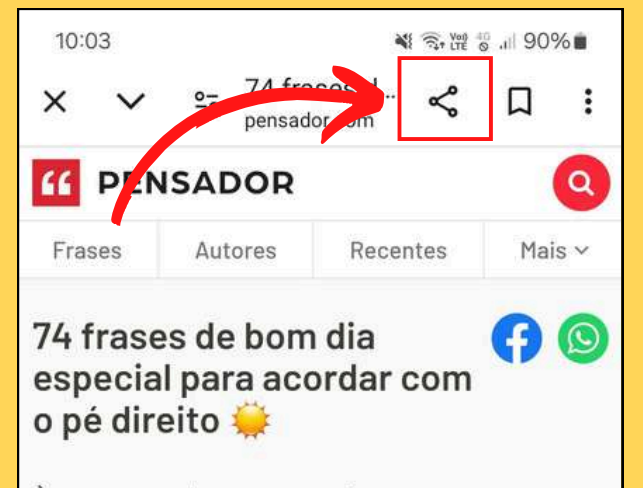

Às vezes, tudo o que precisamos para começar o dia é uma **palavra amável ou um pensamento inspirador.** Uma mensagem matinal pode nos ajudar a colocar a mente no lugar ou encontrar coragem para enfrentar os **desafios diários**. Selecionamos algumas frases de **bom dia especial** para iluminar o dia de pessoas queridas!

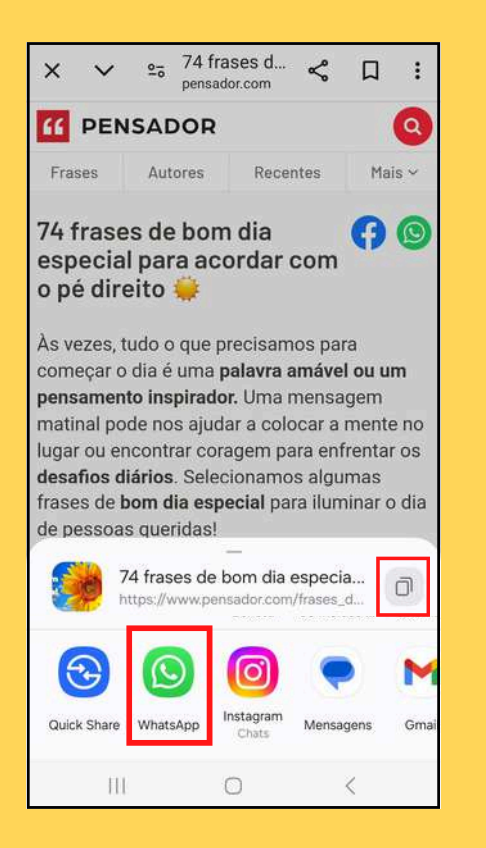

Agora escolha como deseja compartilhar. Você pode enviar direto pelo WhatsApp e selecionar um contato, ou clicar no símbolo de "Copiar":

e colar no local de destino.

Relembre como copiar e colar na página 87.

4 **O** Google também permite a busca de imagens! **Basta clicar** em "Imagens" logo após fazer sua busca.

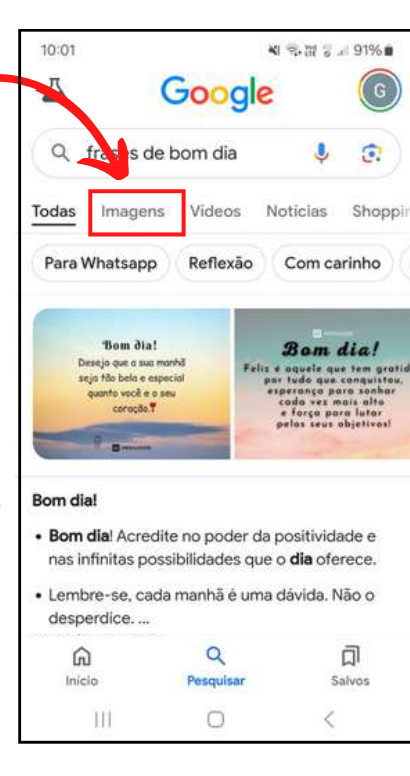

#### 5 Assim você encontra diversos resultados.

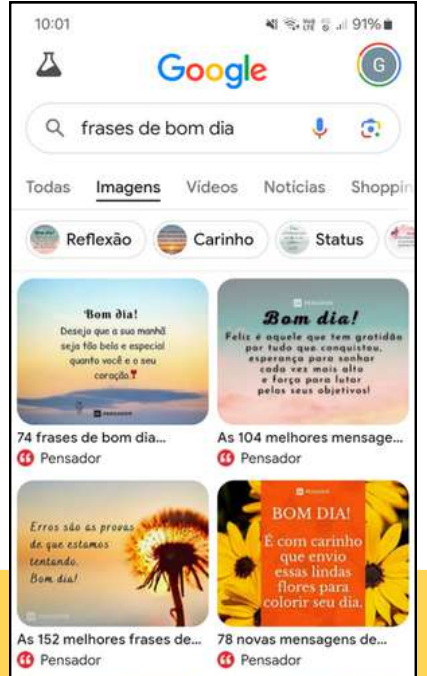

Gostou de alguma coisa que encontrou? Aprenda a enviá-la para seus amigos!

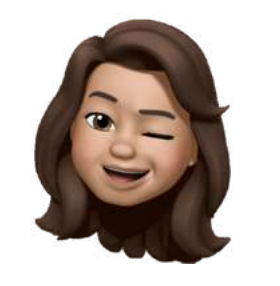

ENVIANDO IMAGEM Para enviar uma imagem, clique sobre ela.

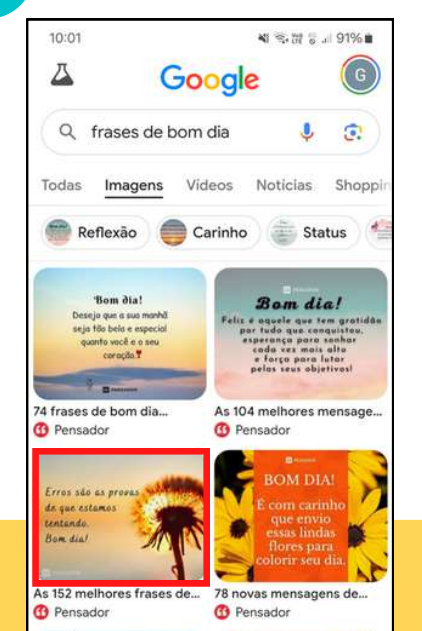

2 Ela ficará grande na tela. Clique em "Compartilhar".

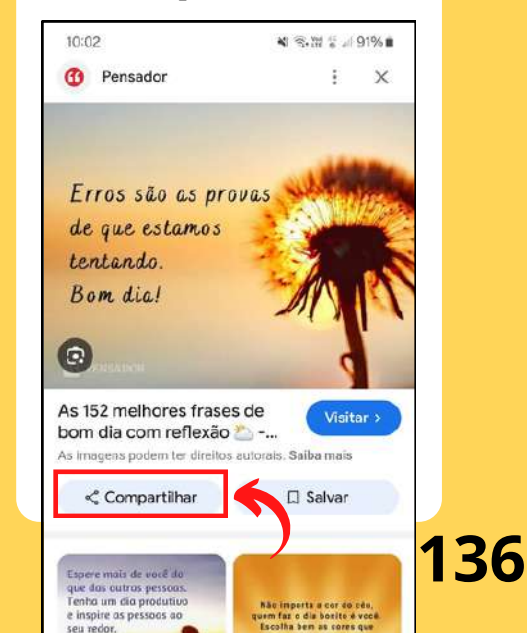

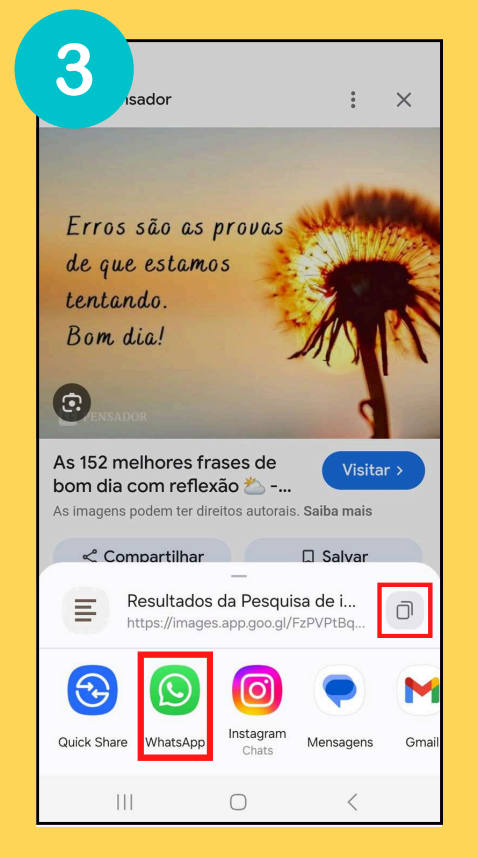

Agora escolha como deseja compartilhar. Você pode enviar direto por WhatsApp e selecionar um contato, ou clicar no símbolo de "Copiar":

para copiar o link da imagem e colar no local de destino. Para relembrar como copiar e colar, veja a página 87.

# **COMO USO O YOUTUBE?**

Esse aplicativo abre muitas portas! Venha conhecer suas possibilidades.

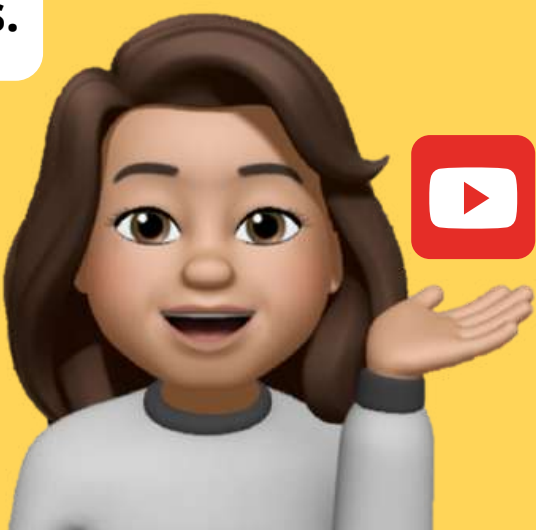

10:05

Para começar, encontre o ícone do YouTube no aparelho.

YouTube
Movidades para você
Ao vivo
Pesquisar no YouTube
€

N 🖘 🗃 🗑 🗐 90% 🖬

2 Ao clicar nele, aparece uma página como esta.

YouTube

 Para explorar conteúdos dentro do aplicativo, clique na lupa.

Em "Pesquisar", digite o que busca usando o teclado.

4

Você também pode clicar na figura do microfone e gravar o que quiser procurar.

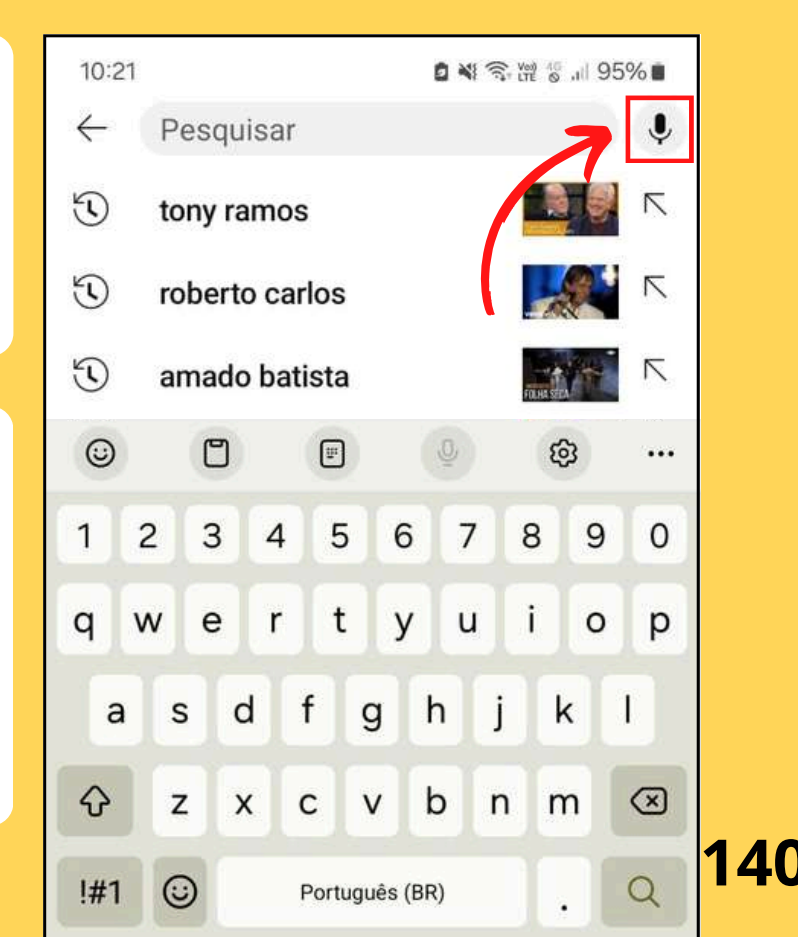

**5** Depois, é só clicar sobre o vídeo que quiser assistir.

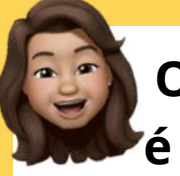

O mais incrível é que é possível pesquisar sobre TUDO! Deixei aqui alguns exemplos...

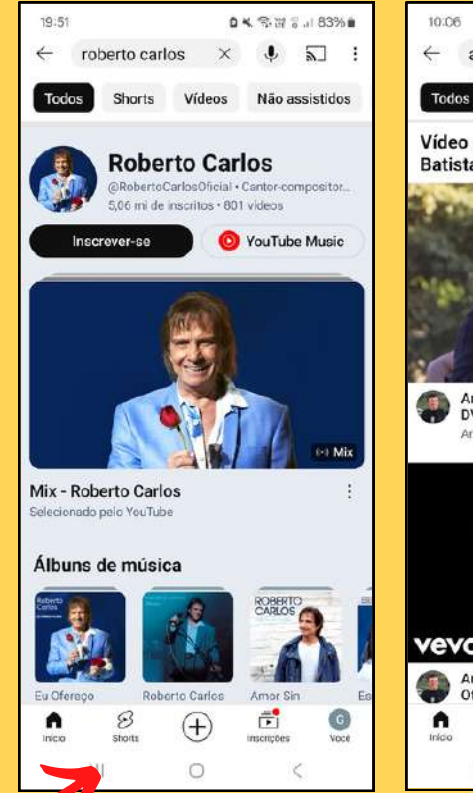

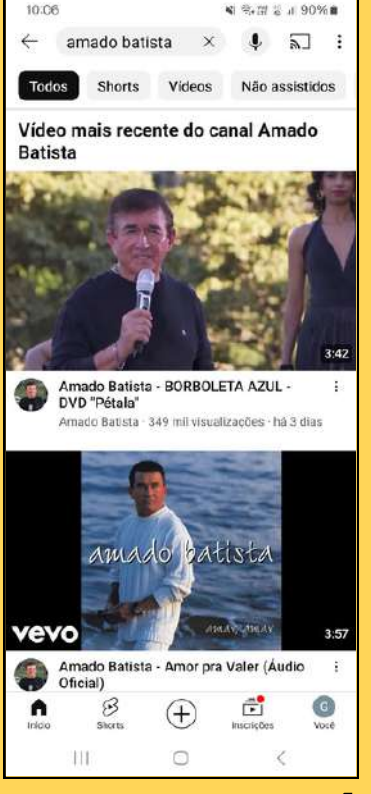

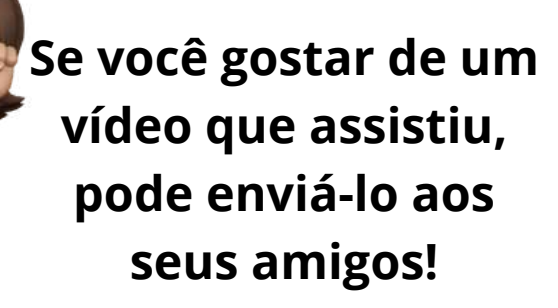

Para fazer isso, com o vídeo aberto, clique em "Compartilhar", como na imagem.

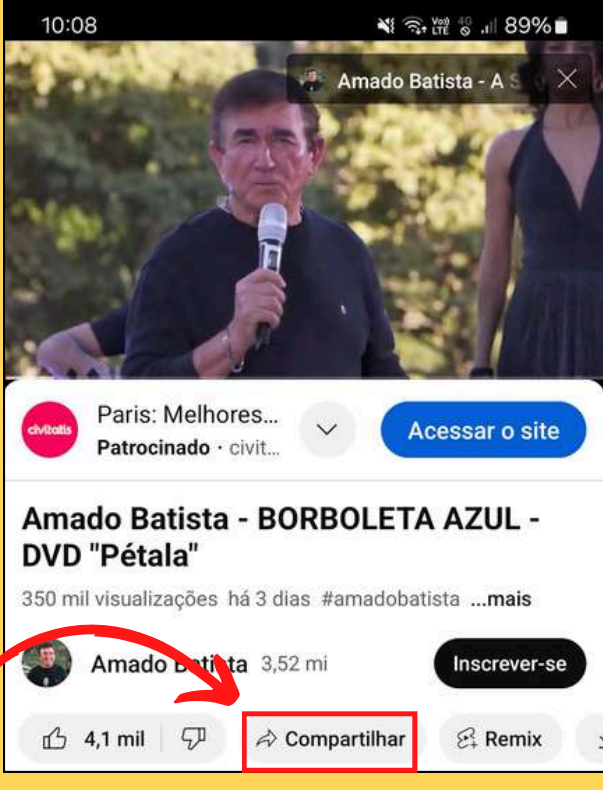

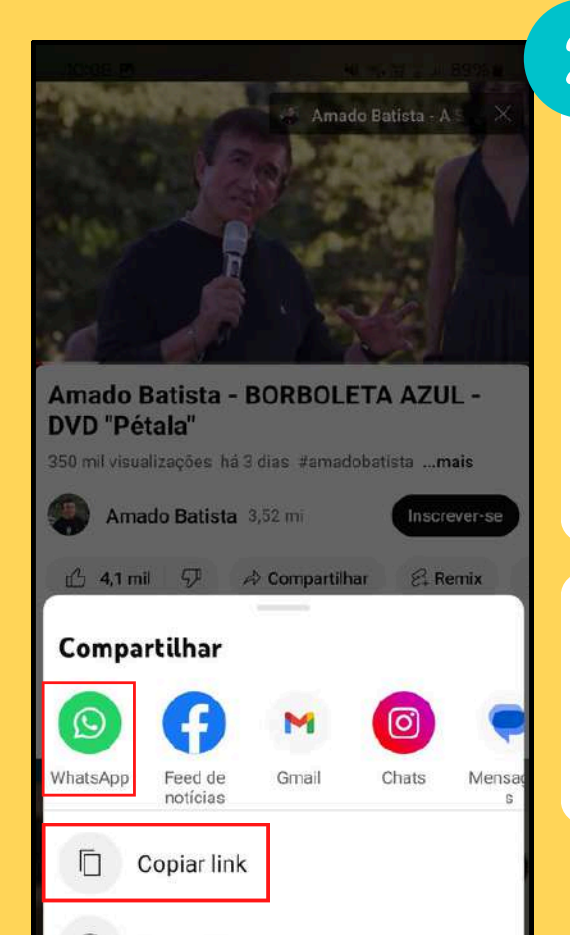

Agora escolha como deseja compartilhar. Você pode clicar no WhatsApp e selecionar um contato, ou clicar no símbolo de "Copiar": para copiar o link do vídeo e colar no local de destino.

Pronto! Agora seus amigos podem curtir todos os vídeos com você.

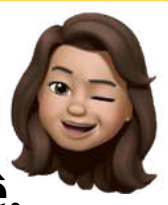
# **PARTE 3: DICAS!**

Nesse capítulo, deixamos algumas dicas para entretenimento e para melhorar sua experiência digital.

## **USO DO COMPUTADOR**

Você sabia que também pode acessar algumas ferramentas pelo computador? Venha que eu vou lhe mostrar.

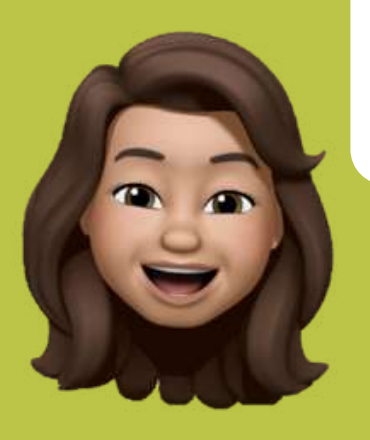

#### **USANDO O COMPUTADOR**

No seu computador, é possível utilizar o e-mail, acessar o Youtube e várias outras ferramentas.

Para isso, você deve usar um computador conectado à Internet.

No computador, você deve usar um sistema de navegação, representado por algum destes ícones:

#### **USANDO O COMPUTADOR**

Através deles, você pode usar essas ferramentas e muitas outras. Não deixe de tentar! 147 A partir de agora, também vamos colocar em prática seus conhecimentos digitais! Para acessar os conteúdos, utilize os QRcodes espalhados pelo capítulo. Se você está utilizando o livro impresso, leia os códigos com o seu celular, conforme ensinado na página 53. Se você está utilizando o livro virtual, clique sobre os códigos para acessar o conteúdo.

# **CONHECIMENTO E ENTRETENIMENTO**

Vamos começar com algumas atividades virtuais.

#### **CONHECIMENTO E ENTRETENIMENTO**

#### Você já conhece o Museu de Arqueologia da Universidade Federal de Mato Grosso do Sul?

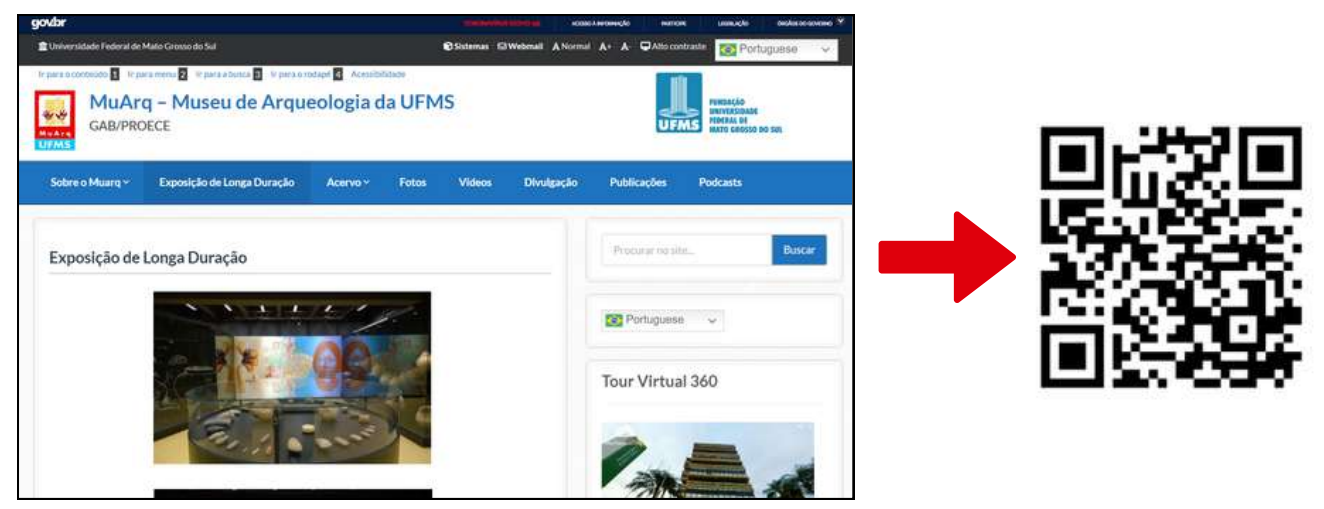

Acessando o *site*, é possível aprender sobre o museu e, até mesmo, fazer um tour virtual.

#### **CONHECIMENTO E ENTRETENIMENTO**

10:52 0 N 3 M 8 1 94% fundacaodecultur... 2.989 29.5 mil 7.364 publicaçõ... seguidores sequindo Fundação de Cultura de MS (a) fundacaodeculturams Fique por dentro das ações culturais desenvolvidas pela Fundação de Cultura de MS. links Ver tradução @ linktr.ee/fundacaodeculturams Avenida Fernando Corrêa da Costa, 559, Campo Grande, Brazil 79002-820 Seguir Mensagem Contato +2 ANC tom as costs Semana pra ... MS AO VIVO Som da Conc. Unidades F. 0

A dica agora é de uma página do Instagram! Nela, é possível ficar por dentro das ações culturais desenvolvidas pela Fundação de Cultura de MS.

Siga o perfil @fundacaodeculturams no Instagram e não perca nenhum detalhe.

152

## COLOCANDO A MÃO NA MASSA

O Pinterest é um ótimo *site* para ter inspirações, seja para artesanato, decoração ou moda. O *site* fornece muitas ideias de como "fazer você mesmo" em diversos assuntos.

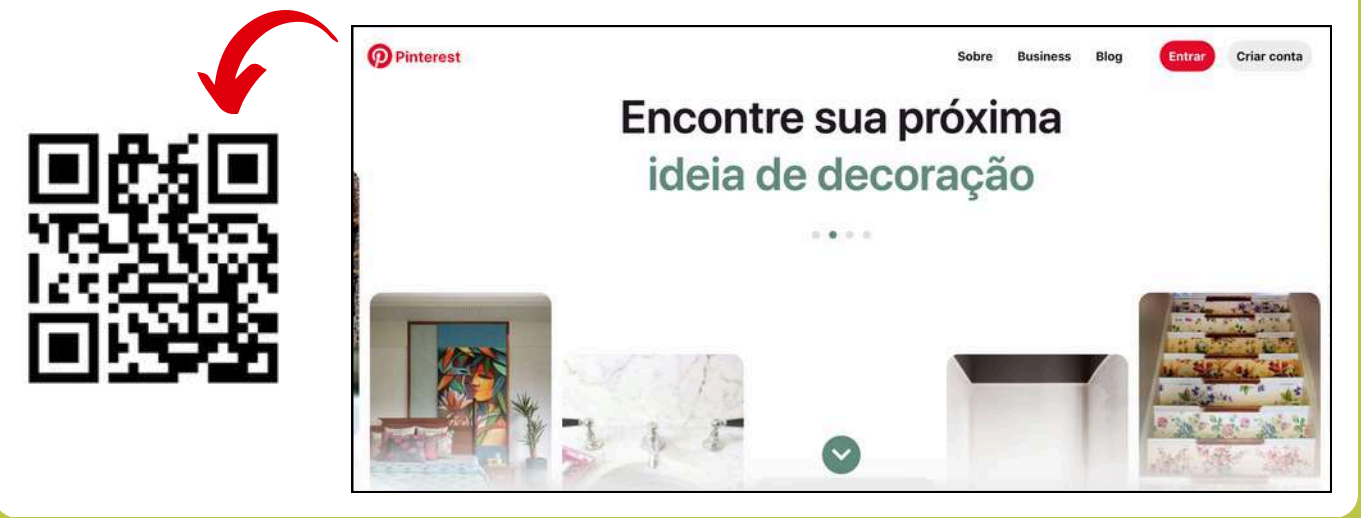

#### **PARA OS AMANTES DO TEATRO**

# Apresentamos um *site* que possui diversas peças de teatro gravadas. Assista quando e onde você quiser!

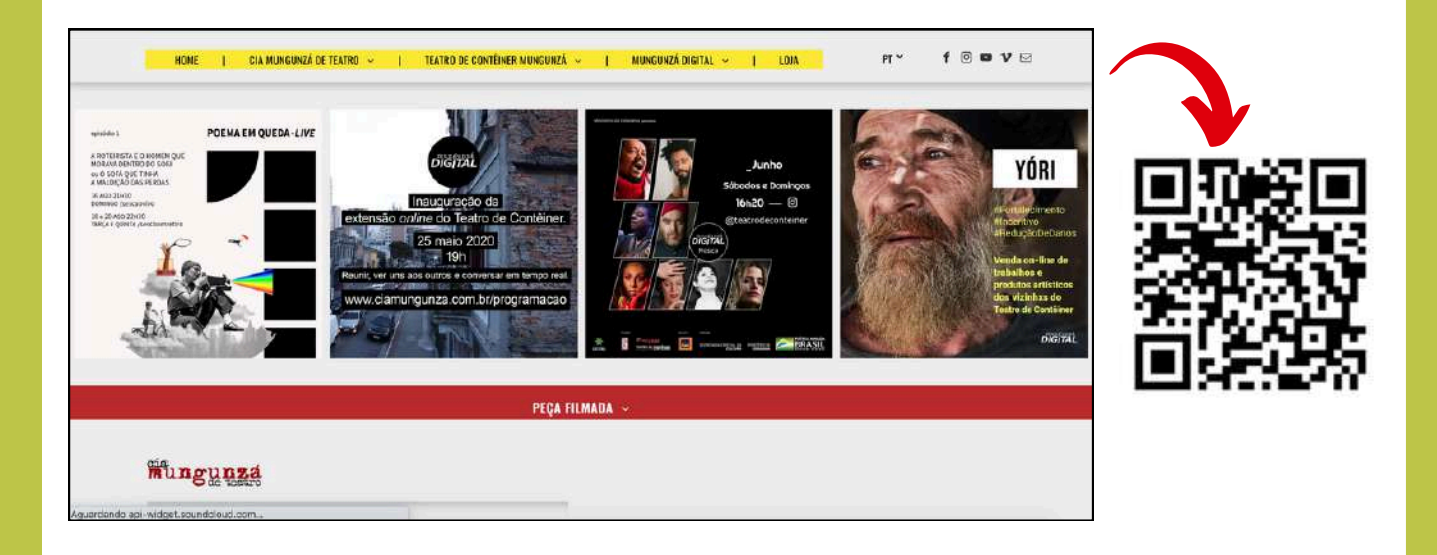

#### **VIAJANDO SEM SAIR DE CASA**

Drive & Listen (em português: dirija e escute) é um site que faz passeios de carro virtuais por diversas cidades do mundo. E você ainda pode selecionar a música que quer ouvir durante a viagem.

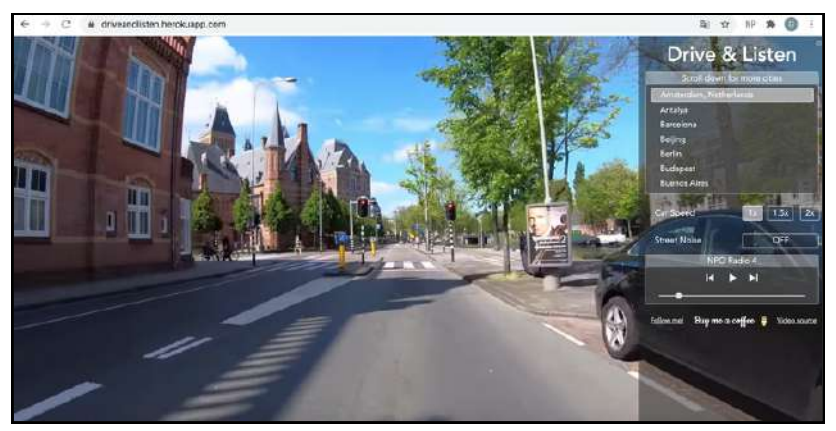

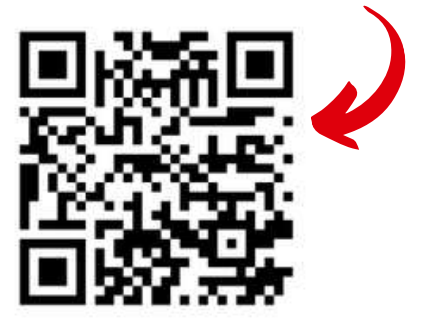

#### PARA EXERCITAR A LEITURA

Você sabia que pode "ouvir" os seus livros preferidos usando o celular? O recurso se chama Audiolivro.

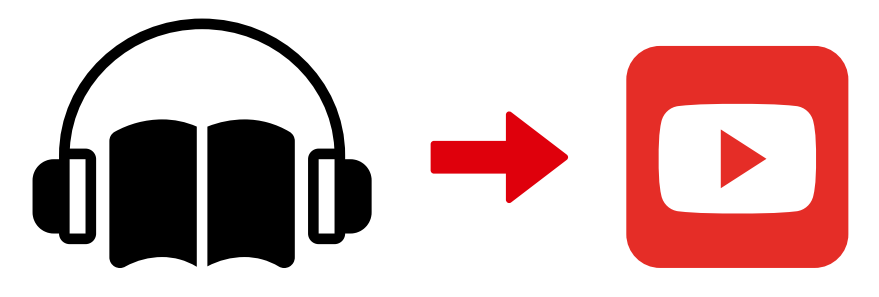

Para encontrar muitos audiolivros, use o Youtube e digite "audiolivro" seguido do nome do seu autor favorito para fazer uma busca.

#### **MANTENDO-SE SEMPRE ATIVO**

Agora, apresentamos um aplicativo para quem gosta de se exercitar. Quer monitorar suas caminhadas, corridas ou passeios de bicicleta? O aplicativo Strava vai lhe ajudar!

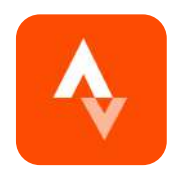

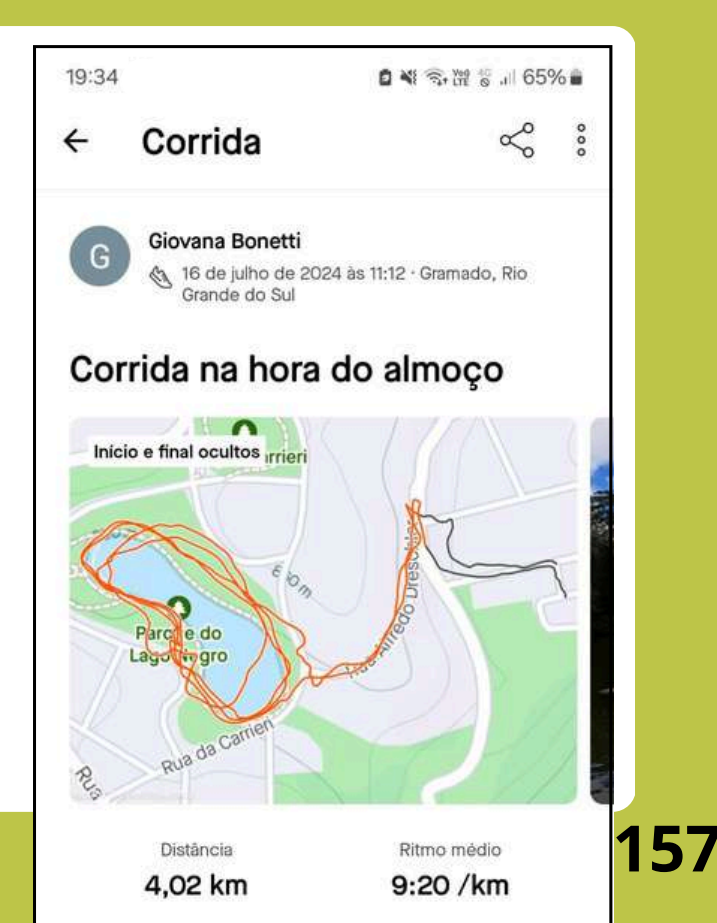

#### **MANTENDO-SE SEMPRE ATIVO**

O aplicativo permite monitorar o número de passos, velocidade média e distância percorrida durante o exercício.

Baixe o Strava na Play Store e aproveite para se manter sempre ativo.

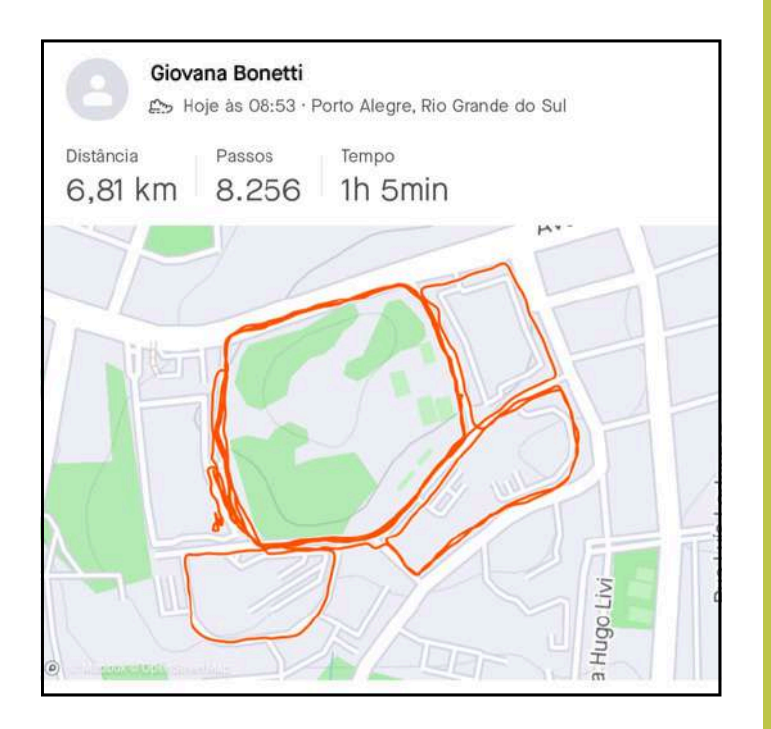

### **MÚSICAS E PODCASTS**

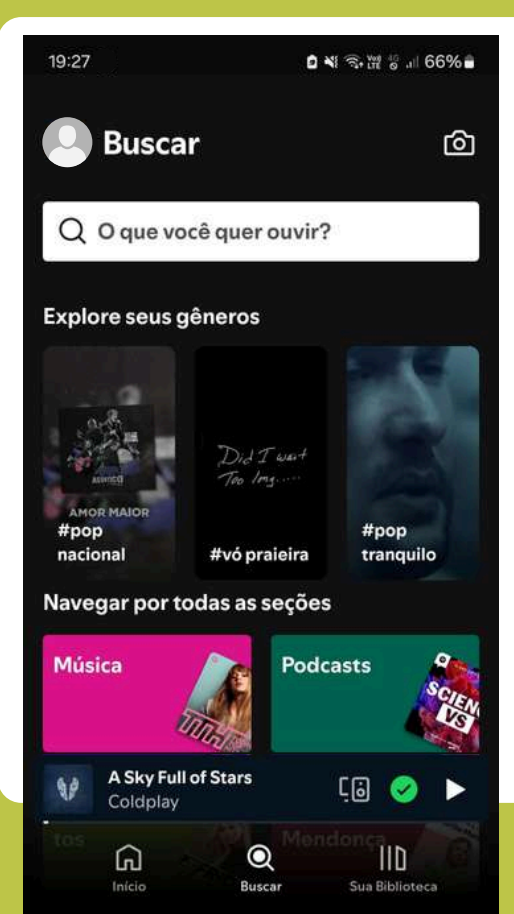

Você já conhece o Spotify?

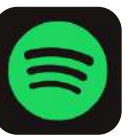

É um aplicativo que permite ouvir músicas, *podcasts* e muitos outros conteúdos. Baixe o Spotify na Play Store do seu celular ou acesse o *site* através do QRcode:

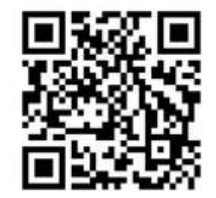

## MAS O QUE É UM PODCAST?

Na verdade, *podcast* não é nada além de um programa de rádio que fica sempre disponível, para você ouvir quando quiser.

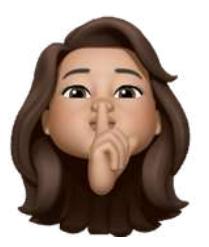

É um conteúdo em áudio em formato de arquivo ou disponível na Internet.

Normalmente é representado por um símbolo como esse: Podcast: pronuncia-se "pódiquest"

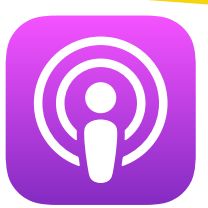

O Mato Grosso do Sul é um estado repleto de belezas naturais, rica cultura e tradições. Explore suas riquezas!

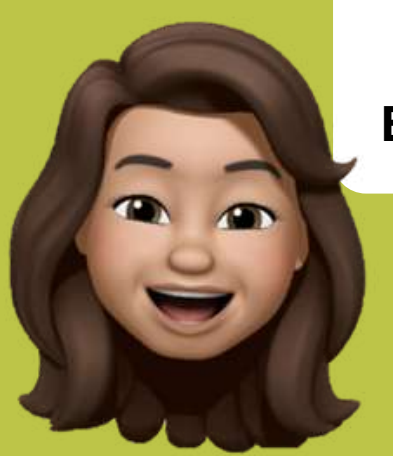

Você conhece o Bioparque Pantanal? Localizado em Campo Grande, é o maior aquário de água doce do mundo.

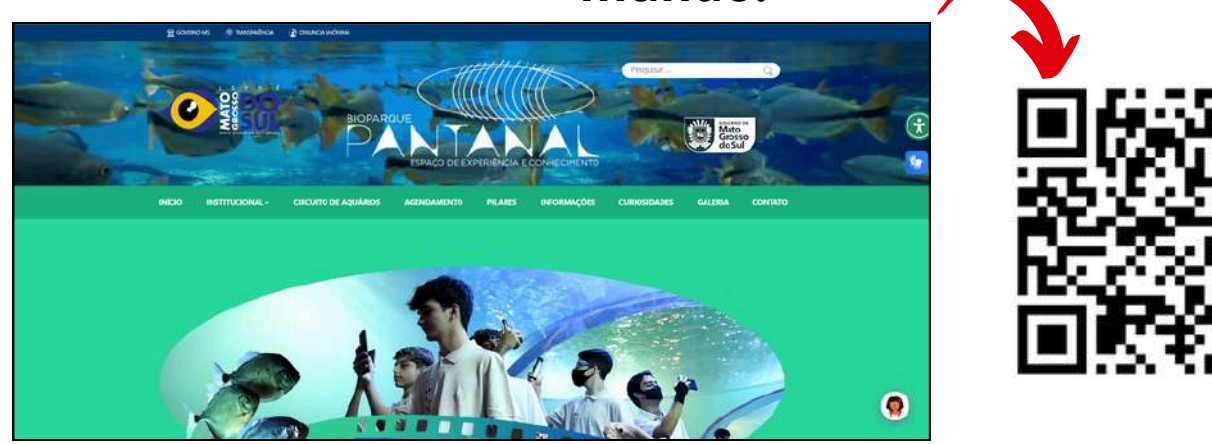

No *site*, você pode agendar uma visita gratuita para conhecer esse local incrível pessoalmente.

Para aprender mais sobre os locais turísticos do MS e como visitá-los, deixamos aqui um *site* que conta um pouco sobre cada um desses locais.

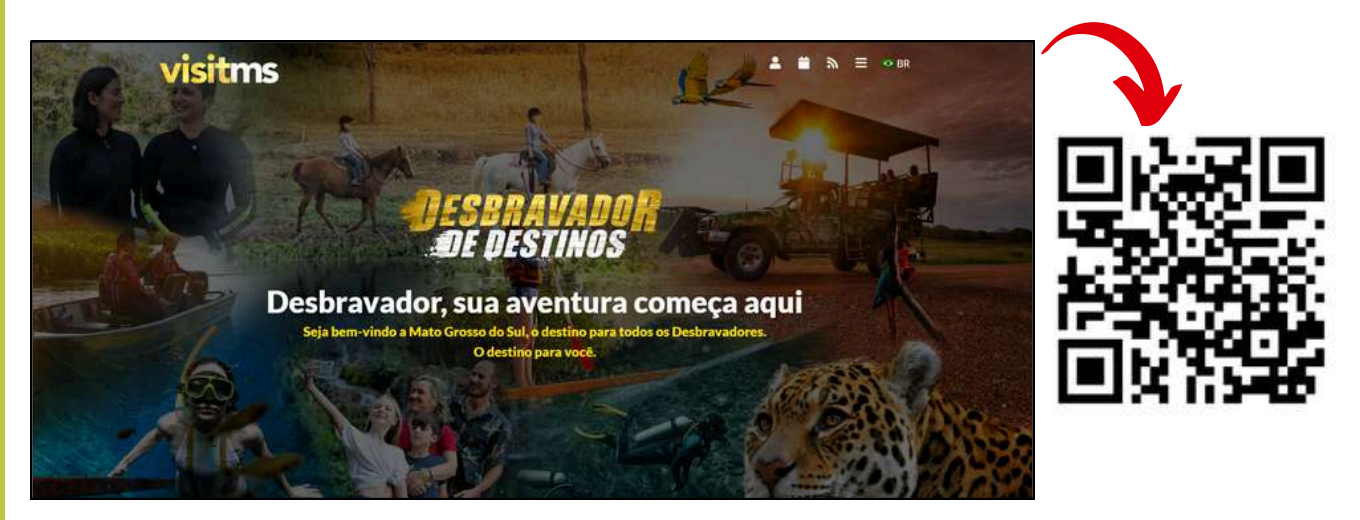

Você também pode usar o *site* oficial do governo do MS para ficar por dentro das atualizações sobre o turismo local.

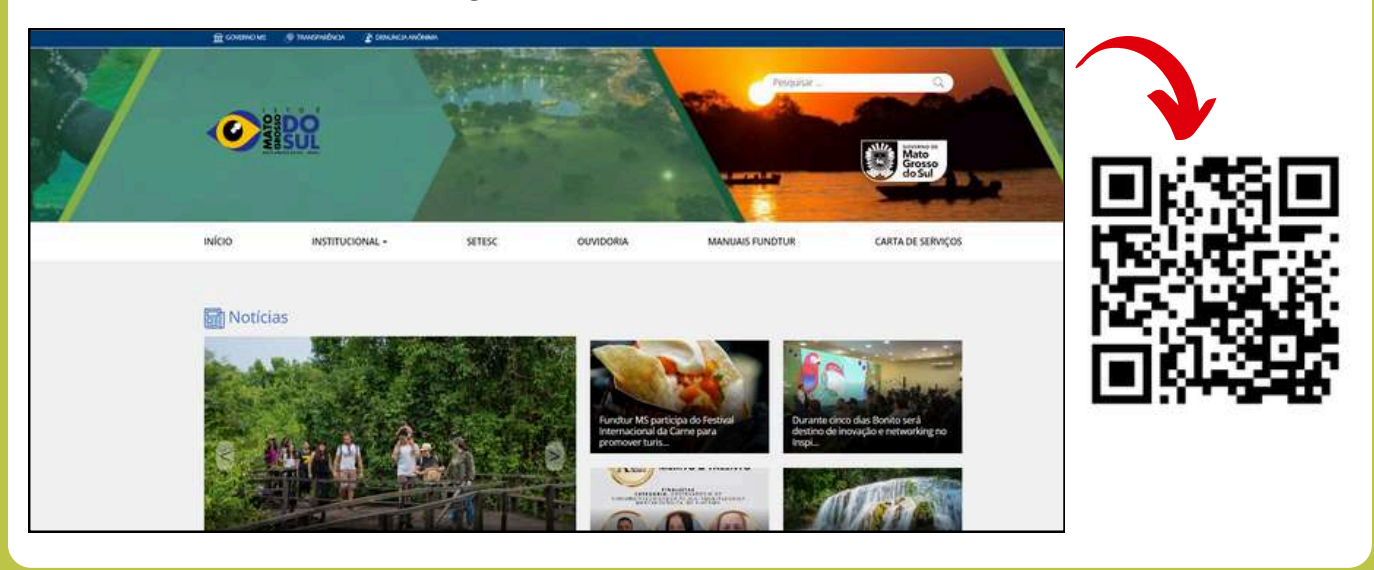

# DICAS PARA MELHORAR O USO DOS APARELHOS

Preste atenção que essa parte é muito importante!

#### **DESVENDANDO OUTROS IDIOMAS**

Algumas funções dos aparelhos podem estar em outros idiomas. Caso apareça uma palavra desconhecida, você pode descobrir o seu significado com a ajuda do Google Tradutor. Lá, você pode copiar e colar um texto ou escrever uma palavra para ver a sua tradução.

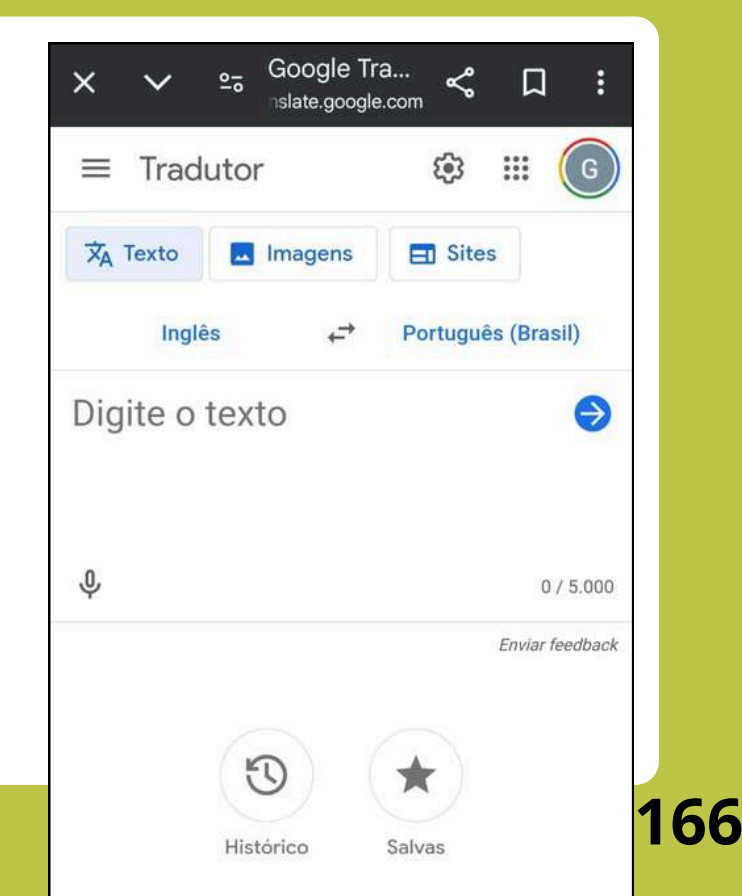

#### **DESVENDANDO OUTROS IDIOMAS**

E o melhor é que dá para ver o significado de qualquer palavra, e em qualquer idioma. Para acessar, utilize o QRcode abaixo:

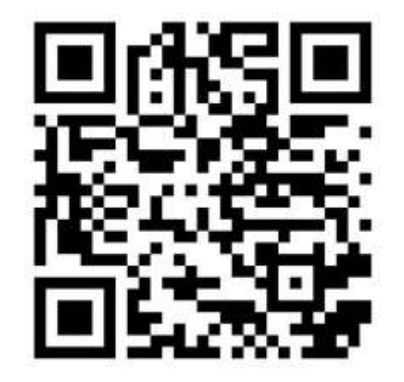

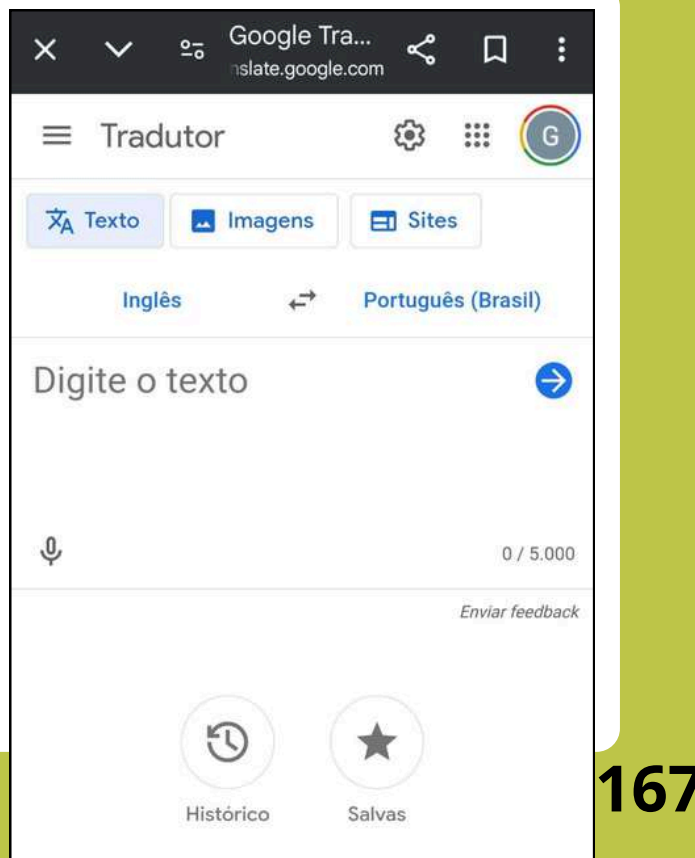

#### **DESVENDANDO OUTROS IDIOMAS**

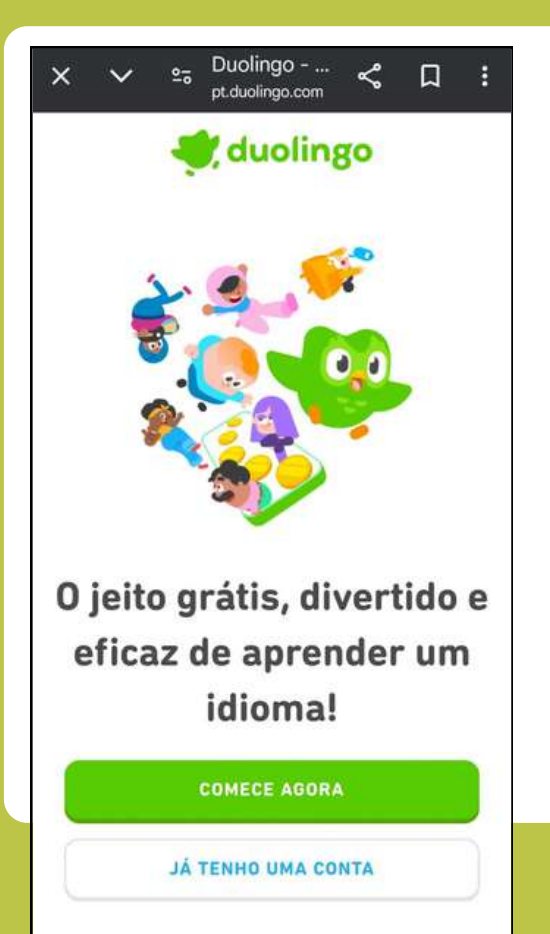

Para quem quer aprender novos idiomas, a plataforma DuoLingo é uma boa dica. Acesse a plataforma pelo QRcode:

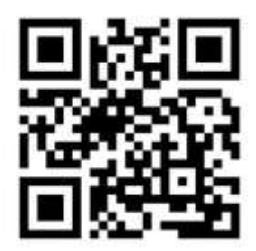

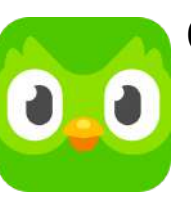

Ou baixe o aplicativo na sua Play Store (conforme página 57).

### **DICAS PARA REUNIÕES POR VÍDEO**

É importante deixar o celular parado em uma posição em que os outros consigam vê-lo. Isso é essencial para que todo mundo possa interagir adequadamente. Para isso, o ideal é estabilizar o celular em alguma superfície (como uma mesa, por exemplo) e apoiá-lo com algum objeto atrás.

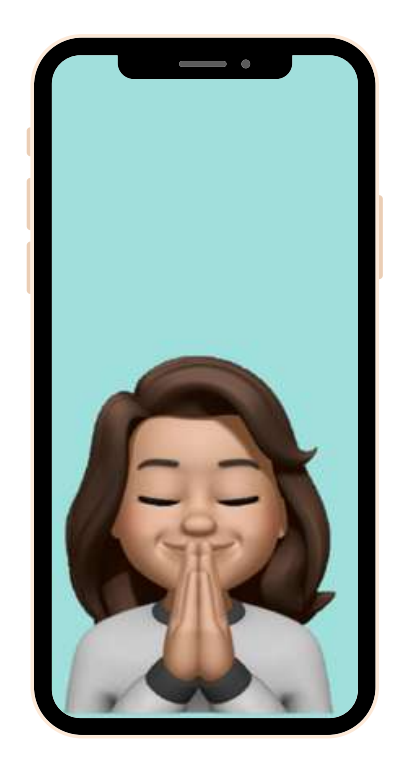

### DICAS PARA REUNIÕES POR VÍDEO

Se a reunião for um tipo de aula, é importante que todos os participantes (exceto o professor) deixem os microfones desativados, para que todos possam ouvir.

Para relembrar como fazer isso, podemos voltar à página 85.

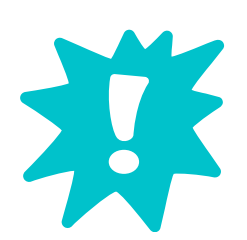

E claro, não esqueça de ativá-lo novamente quando quiser falar!

#### DICAS PARA USO DOS DADOS MÓVEIS

Conforme você aprendeu, os dados móveis são a Internet da nossa operadora de telefonia.

Normalmente eles são limitados, então você precisa economizá-los para que não acabem.

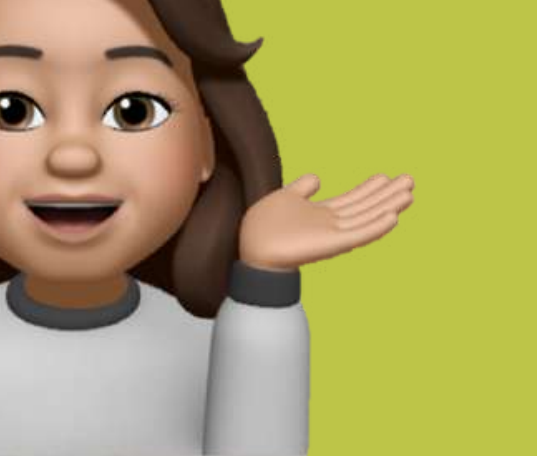

### DICAS PARA USO DOS DADOS MÓVEIS

Veja alguns cuidados que você deve tomar para economizar seus dados móveis:

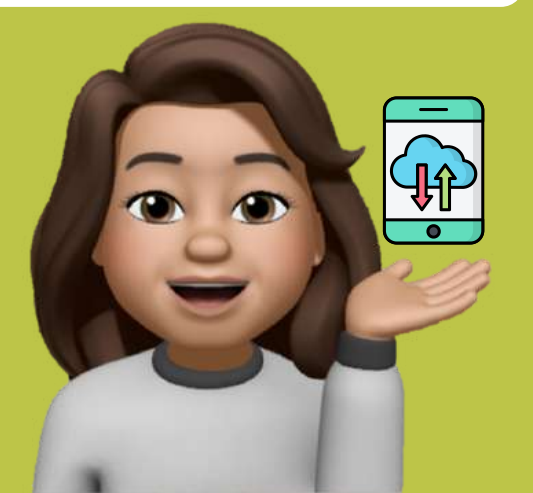

- Baixar conteúdos (fotos e vídeos) quando estiver conectado ao Wi-Fi;
- Desativar os dados móveis quando estiver em um local com Wi-Fi;
- Fazer chamadas de vídeo quando estiver conectado ao Wi-Fi.

# **BÔNUS: RESOLVENDO PEQUENOS PROBLEMAS**

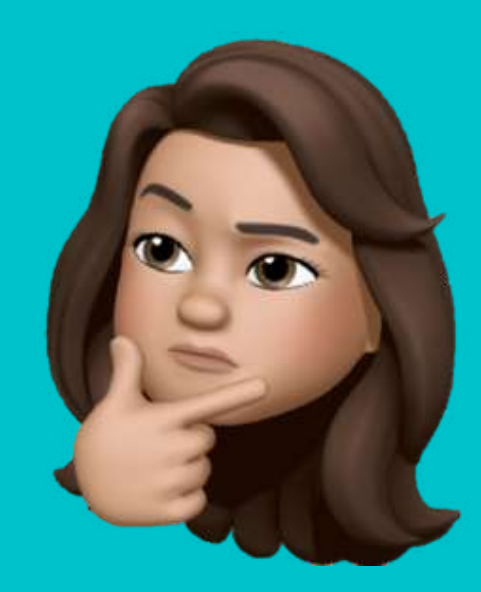

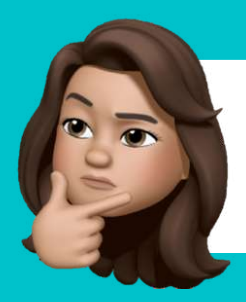

#### Já conferi que o Wi-Fi está conectado, mas mesmo assim não funciona.

Você pode estar muito longe do aparelho roteador de Internet. Tente chegar mais perto do roteador com o seu aparelho. Se isso não for possível, você pode tentar abrir a porta do cômodo em que está. Quanto maior o número de barreiras, pior é o sinal.

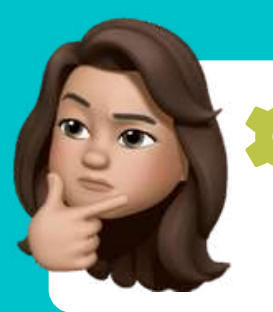

Meu celular diz que a memória/armazenamento está ficando cheio. Como resolver?

Para esvaziar a memória do celular, procure pelos "Arquivos" no menu do aparelho.

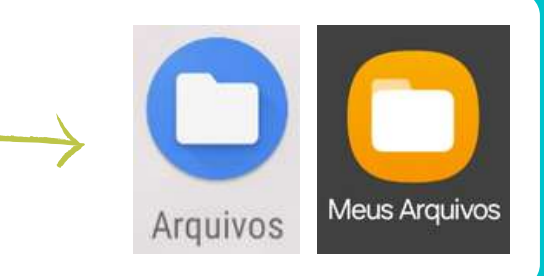

Em "Arquivo", você pode encontrar todos os seus arquivos de fotos, vídeos e áudios. Para liberar espaço na memória do aparelho, você deve apagar alguns desses arquivos.

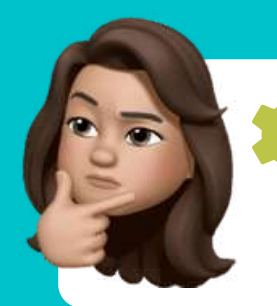

#### Meu celular diz que a memória/armazenamento está ficando cheio. Como resolver?

Para fazer isso, pressione e segure o dedo sobre o que desejar apagar:

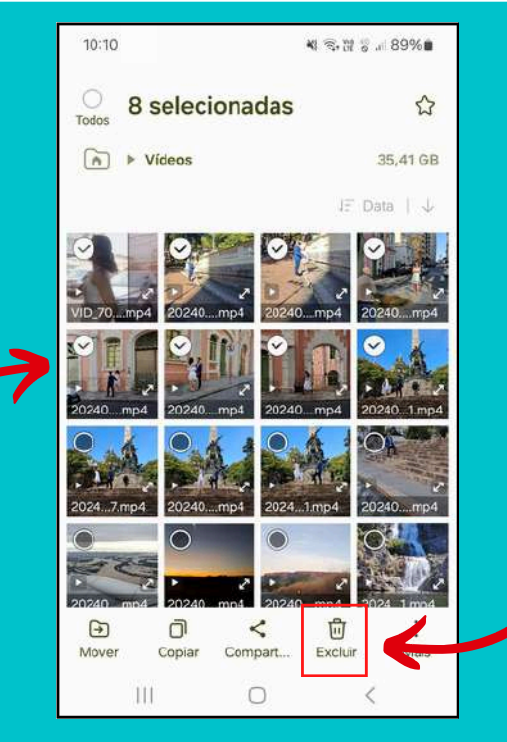

Depois, basta clicar na lixeira indicada na imagem. Lembre-se que tudo o que você recebe pelo Whatsapp (fotos e vídeos) fica salvo na sua galeria, e tudo isso ocupa espaço! Por isso é importante apagar.

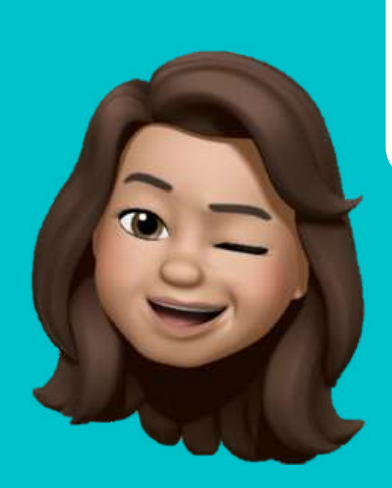

E mais! Os vídeos são os que ocupam mais espaço! Então, opte por deletá-los primeiro para liberar mais espaço.

#### Já deletei vários arquivos e o aviso ainda não sumiu! E agora?

Você também pode apagar alguns aplicativos.

Para isso, vá à tela inicial do aparelho. Fique pressionando o dedo sobre o aplicativo a ser apagado.

Depois, clique em "Desinstalar" e em "Ok".

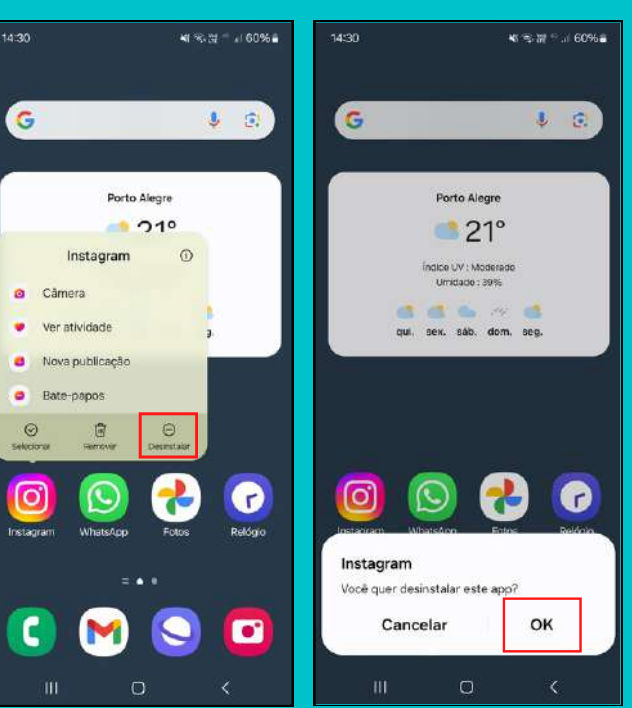
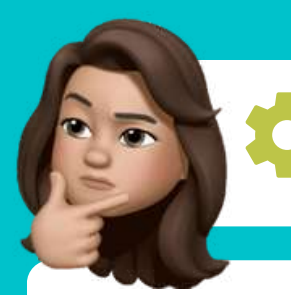

# Como posso enviar algo que estou vendo para um amigo?

Se você encontrar uma imagem que queira enviar para alguém, é possível fazer uma captura de tela!

É muito fácil: pressione e segure ao mesmo tempo o botão de ligar e desligar o aparelho e o botão de abaixar o volume do seu celular.

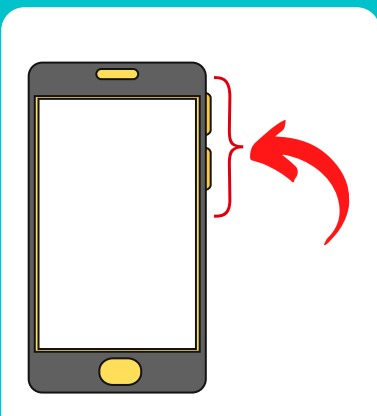

Localize os botões nas laterais do seu aparelho.

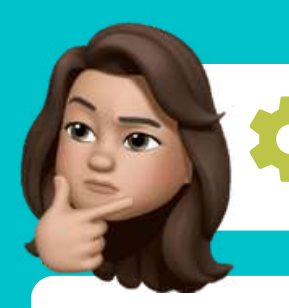

# Como posso enviar algo que estou vendo para alguém?

| Vivo RS 51                                        | D 🗙 🗟 🎬 🎖 л 96% 🗈               |
|---------------------------------------------------|---------------------------------|
| 14:19 qua., 4 de set.                             | •                               |
|                                                   |                                 |
| •                                                 |                                 |
| Contr. do aparelho                                | Saída de mídia                  |
| A tela capturada<br>Toque aqui para<br>capturada. | o foi sal 14:19<br>ver sua tela |
| Config. notificação                               | Apagar                          |

Ao pressionar os botões, a tela que você está vendo é salva como uma foto na sua galeria.

Agora é só enviar para quem quiser. Você pode revisar como fazer isso na página 76.

181

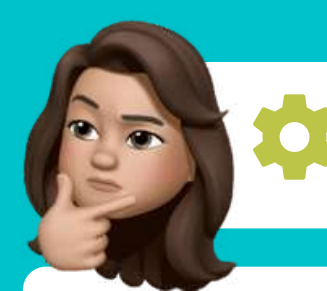

# Como descubro a quantidade de bateria restante no telefone?

Lembra daquele lugar em que você faz a conexão com o Wi-Fi? Vá até lá para conferir a bateria! Você pode revisar como fazer isso na página 22.

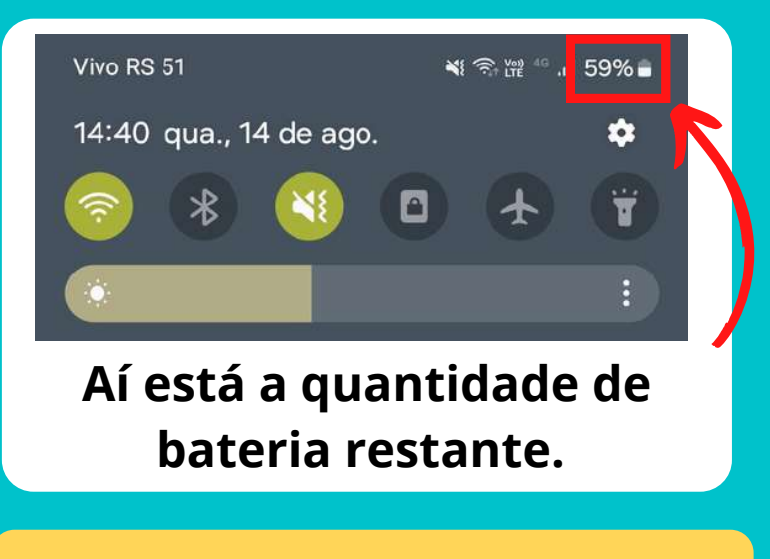

CASO ESTEJA COM 15% OU MENOS, É MELHOR RECARREGAR O CELULAR!

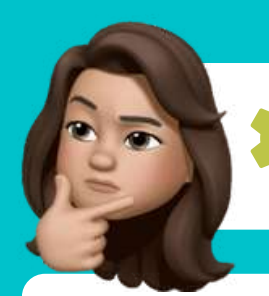

#### Como ativo a lanterna do celular?

Lembra daquele lugar em que você faz a conexão com o Wi-Fi? Vá até lá para ativar a lanterna! Você pode revisar como fazer isso na página 22.

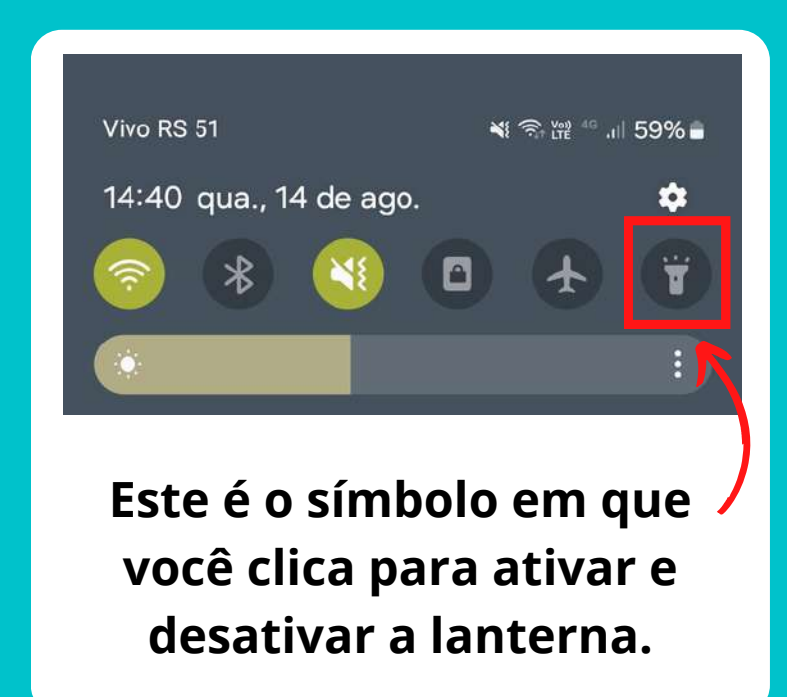

Por fim, sempre tenha em mente que nem todos os celulares são exatamente iguais!

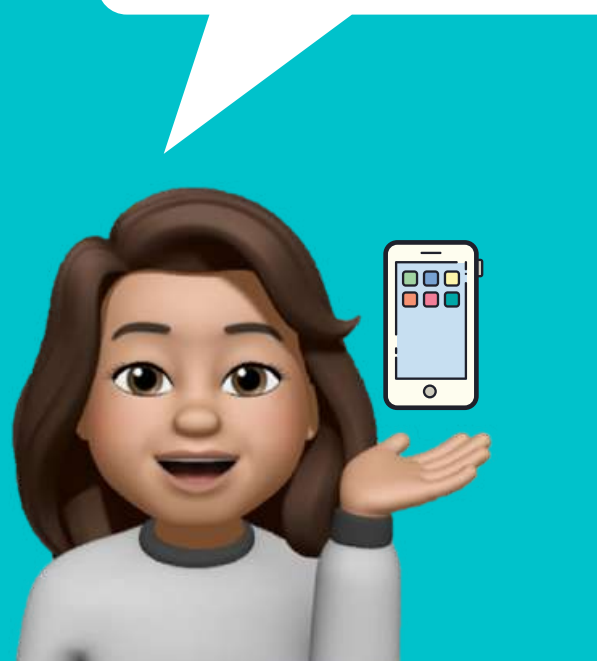

Por exemplo: em um modelo pode aparecer "desinstalar", em outro "remover", ou pode aparecer a denominação "arquivos" ou "meus arquivos"... ...Por isso, é importante manter a mente aberta e aprender os fluxos de uso, sem se prender tanto ao que aparece escrito na tela.

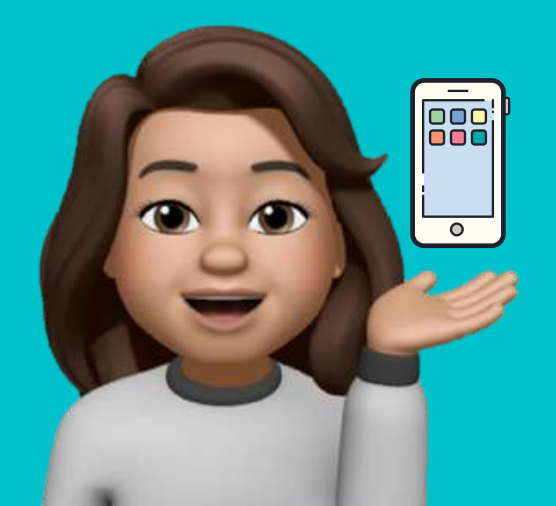

Não é preciso temer as tecnologias, mas é importante se adaptar para usá-las e conviver com elas. Assim elas se tornam grandes aliadas no dia-a-dia.

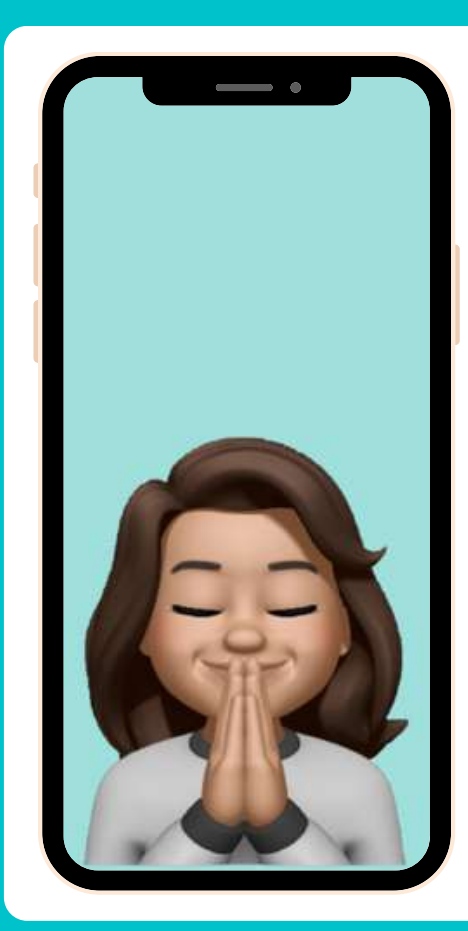

Para chegar até aqui, é necessário ter muita coragem e dedicação! Parabéns por essa conquista. O mundo digital te espera, cheio de possibilidades e novas descobertas. E, sempre que bater a dúvida, o Bê-á-bá Digital está aqui para tentar solucioná-las.

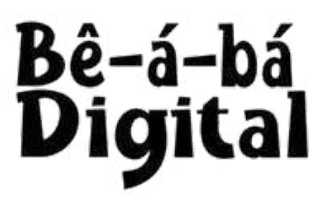

## **PARTE 4: GLOSSÁRIO**

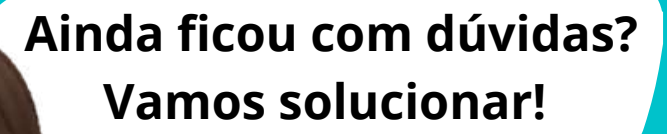

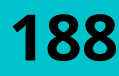

#### **APLICATIVO**

É um programa que desempenha uma determinada tarefa. Normalmente, são representados por ícones. Também podem ser chamados de "Apps". São exemplos:

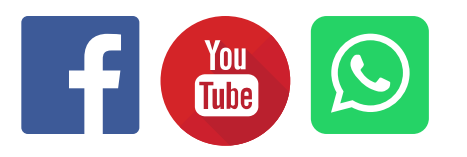

#### ARROBA

É um símbolo usado no e-mail e nas redes sociais. Nas redes sociais, indica o nome de usuário de uma página.

189

#### **DADOS MÓVEIS**

Também conhecidos como 3G ou 4G, são a Internet que utilizamos da operadora de telefonia. A quantidade de Internet disponível nos dados móveis pode ser conferida com a operadora.

#### DOWNLOAD

Download significa baixar. É o ato de transferir informações para o seu dispositivo.

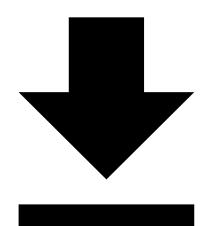

#### ÍCONE

É um pequeno símbolo gráfico que representa um programa, um arquivo ou um aplicativo. São exemplos de ícones:

#### LINK

Link significa vínculo. Na Internet, é um "endereço" que leva a uma página. Ao clicar sobre algum link, vamos para o site ao qual ele é vinculado.

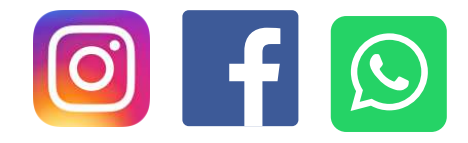

191

#### LIVE

"*Live*" é o conhecido "Ao vivo". É um vídeo transmitido em tempo real.

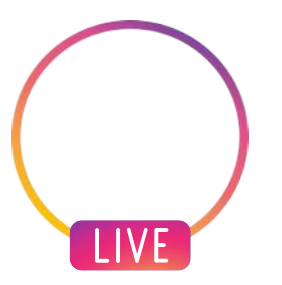

#### LOJA DE APLICATIVOS

É o aplicativo do seu celular que vai permitir que você faça *download* dos demais aplicativos desejados.

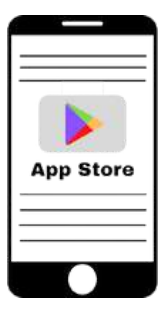

192

#### MENU

É a página inicial da sua tela, na qual você pode dar os comandos para ir a qualquer página ou aplicativo no seu dispositivo. MENSAGEM DE TEXTO (SMS) São as mensagens enviadas por meio da operadora de telefonia, sem uso da Internet.

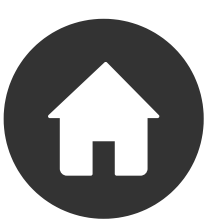

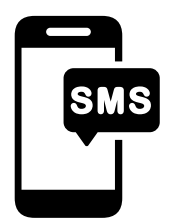

#### PERFIL

É a página de alguém ou de alguma instituição em uma rede social. A página à qual o nome de usuário é vinculado.

#### PODCAST

É um conteúdo em áudio que pode ser escutado quando você desejar (sempre disponível, diferente do rádio, por exemplo).

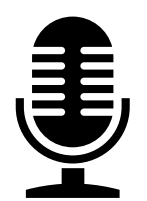

#### ROTEADOR

É o aparelho usado para emitir o sinal do Wi-Fi.

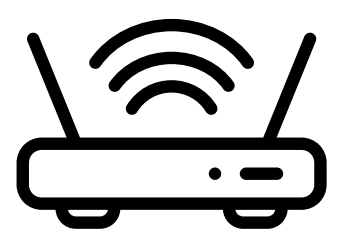

#### **USUÁRIO**

Possui dois significados. Usuário pode ser a pessoa que está usando um aparelho e também pode ser o nome adotado nas redes sociais.

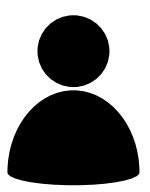

195

#### WI-FI

É uma rede sem fio (também chamada de wireless). Possibilita acesso à Internet sem cabos. Normalmente, corresponde à rede de casa ou de locais públicos (como restaurantes e shoppings), com às quais você pode se conectar por diversos dispositivos (como computador e celular).

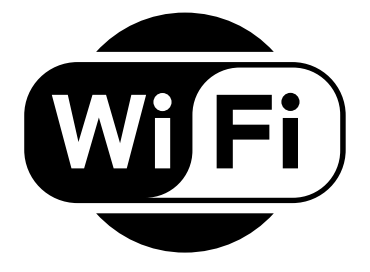

### **FIQUE LIGADO: FAKE NEWS**

#### COMO SABER SE UMA NOTÍCIA É FALSA?

- O autor da notícia ou vídeo não informa de onde ele retirou a informação, cita apenas "foi feito um estudo";
- Verificar a data da publicação, a notícia pode ser verdadeira porém "velha", falando sobre uma situação de meses atrás;

Fake News: pronuncia-se "feiqui nius"

### **FIQUE LIGADO: FAKE NEWS**

#### COMO SABER SE UMA NOTÍCIA É FALSA?

- Verificar se a notícia existe em outros sites;
- Observar se o site ou vídeo não é de conteúdo humorístico;
- Ler a notícia até o fim, o título pode ser verdadeiro, mas sensacionalista em relação ao conteúdo da matéria.

Fake News: pronuncia-se "feiqui nius"

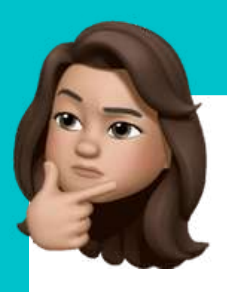

### **FIQUE LIGADO: GOLPES**

Agora que você já está usando todas as funções do celular,

fique atento aos vírus virtuais e aos golpes!

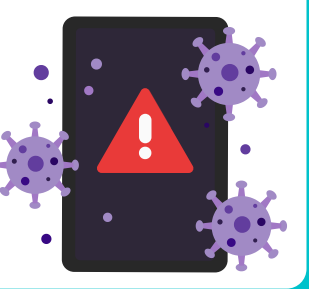

Tenha cuidado com mensagens suspeitas no seu Whatsapp ou e-mail. O melhor a fazer é ignorar ou apagá-las. Evite abri-las ou clicar em seu conteúdo.

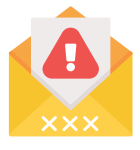

Para se prevenir, não clique em links suspeitos ou *sites* desconhecidos.

Em caso de dúvidas, não corra riscos sozinho: peça ajuda.

### **TELEFONES ÚTEIS NACIONAIS**

- Polícia Civil Disque Denúncias: 181
- Polícia Militar/Brigada Militar: 190
- Serviço de Atendimento Móvel de Urgência (SAMU):
  192
- Bombeiros: **193**
- INSS: **135**
- Polícia Civil Emergências: 197

\*Nas próximas páginas, foram inseridos telefones dos estados do RS e do MS. Cada unidade da federação possui diferentes telefones de contato, assim como diferentes DDDs.

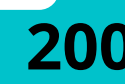

### **TELEFONES ÚTEIS - RS**

- Delegacia do Idoso: (51) 32882390
- Conselho Municipal do Idoso: (51) 32898432
- Centro Judiciário de Solução de Conflitos e Cidadania do Idoso (CEJUSC 60+): (51) 995034522
- Centro Municipal de Referência em Direitos Humanos (CMRDH): (51) 32892076
- Fundação de Assistência Social e Cidadania (FASC):
  (51) 32894900
- Unidade de Direitos do Idoso/SMDSE: (51) 32895109
- Ministério Publico Estadual: (51) 32951100

### **TELEFONES ÚTEIS - MS**

• Conselho Municipal do Idoso: (67) 3314-4465

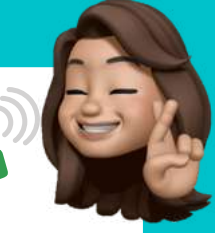

- Polícia Civil Emergências: (67) 3312-5700 / 197
- Centro de Referência Especializado para a População em Situação de Rua: (67) 3314-4450
- CEJUSC ACICG Centro Judiciário de Solução de Conflitos e Cidadania: **(67) 3312-5062**
- SDHU Subsecretaria de Defesa dos Direitos Humanos: (67) 2020-1181

### **TELEFONES ÚTEIS - MS**

- CRAS Centro de Referência de Assistência
  Social: (67) 3314-4482
- MPMS Ministério Público de Mato Grosso do Sul:
  (67) 3318-2000
- CEDPI/MS Conselho Estadual de Defesa dos Direitos da Pessoa Idosa: **(67) 3323-3205**
- SEAD Secretaria de Estado de Assistência Social e dos Direitos Humanos: (67) 3318-4100

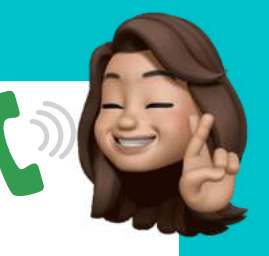

### **O LIVRO 2: DESCOBRINDO O CELULAR**

Esse é o segundo livro da série Bê-á-bá Digital! Dado o sucesso do primeiro livro, partimos para um novo volume com uma nova editora. Trouxemos conteúdos novos e atualizados a partir da experiência de uso do volume anterior, mantendo a mesma identidade visual. Este livro será objeto de estudo de doutorado do PPG-Patologia da UFCSPA.

O primeiro volume, desenvolvido no período da pandemia, está disponível através do QRcode ao lado. Em breve lançaremos também o terceiro volume!

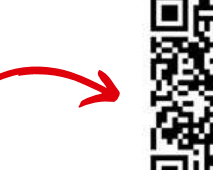

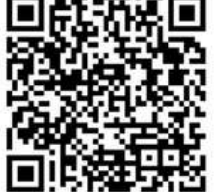

Com carinho, Giovana & Claudia

### FUNDAÇÃO ESCOLA SUPERIOR DO MINISTÉRIO PÚBLICO DO RIO GRANDE DO SUL

CONSELHO ADMINISTRATIVO PRESIDENTE Luciano de Faria Brasil

> VICE-PRESIDENTE Mauro Henrique Renner

> > SECRETÁRIO Joseane Schuck

REPRESENTANTE DO CORPO DOCENTE Alexandre Lipp João

> FACULDADE DE DIREITO DIRETOR

Mauro Luis Silva de Souza

COORDENADOR DO CURSO DE GRADUAÇÃO Joseane Schuck

COORDENADOR DO CURSO DE MESTRADO Anizio Pires Gavião Filho

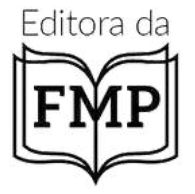

EDITORA DA FMP DIRETOR Gilberto Thums

**VICE-DIRETOR** Fábio Roque Sbardellotto

**CONSELHO EDITORIAL** 

Ana Carolina da Costa e Fonseca Anizio Pires Gavião Filho Bianca Pazzini Carla Carrion Frós Fábio Roque Sbardellotto Francisco José Borges Motta Gilberto Thums Raquel Fabiana Lopes Sparemberger Renata Maria Dotta

**REVISÃO** Ana Carolina da Costa e Fonseca

**CAPA** Luis Fernando Marcelino Braga

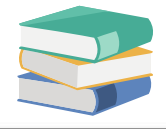

Dados Internacionais de Catalogação na Publicação CIP-Brasil. Catalogação na fonte

#### B712m

Bonetti, Giovana

Bê-á-bá Digital: Desvendando o Celular. [recurso eletrônico] / Autoras: Giovana Diniz de Oliveira Bonetti e Claudia Giuliano Bica. – Porto Alegre: Editora da FMP, 2025.

Recurso online (208 p. : il.)

Modo de acesso: https://editora.fmp.edu.br/index.php/efmp/catalog ISBN 978-65-89997-70-2

1. Inclusão digital. 2. Idoso. I. Bonetti, Giovana Diniz de Oliveira. II. Braga, Luis Fernando. III. Fonseca, Ana Carolina da Costa e. IV. Bica, Claudia Giuliano. V. Título.

CDU: 37

Bibliotecária Responsável: Cristini Fernandes Borth Klippel - CRB 10/2649

"Assim como a gente aprendeu muito com você, chegou a nossa hora de retribuir. Preparamos este livro com dedicação e carinho para oportunizar momentos de interação. Prepare-se para entrar num novo mundo que agora está ao alcance de suas mãos."

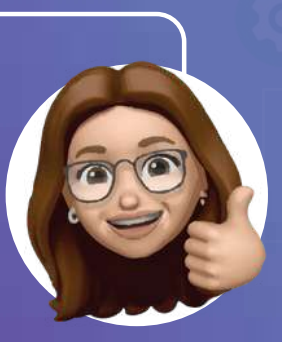

Claudia Bica UFCSPA

# SESI FIEMS

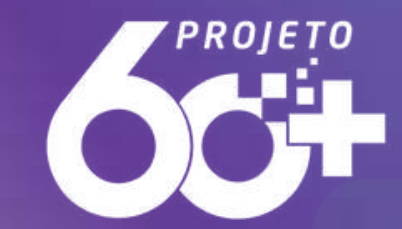

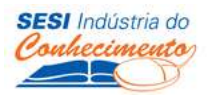

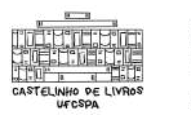

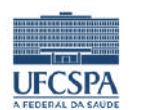

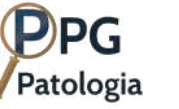

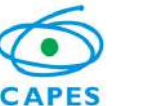

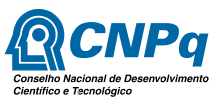